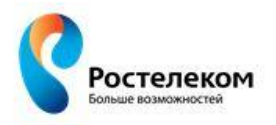

ОАО «Ростелеком»

# ЭЛЕКТРОННЫЙ ДЕТСКИЙ САД

РУКОВОДСТВО ПОЛЬЗОВАТЕЛЯ

2013

# СОДЕРЖАНИЕ

| Содержание                                                        | 2     |
|-------------------------------------------------------------------|-------|
| 1. ИНСТРУКЦИЯ ПО ПОЛЬЗОВАНИЮ РУКОВОДСТВОМ                         |       |
| 2. ВВЕДЕНИЕ                                                       |       |
| 3. Работа с системой «Электронный детский сад»                    | 8     |
| 4. Интерфейс Системы                                              |       |
| 4.1. Главное окно Системы                                         |       |
| 4.2. Пользователи системы «Электронный детский сад» и их роли     |       |
| 4.3. Элементы интерфейса Системы                                  |       |
| 4.4. Работа с диалоговыми окнами                                  |       |
| 4.5. Табличное представление информации                           |       |
| 4.6. Представление информации в виде иерархии                     |       |
| 5. Справочники                                                    | 15    |
| 5.1. Общие принципы работы со справочниками и классификаторам     | ии 15 |
| 5.2. Заполнение общих справочников                                |       |
| 5.3. Справочник «Учреждение»                                      |       |
| 5.4. Справочник «Территории»                                      |       |
| 6. Администрирование                                              |       |
| 7. Журналы событий                                                | 35    |
| 8. Заявления на зачисление в дошкольное образовательное учреждени | Е36   |
| 8.1. Форма «Реестр заявок»                                        |       |
| 8.2. «Очередь общая» и «Очередь льготная»                         |       |
| 9. Комплектование                                                 | 52    |
| 9.1. Форма «Комплектование»                                       |       |
| 9.2. Форма «Направления»                                          |       |
| 9.2.1. Изменение группы в направлении                             |       |
| 9.2.2. Временное отчисление ребенка                               |       |
| 9.2.3. Редактирование данных в форме «Направления»                |       |
| 9.3. Форма «Протоколы»                                            |       |
| 9.3.1. Печать протокола                                           |       |
| 9.3.2. Протокол согласован – результат положительный              |       |
| 10. Дошкольное образовательное учреждение                         | 67    |
| 10.1. Форма «Дети в учреждении». Отчисление воспитанника          |       |
| 10.1.1. Печать списка текущих и плановых групп                    |       |
| 10.1.2. Отчисление воспитанника                                   |       |
| 10.2. Форма «Дети в Системе»                                      |       |
| 10.3. Форма «Дети в плановых группах»                             |       |
| 10.4. Форма «Группы»                                              |       |
| 10.5. Форма «Плановые группы на 1 сентября»                       |       |
| 11. Данные моего учреждения                                       |       |
| 12.Учреждения                                                     | 83    |
| 12.1. Объединение детей                                           |       |
| 12.2. Реестр родителей                                            |       |
| 12.3. «Подтверждение группы»                                      |       |
| 12.4. Сортировка групп                                            |       |
| 12.5. Переводы детей между учреждениями                           |       |
| 12.6. Реестр сотрудников                                          |       |
| 12.7. Реестр уволенных сотрудников                                |       |
| 12.8. Фонд кабинетов ДОУ                                          |       |
| 12.9. Обмен детьми между учреждениями                             |       |
| 12.10. Реестр «Мероприятия»                                       |       |
| 12.11. Реестр дополнительных занятий                              |       |

| 12.12.            | Табель посещаемости                                                |        |
|-------------------|--------------------------------------------------------------------|--------|
| 12.13.            | Отчисления. Восстановление отчисленного воспитанника               |        |
| 12.14.            | Справочник МО.                                                     |        |
| 13.0THET          | гы                                                                 |        |
| 13.1.             | Дети в ДОУ по возрастам                                            | 103    |
| 13.2.             | Заявления в ДОУ по возрастам                                       | 103    |
| 13.3.             | Мониторинг 85_k                                                    | 104    |
| 13.4.             | Очередь в ДОУ по возрастам                                         | 104    |
| 13.5.             | Количество ДОУ                                                     | 104    |
| 13.6.             | Дублирование заявок                                                | 105    |
| 13.7.             | Списки групп                                                       | 105    |
| 13.8.             | Список направлений                                                 | 105    |
| 13.9.             | Список телефонов                                                   | 105    |
| 13.10.            | Свободные места                                                    | 105    |
| 13.11.            | Отчет комплектование                                               | 106    |
| 13.12.            | Очередь по ДОУ                                                     | 106    |
| <b>14.</b> РАЗГР. | АНИЧЕНИЕ ПРАВ ДОСТУПА                                              |        |
| 15.CXEM/          | А ПРОЦЕССА ОБРАБОТКИ ЗАЯВЛЕНИЯ                                     | 110    |
| 16.Обще           | е описание схемы (процесса обработки заявления на зачисление в ДОУ | /) 111 |
|                   |                                                                    |        |

#### 1. ИНСТРУКЦИЯ ПО ПОЛЬЗОВАНИЮ РУКОВОДСТВОМ

Данный раздел поможет сориентировать Вас в поиске решения конкретной задачи.

В нем указаны самые распространенные задачи и ссылки на соответствующие части руководства Администратора.

Нажмите клавишу CTRL на клавиатуре, наведите и щелкните курсор мыши на соответствующий номер страницы, чтобы узнать ответ на интересующий Вас вопрос.

Общие вопросы при работе с Системой:

- Как подать заявление через Систему? (стр. 38)
- Как посмотреть заявление в очереди? (стр. 44)
- Как изменить приоритетное ДОУ для заявителя? (стр. 49)
- Как сформировать очередь на комплектование? (стр. 46)
- Что такое плановое и фактическое комплектование? (стр. 52)
- Как выполнить комплектование (плановое или фактическое) (стр. 53)
- Что такое плановые группы? (стр. 77)
- Как скопировать плановые группы в фактические? (стр. 79)
- Как подтвердить направление? (стр. 55)
- Как изменить группу, в которую направлен заявитель, после проведения комплектования? (стр. 56)
- Как скопировать фактические группы в плановые? (стр. 76)
- Как перевести воспитанника в другую группу? (стр. 76)
- Как временно отчислить воспитанника? (стр. 58)
- Как распечатать протокол? (стр. 65)
- Как отчислить воспитанника? (стр. 67)
- Как отчислить ребенка плановой группы? (стр. 73)
- Куда попадают отчисленные дети? Как восстановить отчисленного ребенка? (стр. 97)
- Как объединить дублирующиеся заявления? (стр. 83)
- Как создать портфолио сотрудника? (стр. 89)
- Как уволить сотрудника? (стр. 91)
- Как в Систему внести информацию о кабинетах ДОУ? (стр. 91)
- Как выполнить обмен детьми между двумя ДОУ? (стр. 92)

Примечание. Изображения и размеры скриншотов\* изменены от оригинального размера и изображения окон Системы для удобства прочтения и унификации содержания документа.

\*Скриншот – снимок экрана (графическое изображение) окон Системы.

### 2. ВВЕДЕНИЕ

#### Система «Электронный детский сад»

Автоматизированная информационная система «Электронный детский сад» представляет собой базу учета детей зарегистрированных в очереди для зачисления в дошкольное образовательное учреждение, функционирующую на основе протоколов общедоступной сети интернет.

Автоматизированная информационная система «Электронный детский сад» обеспечивает:

- автоматизацию процесса учета очередности в ДОУ, районных отделах образования;
- мониторинг состояния очереди и движения воспитанников;
- автоматизацию процесса оказания услуги Заявителю в электронном виде:
  - о подача заявлений;
  - о информирование о ходе оказания услуги;
  - о информирование о результатах оказания услуги.
- автоматизацию процесса анализа информации в Системе.

#### Назначение и функции системы «Электронный детский сад»

Функциональность Системы разбита на следующие группы:

1. Ведение учета детей зарегистрированных в очереди на зачисление в дошкольное образовательное учреждение.

Предусматривает выполнение следующих функций:

- Ведение очереди детей на зачисление в дошкольное образовательное учреждение:
  - Создание справочника льгот;
  - Создание справочника типов привилегий;
  - Создание справочника потребность по здоровью;
  - История изменений статусов заявлений.
- Ведение дошкольных образовательных учреждений:
  - Создание справочника учреждений;
  - Создание справочника типа групп;
  - Создание справочника категории групп;
  - Создание справочника возрастной категории групп;
  - Создание справочника режимы работы групп;
  - Ведение информации о наполняемости групп в учреждениях.

- Ведение информации об воспитанниках:
  - Прием обучающихся в учреждение;
  - Перевод воспитанников из группы в группу.
- 2. Ведение справочной информации.
  - Предусматривает выполнение следующих функций:
    - Создание справочников:
      - Нормативных документов;
      - Типы документов;
      - Тип элемента в иерархии учреждений;
      - Тип учреждения;
      - Языки обучения и воспитания;
  - 3. Администрирование.

Предусматривает выполнение следующих функций:

- Создание справочника иерархии учреждений;
- Создание пользователей системы;
- Ведение журнала входа пользователей;
- Ведение журнала изменения направлений;
- Ведение работающих пользователей.

# 3. РАБОТА С СИСТЕМОЙ «ЭЛЕКТРОННЫЙ ДЕТСКИЙ САД»

#### Запуск Системы

Начало работы с системой «Электронный детский сад» содержит следующую последовательность действий:

- Запустить любой интернет обозреватель Internet Explorer, Mozilla Firefox, Opera, Safari, Google Chrome и др. на рабочем столе или в панели быстрого запуска;
- В строке «Адрес» вводится ссылка на сайт Системы (ссылка выдается Администратором Системы);
- Далее открывается окно входа в систему «Электронный детский сад», в котором следует заполнить следующие поля:
  - о Логин. Поле ввода. Вводится логин, под которым Пользователь входит в Систему;
  - о Пароль. После ввода. Вводится пароль, под которым Пользователь входит в Систему.

После заполнения полей следует нажать кнопку «Вход» (Рис. 3.1).

Примечание. Логин и пароль для входа в Систему присваивается Администратором Системы.

| Логин  |  |
|--------|--|
| admin  |  |
| Пароль |  |
| ****** |  |
| @ a    |  |

Рис. 3.1. Web-страница входа в Систему

После входа в Систему открывается главная Web-страница Системы *(см. п.4.5. Табличное представление информации)*.

Рекомендуем изменить свой пароль на более удобный, используя кнопки «Смена пароля» в меню «Пуск*» (Рис. 3.2)*.

## Завершение работы Системы

Для завершения работы Системы необходимо нажать «Выход» в меню «Пуск» Системы.

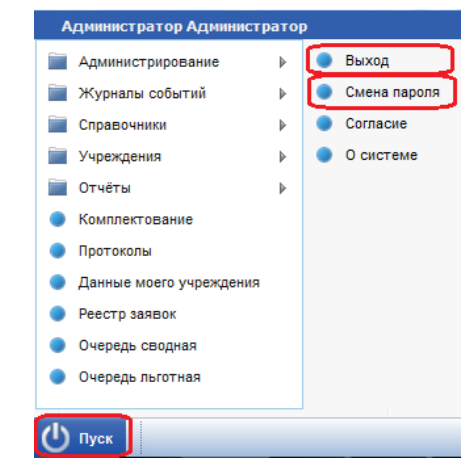

Рис. 3.2. Пуск – Смена пароля и Выход

# 4. ИНТЕРФЕЙС СИСТЕМЫ

# 4.1. Главное окно Системы

Интерфейс Внешний вид главного окна Системы для каждой пользовательской роли имеет свой вид (*Рис. 4.1, Рис. 4.2, Рис. 4.3*):

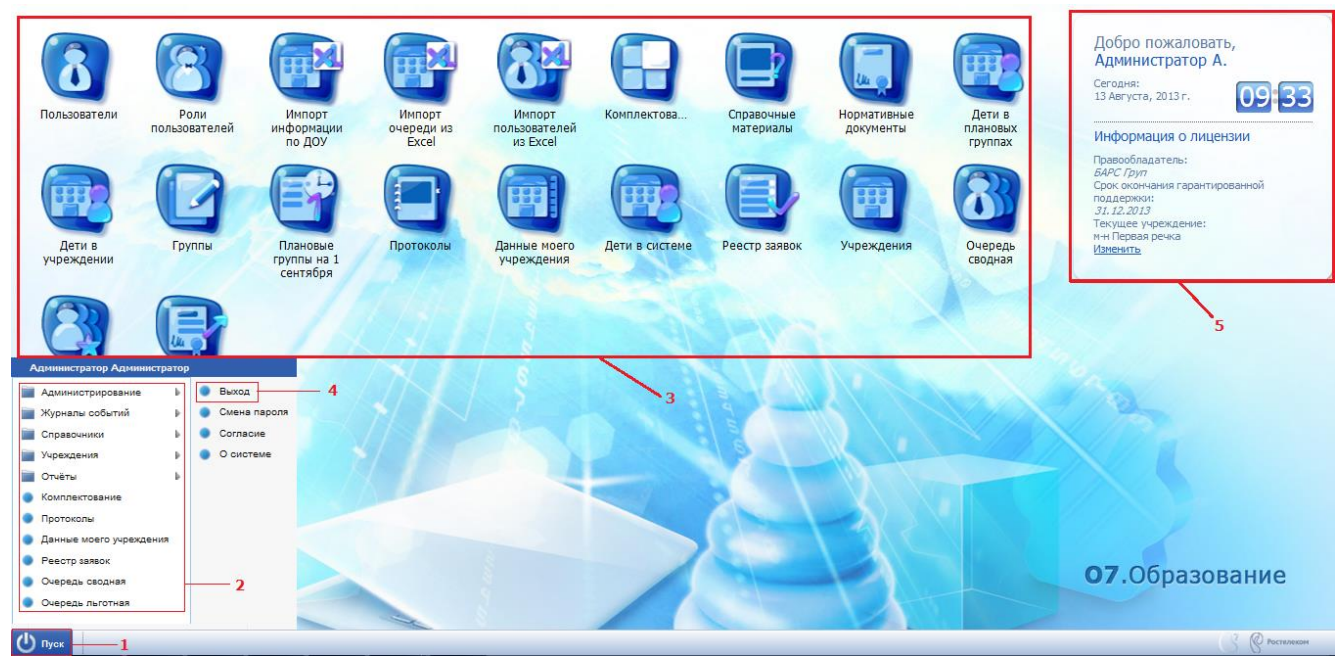

Рис. 4.1. Главное окно Системы роли «Администратор системы» 1 – меню «Пуск», 2 – пункты меню «Пуск», 3 – ярлыки рабочих форм Системы, 4 – дополнительные пункты меню «Пуск», 5 – виджет рабочего стола

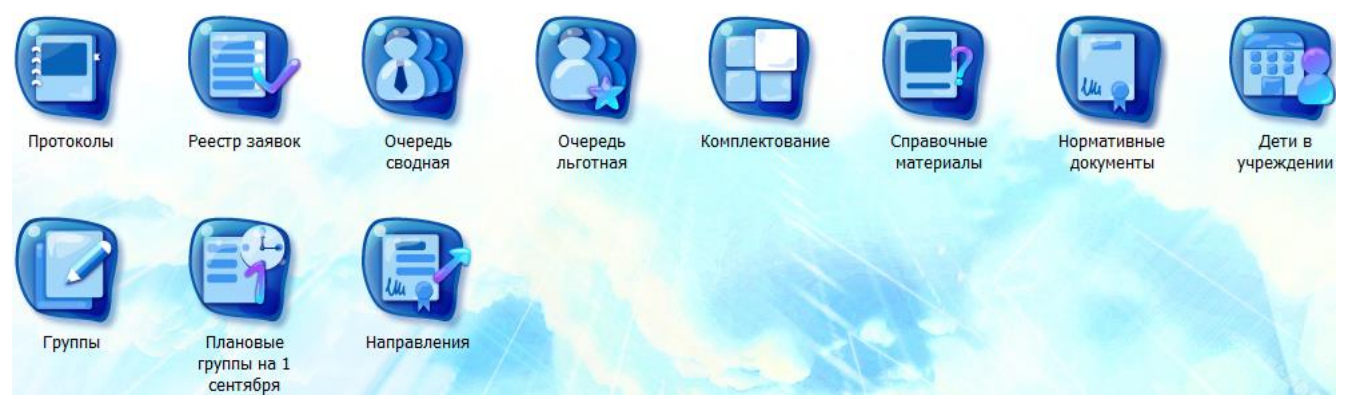

Рис. 4.2. Рабочие формы главного окна Системы пользователя «Сотрудник органа управления образования», также имеющего права роли «Комиссия по комплектованию»

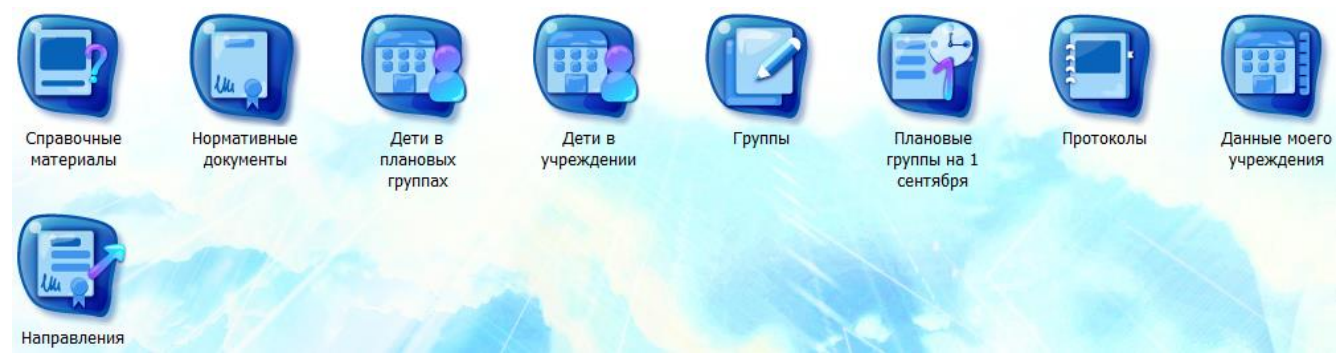

Рис. 4.3. Рабочие формы главного окна Системы пользователя «Сотрудник ДОУ»

Интерфейс главного окна содержит следующие элементы:

- Меню Пуск Системы содержит набор пунктов: «Администрирование», «Справочники», «Учреждения», «Журналы событий», «Отчеты», ярлыки рабочих форм;
- Пункты меню Пуск. Набор пунктов зависит от прав пользователя. Пункты «Администрирование», «Учреждения» и «Журналы событий» относятся только к пользователям с правами «Администратор системы», либо «Администратор муниципального образования»;
- 3. *Ярлыки рабочих форм* Системы;
- 4. Кнопка «Выход» предназначена для выхода из Системы;
- 5. Кнопка «Смена пароля» предназначена для смены пароля. Необходим ввод: старого пароля, нового пароля, подтверждение пароля;
- Кнопка «О системе» предназначена для просмотра сведений о системе (версия, версия платформы, и т.д.);
- 7. Кнопка «Согласие» предназначена для печати заявления на обработку персональных данных.

# 4.2. Пользователи системы «Электронный детский сад» и их роли

Система «Электронный Детский Сад» предназначена для следующих пользователей:

- Сотрудники органов управления образования;
- Сотрудники дошкольных образовательных учреждений.
- Заявители (родители детей, желающих получить место в ДОУ).

Для каждого пользователя может быть назначена одна или более ролей, которые этот пользователь выполняет в Системе. Для каждой пользовательской роли предусмотрена возможность задать специфичное главное меню Системы с набором тех функций, которые доступны данной роли.

В Системе предоставлен преднастроенный список пользовательских ролей:

- Администратор системы;
- Администратор муниципального образования;
- Сотрудник ДОУ;
- о Сотрудник органа управления образованием;
- Комиссия по комплектованию;

Роль «Администратор системы» дает пользователю доступ ко всему функционалу системы.

Пользователь, обладающий правами «Администратора муниципального образования» имеет возможность управлять справочниками «Учреждения» и «Пользователи», а также имеет право на просмотр форм относящихся к функционалу ролей «Сотрудник ДОУ», «Сотрудник органа управления образования», «Комиссия по комплектованию».

Роль «Сотрудник ДОУ» дает пользователю доступ к просмотру и редактированию групп дошкольного образовательного учреждения и детей, посещающих данные группы.

«Сотрудник органа управления образования» имеет право на просмотр и редактирование детей зарегистрированных в очереди на зачисление в ДОУ всего образования, муниципального вне зависимости ОТ того каким учреждением осуществляется процесс комплектования. Также данная роль позволяет просматривать редактировать группы дошкольных образовательных учреждений И всех муниципального образования и детей, посещающих данные детские сады.

Пользователь с ролью «Комиссия по комплектованию» имеет право на просмотр и редактирование детей зарегистрированных в очереди на зачисление в ДОУ. Область просмотра очереди для данной роли зависит от того, к какому учреждению из справочника относится пользователь, обладающий ролью, в отличие от роли «Сотрудник органа управления образования», которая дает право на просмотр очереди по всему муниципальному образованию. Также пользователь, обладающий правами данной роли, осуществляет процесс комплектования и формирование направлений на зачисление в дошкольное образовательное учреждение. Данная роль может быть присвоена как сотрудникам органа управления образования, так и сотрудникам дошкольных образовательных учреждений.

#### 4.3. Элементы интерфейса Системы

Следующие элементы интерфейса характерны для большинства окон системы «Электронный детский сад»:

| Команда    | Описание                                                            |
|------------|---------------------------------------------------------------------|
| 🛨 Добавить | Команда служит для добавления элемента<br>в соответствующем объекте |
| Изменить   | Команда служит для изменения элемента в соответствующем объекте     |
| 💌 Удалить  | Команда служит для удаления элемента в                              |

Таблица 3.2.1

11

|                                                                                    | соответствующем объекте                                                                                                    |
|------------------------------------------------------------------------------------|----------------------------------------------------------------------------------------------------|
| • Обновить                                                                         | Команда служит для обновления текущего списка элементов                                                                                                    |
| Примечание: 1. Вышеуказанные команды мож по выбранному элементу.                   | кно вызвать, щелкнув правой кнопкой мыши                                                                                                    |
| 2. Команду «Изменить» можно вызвать д выбранному элементу.                         | войным щелчком левой кнопки мыши по                                                                                                    |
| 3. Для выделения нескольких элементов по выборочного выделения элементов воспользу | дряд воспользуйтесь клавишей «Shift», для<br>йтесь клавишей «Ctrl».                                                                                                    |
| 3                                                                                  | При нажатии кнопки открывается<br>вспомогательный календарь, позволяющий<br>выбрать нужную дату:                                                                                                    |
|                                                                                    | Image: ABFyCF 2013 F Image: Delta F   Image: BB C Image: U Image: Delta F Image: Delta F   29 30 31 1 2 3 4   5 6 7 8 9 10 11   12 13 14 15 16 17 18   19 20 21 22 23 24 25   26 27 28 29 30 31 1   2 3 4 5 6 7 8   CerogHs VerogHs                                                           |
|                                                                                    | При нажатии кнопки Система<br>автоматически вводит в поле текущую<br>дату.                                                                                                    |
| Поиск                                                                              | Поле для введения необходимых<br>данных, по которым будет осуществляться<br>поиск элемента: искомое событие вводится<br>в поисковое поле, запускается поиск<br>клавишей «Enter» или кнопкой .                                                                                                 |
| ▼                                                                                  | При нажатии Система выдает список для выбора необходимого элемента.                                                                                                    |
| ▼                                                                                  | Дополнительно, при работе с фильтрами раскрывается список:                                                                                                    |
| Три работе с фильтровате и возрастанию                                             | Категория Возрастная категория подкатегория<br>одновозрастные Сортировать по возрастанию<br>одновозрастные Сортировать по убыванию<br>одновозрастные Столбцы<br>При нажатии кнопки Система выполнит<br>сортировку текущего списка по<br>возрастанию значений в списке в<br>выбранном фильтре. |

| <sup>Z</sup> ↓ Сортировать по убыванию                                    | При нажатии кнопки Система выполнит<br>сортировку текущего списка по убыванию<br>значений в списке в выбранном фильтре. |  |
|---------------------------------------------------------------------------|----------------------------------------------------------------------------------------------------|--|
| Столбцы                                                                   | Кнопка позволяет пользователю настроить работу фильтров по его усмотрению.                                              |  |
|                                                                           | При нажатии кнопки Система открывает<br>справочник или реестр для выбора<br>необходимого элемента или значения.         |  |
| и и Служат для перехода к первой и посл<br>страницам соответственно.      |                                                                                                    |  |
| и<br>Клужат для перехода к предыдущей последующей странице соответственно |                                                                                                    |  |
| Закрыть                                                                   | Команда служит для закрытия текущего окна.                                                                              |  |
| Фамилия:                                                                  | Поля, выделенные желтым цветом, обязательные для заполнения                                                             |  |
| Отчество:                                                                 | Поля, выделенные белым цветом,<br>необязательные для заполнения,<br>заполняются при необходимости                       |  |

#### 4.4. Работа с диалоговыми окнами

Диалоговое окно является вспомогательным окном, содержащим различные элементы интерфейса: поля ввода, выпадающие списки, поля выбора, управляющие кнопки и т.п., в котором осуществляется «диалог» с Пользователем.

В Системе используются диалоговые окна двух типов:

- В первом типе диалоговых окон представлена информация, которая содержится в Системе: стандартные справочники, классификаторы, данные, внесенные Пользователями;
- 2. Во втором типе диалоговых окон осуществляется ввод информации Пользователями.

Для всех диалоговых окон действуют следующие соглашения:

Цвет фона для редактируемых полей – белый.

Цвет шрифта для всех типов полей – черный.

Управление диалоговым окном возможно как мышью, так и с клавиатуры.

Переход между закладками осуществляется с помощью нажатия на них левой кнопкой мыши. Переход между пунктами меню осуществляется курсором мыши.

## 4.5. Табличное представление информации

В большинстве окон Системы информация представляется в виде таблицы (Рис. 4.4).

| Пользователи системы |                                                       |               |          |            |       |                  |   |
|----------------------|-------------------------------------------------------|---------------|----------|------------|-------|------------------|---|
| 🛨 Добавить 🕑 И.      | 🛃 Добавить 🧭 Изменить 🛞 Удалить 🕐 Обновить 💋 Поиск    |               |          |            |       | 9                |   |
| Логин                | Фамилия                                               | Имя           | Отчество | E-Mail     |       | Учреждение       |   |
| СадикСолнышко        | Садик                                                 | Солнышко      | -        |            |       | ДОУ №8 Солнышко  |   |
| Заведующий           | Петрова                                               | Анна          |          |            |       | ДОУ №8 Солнышко  |   |
| УО                   | Круглова                                              | Ольга 3       |          |            |       | м-н Первая речка |   |
| admin                | Администратор                                         | Администратор |          | admin@admi | in.ru | м-н Первая речка | 1 |
|                      | 4                                                     |               |          |            |       |                  |   |
| 🕅 🔍 Страница         | 🔢 🔍 Страница 🔄 из 1   🤣 🛛 Показано записей 1 - 4 из 4 |               |          |            |       |                  |   |
| <b>O</b>             |                                                       |               |          |            |       | 5 Закрыть        | D |

Рис. 4.4. Табличное представление информации в Системе 1 – панель кнопок, 2 – графы (заголовки, фильтры) таблицы, 3 – запись в таблице, 4 – строка состояния, 5 – кнопка «Закрыть»

# 4.6. Представление информации в виде иерархии

Представление такого вида предназначено для отображения иерархии элементов. Представляет собой расположение элементов в порядке от высшего к низшему, с указанием порядка подчинения низших элементов. Рассмотрим на примере справочника «Учреждение» (*Рис. 4.5*).

| Справочник "Учреждение"                        |       |       |
|------------------------------------------------|-------|-------|
| 🛨 Добавить 🔻 🧭 Изменить 🛞 Удалить   📀 Обновить | Поиск | Q     |
| Наименование 🔺                                 |       |       |
| ⊿ 😋 Департамент Образования                    |       | •     |
| ⊿ 😋 Город 1                                    |       |       |
| <b>≣</b> МОУ №3                                |       |       |
| ⊳ 🧰 Город 2                                    |       | =     |
| ⊳ 🧰 MP №1                                      |       |       |
| ⊳ 🛄 MP №2                                      |       |       |
| Департамент образования Вологодской области    |       |       |
| ⊿ 😋 Краснодар                                  |       |       |
| Ξ МБДОУ "Детский сад №1"                       |       |       |
| Бранская область                               |       |       |
| Магаданская область                            |       |       |
| МО Ростовской области                          |       |       |
| Приморский край                                |       | _     |
|                                                | За    | крыть |

Рис. 4.5. Представление информации в виде иерархии

Щелчок мыши по значкам 上 и 🚄 разворачивает и сворачивает узлы иерархии на один уровень.

#### 5. СПРАВОЧНИКИ

#### 5.1. Общие принципы работы со справочниками и классификаторами

Использование справочников и классификаторов в Системе направлено на унификацию предоставления муниципальной услуги «Прием заявлений, постановка на учет и зачисление детей в муниципальные образовательные учреждения, реализующие основную образовательную программу дошкольного образования (детские сады)», а также на автоматизацию управления данными Системы.

Информация в справочниках представлена в виде таблицы (см. 4.5. Табличное представление информации).

**Важно!** Информация, содержащаяся в справочниках, используется всеми пользователями Системы. Права на добавление, изменение и удаление записей справочников есть только у **Администратора Системы**.

кнопки полного Справочник "Исключения специфик МО" просмотра списка справочников Справочник "Причины отчисления" Справочник "Типы документов" Справочник "Типы документов представителя" Справочник "Типы документов ребенка" Справочник "Серии свидетельств" Справочник "Типы доп. занятий" Справочник "Возрастные категории групп" Справочник "Возрастные подкатегории групп" Справочник "Категории групп" Справочник "Норматив наполняемости" Справочник "Дней в неделю" Справочник "Специфика групп" Справочник "Специфика МО" Ведерников Игорь Григорьеви Справочник "Состояние группы" Администрирование ⊳ Справочник "Типы групп" Журналы событий ⊳ Справочник "Потребность по здоровью" Справочники ₽ Справочник "Национальность" Учреждения ₽ Справочник "Должности" Отчёты ₽ Справочник "Типы очередности привилегий" Комплектование Справочник "Типы привилегий" Протоколы Справочные материалы Данные моего учреждения Справочник "Назначение кабинета" Реестр заявок Справочник "Причины временного направления" Очередь сводная Справочник "Виды элементов в справочнике Учереждений" Очередь льготная Справочник "Типы ДОУ" Справочник "Режимы работы групп" ) Пуск

Доступ к справочникам в Системе показан на Рис. 5.1.

Рис. 5.1. Доступ к справочникам в Системе

В Системе реализованы редактируемые (общие) и не редактируемые справочники. Не редактируемые справочники изначально заполнены необходимыми значениями и не подлежат редактированию и добавлению новых элементов в справочник.

К не редактируемым справочникам относятся:

• Возрастные категории групп – справочник служит для формирования возрастных категорий групп. Для этого справочника сформированы значения:

**0-1** – от 2 месяцев до 1 года;

**1-3** – от 1 года до 3 лет;

**3-7** – от 3 до 7 лет;

**1-7** – от 1 года до 7 лет.

- Возрастные подкатегории групп справочник служит для формирования возрастных подкатегорий групп.
- Категории групп справочник служит для формирования категорий групп. Для этого справочника сформированы значения:

1 – одновозрастные;

2 – двух возрастные;

3 – трех возрастные;

4 – разновозрастные.

Редактируемые (общие) справочники могут быть отредактированы из интерфейса Системы пользователями, у которых есть соответствующее право доступа.

#### 5.2. Заполнение общих справочников

Чтобы создать запись в справочнике (для любого справочника) щелкните «Добавить». Для каждого справочника выполнение этой команды описано ниже.

Кнопка «Изменить» служит для изменения значения справочника, при вызове этой команды открывается окно, аналогичное окну добавления записи, с возможностью редактирования введенных данных.

Кнопка «Удалить» служит для удаления значения в справочнике, при этом откроется запрос на подтверждение. Щелкните «Да» для выполнения действия.

Кнопка «Обновить» служит для обновления списка значений справочника.

Справочник «Исключения специфик МО» служит для составления и хранения списка исключений для специфик МО.

Чтобы создать запись в справочнике щелкните «Добавить». Откроется окно *(Рис. 5.2)*:

| Справочник "Искл              | ючения специфик МО" |
|-------------------------------|---------------------|
| Муниципальное<br>образование: | г. Владивосток      |
| Специфика<br>заявления:       |                     |
| Специфика<br>группы:          | <b>~</b>            |
|                               | Сохранить Отмена    |

Рис. 5.2. Справочник «Исключения специфик МО»: Добавление

Специфика заявления – это значение, которое указывается при создании заявления. Например, заявитель знает только башкирский язык. В форме «Реестр заявок» в поле «Специфика» нужно указать значение «Башкирский язык».

**Исключение специфики МО** формирует исключение для специфик заявления. Например, заявление со спецификой «Татарский язык» не должно попасть в группу со спецификой «Русская группа»: в поле «Специфика заявления» укажите «Татарский язык», в поле «Специфика группы» укажите «Русская группа».

Справочник «Причины отчисления» служит для составления и хранения списка причин отчислений. При добавлении записи в справочник, нужно указать код<sup>1</sup> и наименование причины (*Рис. 5.3*).

| 44 | правочник "Причины отчисления"                 | × |
|----|------------------------------------------------|---|
|    | Код:                                           |   |
|    | Наименование:                                  | ] |
|    | Импорт Справочник Причины отч Сохранить Отмена |   |

Рис. 5.3. Справочник «Причины отчисления»: Добавление

**Справочник «Типы документов»** служит для составления списка документов, необходимых дл зачисления в ДОУ, хранения и редактирования этого списка. При добавлении записи в справочник ввести код и наименование типа документа (*Рис. 5.4*).

| 1 | Справочник "Типы | документов"            |           | ×      |
|---|------------------|------------------------|-----------|--------|
|   | Код:             |                        |           |        |
|   | Наименование:    |                        |           |        |
|   | Импорт Сп        | равочник "Типь, докуме | Сохранить | Отмена |

Рис. 5.4. Справочник «Типы документов»: Добавление

<sup>&</sup>lt;sup>1</sup> Поле «Код» - необязательное для заполнения, служит для указания кода создаваемого параметра. Заполнение кода устанавливается на уровне Муниципального Образования.

Справочник «Типы документов представителя» служит для составления списка документов, которые должен предоставлять представитель ребенка. При добавлении записи в справочник, откроется окно, аналогичное *Рис. 5.4.* 

Справочник «Типы документов ребенка» служит для составления списка документов, которые необходимо предоставлять для зачисления ребенка в ДОУ. При добавлении записи в справочник, откроется окно, аналогичное *Рис. 5.4.* 

Справочник «Серии свидетельств» служит для составления списка серий свидетельств, исключения ввода в Систему неверных значений. При добавлении записи в справочник нужно ввести серию свидетельства, возможное значение и указать вид замены (*Рис. 5.5*).

| Справочник "Серии          | свидетельств" Полная 🗙 |
|----------------------------|------------------------|
| Серия:                     |                        |
| <br>Возможное<br>значение: |                        |
| Замена:                    | Полная 👻               |
|                            | Полная                 |
|                            | Сохранить Отмена       |

Рис. 5.5. Справочник «Серии свидетельств»: Добавление

В поле «Серия» укажите серию свидетельства;

В поле «Возможное значение» укажите значение серии свидетельства, которое пользователь может ввести ошибочно. Например, для серии I-КБ возможные значения: i-КБ, 1-КБ, !КБ. Каждое возможное значение для одной серии нужно создавать отдельно.

В поле «Замена» укажите вид замены при обнаружении ошибки: частичная или полная.

Справочник «Типы дополнительных занятий» служит для составления списка типов дополнительных занятий, его хранения и редактирования. При добавлении записи в справочник, нужно указать код и наименование дополнительного занятия.

Справочник «Норматив наполняемости» служит для создания нормативов наполняемости группы. При добавлении записи нужно ввести возрастную категорию группы, потребность по здоровью (если есть), категорию и максимальное количество детей в этой группе (*Рис. 5.6*).

18

| 1 | Справочник "Норма           | атив наполняемости" | X |
|---|-----------------------------|---------------------|---|
|   | Возрастная<br>категория:    |                     | ~ |
|   | Потребность по<br>здоровью: |                     | ~ |
|   | Категория:                  |                     | • |
|   | Максимальное<br>количество: |                     |   |
|   |                             | Сохранить Отмена    |   |

Рис. 5.6. Справочник «Норматив наполняемости»: Добавление

Например, для группы возрастной категории от 1 года до 3 лет, с потребностью по здоровью «Часто болеющие», с возрастной категорией «Двух возрастные» максимальное количество мест в группе «**6**» (*Рис. 5.7*).

| 🛨 Добавить 🧭 Изменить 迷 Удалить | 🕑 Обновить                           |                 | Поиск                  |      |
|---------------------------------|--------------------------------------|-----------------|------------------------|------|
| Возрастная категория            | Потребность по здоровью              | Категория       | Максимал<br>кол-во     |      |
| От 1 года до 3 лет              | с задержкой психического развития    |                 | 6                      |      |
| От 1 года до 3 лет              | с умственной отсталостью легкой степ |                 | 6                      |      |
| От 1 года до 3 лет              | со сложным дефектом                  |                 | 6                      |      |
| От 1 года до 3 лет              | с иными физическими ограничениями    |                 | 6                      |      |
| От 1 года до 3 лет              | с туберкулезной интоксикацией        |                 | 6                      |      |
| От 1 года до 3 лет              | часто болеющие                       |                 | 6                      |      |
| От 1 года до 3 лет              | другие, с необходимостью комплексных |                 | 6                      |      |
| От 1 года до 3 лет              | со сложным дефектом                  |                 | 5                      |      |
| От 1 года до 3 лет              | с иными физическими ограничениями    |                 | 10                     |      |
| От 1 года до 3 лет              | с туберкулезной интоксикацией        |                 | 10                     |      |
| От 1 года до 3 лет              | с нарушением опорно-двигательного ап |                 | 6                      |      |
| От 1 года до 3 лет              |                                      | одновозрастные  | 15                     |      |
| От 1 года до 3 лет              |                                      | двух возрастные | 8                      |      |
| От 1 года до 3 лет              | часто болеющие                       |                 | 12                     |      |
| От 1 года до 3 лет              | другие, с необходимостью комплексных |                 | 12                     |      |
| От 1 года до 3 лет              | глухие дети                          |                 | 6                      |      |
| 🖣 🖣 Страница 🔢 из 2 🕨 🕨         | R                                    |                 | Показано записей 1 - 2 | 5 из |

Рис. 5.7. Справочник «Норматив наполняемости»

Справочник «Дней в неделю» служит для создания списка учебных дней в неделе в ДОУ (сколько дней в неделю будет заниматься группа), также его хранения и редактирования. При добавлении записи в справочник, нужно указать код записи и наименование (количество дней).

Справочник «Специфика групп» служит для создания видов специфик групп. При добавлении нужно ввести код и наименование специфики. Специфика группы – это значение, которое указывается при создании группы. Например, создается группа, в которой обучение (воспитание) ведется на татарском языке. В форме «Группы» при создании группы, в поле «Специфика группы» нужно указать значение «Татарская группа».

Справочник «Специфика МО» служит для создания списка специфик МО, его хранения и редактирования. При добавлении записи в справочник нужно ввести муниципальное образование и специфику группы для этого МО *(Рис. 5.8)*.

Специфика МО – это значение, которое показывает, группы с какими спецификами имеются в данном МО.

| Справочник "Спец              | ифика МО"      |                 | ×        |
|-------------------------------|----------------|-----------------|----------|
| Муниципальное<br>образование: | г. Владивосток |                 | ~        |
| Специфика<br>групп:           |                |                 | <b>~</b> |
|                               |                | Сохранить Отмен | a        |

Рис. 5.8. Справочник «Специфика МО»: Добавление

Справочник «Состояние группы» служит для создания списка состояний групп, его хранения и создания. При добавлении записи в справочник нужно ввести код значения и значение (наименование состояния группы: готова к распределению или не готова к распределению).

Справочник «Типы групп» служит для создания списка значений типов групп, его хранения и редактирования. При добавлении записи в справочник нужно ввести код и наименование значения.

Справочник «Потребность по здоровью» служит для создания списка значений отклонений по здоровью, его хранения и редактирования. При добавлении записи в справочник нужно ввести код и наименование значения (потребности по здоровью).

Кнопка «Заменить в заявлениях» на панели кнопок (см. *Рис. 5.9*) служит для замены существующего значения отклонения здоровья во всех заявлениях.

| Справочник "Потре                                                          | бность по здоровью"                         | - <b>-</b> × |  |  |  |  |
|----------------------------------------------------------------------------|---------------------------------------------|--------------|--|--|--|--|
| 🛨 Добавить 🗷 Изменить 📵 Заменить в заявлениях 🗷 Удалить   🕐 Обновить Поиск |                                             |              |  |  |  |  |
| Код                                                                        | Наименование                                | •            |  |  |  |  |
|                                                                            | дети с тяжелым нарушением речи              | <u>^</u>     |  |  |  |  |
|                                                                            | дети с фонетико-фонематическими нарушениями |              |  |  |  |  |
|                                                                            | лухие дети                                  |              |  |  |  |  |
|                                                                            | слабослышащие дети                          |              |  |  |  |  |
|                                                                            | слепые дети                                 |              |  |  |  |  |
|                                                                            | слабовидящие дети, амблиопия, косоглазие    |              |  |  |  |  |
|                                                                            | с нарушением опорно-двигательного аппарата  |              |  |  |  |  |
|                                                                            | с задержкой психического развития           |              |  |  |  |  |
|                                                                            | со сложным дефектом                         |              |  |  |  |  |
|                                                                            | с иными физическими ограничениями           | -            |  |  |  |  |
| 🕅 🔍 Страница 🔄 из 1   🕨 🕅   🥭 👘 Показано записей 1                         |                                             |              |  |  |  |  |
|                                                                            | 38                                          | крыть        |  |  |  |  |

Рис. 5.9. Справочник «Потребность по здоровью»

Щелкнув на эту кнопку, откроется запрос *(Рис. 5.10)*. В этом запросе нужно указать новое значение, которое будет введено во все заявления.

| 21               |                                                    |   |   |
|------------------|----------------------------------------------------|---|---|
| Замена ссылок на | потребности по здоровью                            | 1 | × |
| Заменить на      |                                                    | ~ |   |
| потребность:     | дети с тяжелым нарушением речи                     | - |   |
|                  | дети с фонетико-фонематическими нарушениями        |   |   |
|                  | глухие дети                                        |   |   |
|                  | слабослышащие дети                                 |   |   |
|                  | слепые дети                                        |   |   |
|                  | слабовидящие дети, амблиопия, косоглазие           | = |   |
|                  | с нарушением опорно-двигательного аппарата         | - |   |
|                  | с задержкой психического развития                  |   |   |
|                  | с умственной отсталостью легкой степени            |   |   |
| ()1000071        | с умственной отсталостью умеренной, тяжелой степен |   |   |
|                  | со сложным дефектом                                |   |   |
|                  | с иными физическими ограничениями                  |   |   |
|                  | с туберкулезной интоксикацией                      |   |   |
|                  | часто болеющие                                     |   |   |
|                  |                                                    |   |   |

Рис. 5.10. Справочник «Потребности по здоровью»: Замена ссылок

После выполнения операции, Система выдаст сообщение (Рис. 5.11).

| Внимание   | щие дети, амблиопия, к 🗙 |    |
|------------|--------------------------|----|
| Изменено   | ссылок в объектах: 11    | -  |
| с задержко | и психического развития  |    |
| с умствен  | ок гью легкой с          | Te |

Рис. 5.11. Справочник «Потребности по здоровью»: Системное сообщение

Справочник «Национальности» служит для создания списка национальностей, его хранения и редактирования. При добавлении записи в справочник, нужно ввести код и наименование национальности. Справочник «Должности» служит для создания списка должностей для данного МО. При добавлении записи в справочник, нужно ввести код и наименование национальности. Значения справочника используются при заполнении информации о сотруднике (форма «Учреждение» - «Реестр сотрудников»).

Справочник «Типы очередности привилегий» служит для создания списка типов очередности привилегий (первоочередная, внеочередная, преимущественное право). При добавлении записи нужно ввести код и наименование значения.

**Справочник «Типы привилегий»** служит для создания списка типов привилегий (муниципальная, региональная, федеральная). При создании записи в справочнике нужно ввести код и наименование типа привилегии.

**Справочник** «Справочные материалы» служит для внесения справочных материалов в Систему. При добавлении записи откроется запрос, в котором нужно код, наименование документа, а также загрузить файл с жесткого диска (*Рис. 5.12*).

| 51 |                  |                       |
|----|------------------|-----------------------|
| 1  | Справочные матер | иалы 🗙                |
|    | Код:             |                       |
|    | Наименование:    |                       |
| ì  | Документ:        |                       |
|    |                  | кнопка загрузки файла |
|    |                  | Сохранить Отмена      |
| а. |                  |                       |

Рис. 5.12. Справочные материалы: Добавление

Справочные материалы могут открыть все пользователи Системы. Добавлять справочные материалы может только Администратор Системы.

Справочник «Назначение кабинета» служит для создания списка назначений кабинетов. В поле «Код» введите номер кабинета. В поле «Наименование» назначение кабинета (например, «Биология»).

Справочник «Причины временного направления» служит для создания причин временного направления ребенка в ДОУ. При добавлении записи в справочник, нужно указать код и значение (наименование причины). Значениями в справочнике могут быть: направление в санаторный детский сад, Служебное направление, Другое.

Справочник «Виды элементов в справочнике Учреждений» служит для создания списка различных элементов для справочника «Учреждение». При добавлении записи нужно ввести код и наименование элемента. Значениями в справочнике могут быть: ДОУ, Микрорайон населенного пункта, МО, Населенный пункт, Район населенного пункта, Регион. Справочник «Типы ДОУ» служит для создания списка типов ДОУ. При добавлении записи в справочник, нужно ввести код и наименование типа ДОУ (например, ДС – Детский Сад, ЦР – центр развития ребенка).

Справочник «Режимы работы групп» служит для формирования списка режимов групп. При добавлении записи в справочник нужно указать код и наименование значения (например, 12 – полный рабочий день, 24 - круглосуточный).

Справочник «Нормативные документы» служит для создания списка нормативных документов, необходимых при работе с Системой. Работа со справочником аналогична работе со справочником «Справочные материалы».

Справочник «Льготы в МО» служит для создания списка льгот в МО.

Щелкните «Добавить» чтобы создать запись в справочнике.

Откроется окно (*Рис. 5.13*). Введите муниципальное образование из выпадающего списка, тип привилегии для этого МО.

Установите флажок в строке «Проверка РОО» в случае, если льгота должна проверку сотрудником РОО. В поле «Комментарий» указывается результат проверки или примечание.

Для прикрепления документа к создаваемой записи щелкните «Добавить» в разделе «Документ», при этом откроется запрос загрузки документа с жесткого диска.

| Справочник "Льго        | гы в МО"                                |              |
|-------------------------|-----------------------------------------|--------------|
| MO:                     |                                         | Y            |
| Привилегия:             |                                         | Y            |
| Проверка льготы<br>РОО: | включение параметра проверки льготы РОО |              |
| 🕁 Добавить 🗶            | Удалить 🛟 Обновить                      |              |
| Документ пр             | ивязка документа к записи в справочнике |              |
|                         |                                         |              |
|                         |                                         |              |
|                         | Сохра                                   | анить Отмена |

Рис. 5.13. Справочник «Льготы в МО»: Добавление записи

Справочник «Льготы» служит для создания видов льгот согласно законодательству Российской Федерации.

| Справочник "Л | правочник "Льготы"                                            |                |        |    |  |  |  |  |
|---------------|---------------------------------------------------------------|----------------|--------|----|--|--|--|--|
| 🛨 Добавить    | 🗷 Изменить 🐠 Заменить в заявлениях 🙁 Удалить   📀 Обнов        | Обновить Поиск |        | P  |  |  |  |  |
| Код           | Наименование                                                  | Документы      |        |    |  |  |  |  |
|               | Дети из многодетных семей                                     |                |        | -  |  |  |  |  |
|               | Семьи, в которых хотя бы один родитель инвалид                |                |        |    |  |  |  |  |
|               | Дети военнослужащих                                           |                |        |    |  |  |  |  |
|               | Дети прокуроров и сотрудников Следственного комитета          |                |        |    |  |  |  |  |
|               | Дети граждан, подвергшихся воздействию радиации вследстви     |                |        |    |  |  |  |  |
|               | Дети-инвалиды                                                 |                |        | =  |  |  |  |  |
|               | Дети сотрудников полиции                                      |                |        |    |  |  |  |  |
|               | Дети судей                                                    |                |        |    |  |  |  |  |
|               | дети одиноких матерей                                         |                |        |    |  |  |  |  |
|               | дети участников боевых действий                               |                |        |    |  |  |  |  |
|               | Мать одиночка                                                 |                |        |    |  |  |  |  |
|               | Мать - одиночка                                               |                |        | -  |  |  |  |  |
| 🕅 🖣 🛛 Стра    | 🔢 🖣   Страница 🔄 из 1   🕨 🕅   🥭 Показано записей 1 - 12 из 12 |                |        |    |  |  |  |  |
| Q             |                                                               |                | Закрыт | гь |  |  |  |  |

Рис. 5.14. Справочник «Льготы»

Чтобы добавить вид льготы в справочник, щелкните «Добавить» в верхней панели кнопок. Откроется окно (*Рис. 5.15*).

| Справочник "Льго      | оты"              | × |
|-----------------------|-------------------|---|
| Код:<br>Наименование: |                   |   |
| Тип:                  |                   | ~ |
| Приоритет:            |                   | ~ |
| Влияет на:            | На все учреждения | ~ |
|                       |                   |   |
| вления                | Сохранить Отмена  |   |

Рис. 5.15. Справочник «Льготы»: Добавление

Введите код и наименование льготы; тип, приоритет и параметр «Влияет на» укажите из выпадающего списка.

Значения поля «Тип» формируются из справочника «Типы привилегий».

Значения поля «Приоритет» формируются из справочника «Типы очередности привилегий».

Значение поля **«Влияет на»** укажите для каких учреждений будет действовать создаваемая льгота: на все учреждения или на учреждения, в которых учатся браться/сестры.

После добавления льготы в справочнике появится запись, которую нужно дополнить информацией. Для этого выделите запись, щелкните «Изменить», откроется окно (*Рис. 5.16*).

| 1 | правочник "Льгот                  | ъ"                 |                  | × | ]  |  |  |
|---|-----------------------------------|--------------------|------------------|---|----|--|--|
|   | Код:                              |                    |                  |   |    |  |  |
|   | Наименование: Дети военнослужащих |                    |                  |   |    |  |  |
|   | Тип:                              | Федеральная        |                  | * |    |  |  |
|   | Приоритет:                        | Первоочередные     |                  | * |    |  |  |
|   | Влияет на: На все учреждения      |                    |                  |   |    |  |  |
|   | 🛨 Добавить 🗶 🤉                    | Удалить 관 Обновить |                  |   |    |  |  |
|   | Документ                          |                    |                  |   |    |  |  |
|   |                                   |                    |                  |   |    |  |  |
|   |                                   |                    | Сохранить Отмена |   |    |  |  |
|   |                                   |                    |                  |   | .: |  |  |

Рис. 5.16. Справочник «Льготы»: Редактирование

Щелкните «Добавить» чтобы прикрепить нормативный документ к создаваемой льготе.

В справочнике реализована возможность замены текущей льготы на другую.

Для этого выделите льготу, которую нужно заменить, щелкните «Заменить в заявлениях». Откроется окно (*Рис. 5.17*).

| Справочник "Льготы"                                             |                           |                           |                               |                                                                          |       |          |   |
|-----------------------------------------------------------------|---------------------------|---------------------------|-------------------------------|--------------------------------------------------------------------------|-------|----------|---|
| 😸 Добавить 🧭 Изменить 🐠 Заменить в заявлениях 🗴 Удалить   🙆 Обн |                           |                           |                               | ВИТЬ                                                                     | Поиск | Q        |   |
| Код                                                             | Наименование              |                           |                               | Документы                                                                |       |          |   |
|                                                                 | Дети из многодетных семей |                           |                               |                                                                          |       | <u>~</u> |   |
|                                                                 | Семьи, в і                | которых хотя бы од        | ин родитель инвалид           |                                                                          |       |          |   |
|                                                                 | Дети воен                 | Дети военнослужащих       |                               |                                                                          |       |          |   |
|                                                                 | Дети про                  | Замена ссылок н           | а льготу                      | ••••                                                                     |       |          | × |
|                                                                 | Дети-ине                  | Заменить на               |                               |                                                                          |       |          | ~ |
| Дети сот Льготу: Дети из мно                                    |                           | Дети из многодетных семей | ти из многодетных семей       |                                                                          |       |          |   |
|                                                                 | Дети суд                  |                           | Семьи, в которых хотя бы один | ы один родитель инвалид                                                  |       |          |   |
|                                                                 | дети оди                  |                           | Дети военнослужащих           | удников Следственного комитета                                           |       |          |   |
|                                                                 | дети уча                  |                           | Дети прокуроров и сотрудников |                                                                          |       |          |   |
|                                                                 | Мать оди                  |                           | Дети граждан, подвергшихся во | ергшихся воздействию радиации вследствие катастрофы на Чернобыльской АЭС |       |          |   |
|                                                                 | Мать - од                 |                           | Дети-инвалиды                 |                                                                          |       |          |   |
| 4 4   c                                                         | траница                   |                           | Дети сотрудников полиции      |                                                                          |       |          |   |
|                                                                 |                           |                           | Дети судей                    |                                                                          |       |          |   |
|                                                                 |                           |                           | дети одиноких матерей         |                                                                          |       |          |   |
|                                                                 |                           |                           | дети участников боевых действ | ий                                                                       |       |          |   |
|                                                                 |                           |                           | Мать одиночка                 |                                                                          |       |          |   |
|                                                                 | 2                         |                           | Мать - одиночка               |                                                                          |       |          |   |

Рис. 5.17. Справочник «Льготы»: Замена льгот

После выбора льготы из выпадающего списка, щелкните «Заменить». После этого выполнится замена льготы на выбранную льготу во всех заявлениях Системы.

**Справочник «Статусы»** служит для создания списка статусов (для заявлений и направлений) и его редактирования.

Для создания записи в справочнике щелкните «Добавить». Откроется окно *(Рис. 5.18)*.

| Î | Справочник "Стату                 | /сы"                               | × |
|---|-----------------------------------|------------------------------------|---|
|   | Код:                              |                                    |   |
|   | Наименование:                     |                                    |   |
|   | Требуется<br>личное<br>присутвие: |                                    |   |
|   | Описание:                         |                                    |   |
|   |                                   |                                    |   |
|   |                                   | registered Зареги Сохранить Отмена |   |

Рис. 5.18. Справочник «Статусы»

Справочник «Переходы статусов» служит для формирования и редактирования типов переходов статусов. При добавлении записи в справочник, откроется окно, в котором нужно указать начальный статус и конечный статус заявления и количество дней, в течение которого статус сохраняет свое начальное значение и должен измениться на конечное значение. При включении параметра «Автоматический переход» переход статуса из начального состояния в конечное будет осуществляться автоматически (*Рис. 5.19*).

| Ì | Справочник "Пере>          | оды статусов" |    | ×      |
|---|----------------------------|---------------|----|--------|
|   | Начальный<br>статус:       |               |    | ~      |
|   | Конецчный<br>статус:       |               |    | Y      |
|   | Автоматический<br>переход: |               |    |        |
|   | Количество<br>дней:        |               |    |        |
|   |                            | ировано       | Ok | Отмена |

Рис. 5.19. Справочник «Переходы статусов»: Добавление записи

Справочник «Статусы переводов» служит для формирования и редактирования значений для типов статусов переводов.

Статус перевода – это значение статуса, который присваивается при переводе воспитанника из одного ДОУ в другое. Вводимые значения: Подтвержден, Ожидает подтверждения, Отклонен.

Для создания записи в справочнике, щелкните «Добавить», откроется окно. Введите код значения и наименование статуса.

Справочник «Типы доп. сведений» служит для формирования и редактирования типов дополнительных сведений для определенного объекта.

Для создания записи щелкните «Добавить», откроется окно (*Рис. 5.20*). Введите код сведения, наименование, объект, для которого добавляется дополнительное сведение, тип данных (то есть каким типом данных будет вводиться дополнительное сведение), а также дополнительная информация по введенному сведению.

В поле «Код» укажите код вводимого значения;

В поле «Наименование» введите наименование дополнительного сведения;

В поле «Объект» укажите объект, для которого создается дополнительное сведение;

В поле «Тип данных» укажите каким типом данных создается дополнительное сведение (например, телефон – тип данных «Число»).

| Тип доп сведений: Добавление |                  |   |  |  |  |
|------------------------------|------------------|---|--|--|--|
| Код:                         |                  |   |  |  |  |
| Наименование:                |                  |   |  |  |  |
| Объект:                      |                  | ¥ |  |  |  |
| Тип данных:                  |                  | ¥ |  |  |  |
| Доп.<br>информация:          |                  |   |  |  |  |
|                              | Сохранить Отмена |   |  |  |  |

Рис. 5.20. Справочник «Типы доп. сведений»

# 5.3. Справочник «Учреждение»

Справочник «Учреждение» служит для формирования и редактирования списка населенных пунктов, районов, микрорайонов и дошкольных образовательных учреждений, зарегистрированных в Системе. Информация в окне представлена в виде иерархии (см. п. 4.6. Представление информации в виде иерархии).

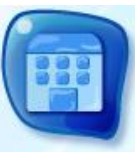

Справочник можно открыть через меню [Пуск] или щелкнув ярлык Учреждения на главном окне Системы (Рис. 4.1).

| Справочник "Учреждение"                              | - 🗆 X |
|------------------------------------------------------|-------|
| 🛨 Добавить 🔻 🧭 Изменить 🛞 Удалить   🕜 Обновить Поиск | P     |
| Наименование 🔺                                       |       |
| Департамент образования                              |       |
| ⊿ 🗁 Департамент Образования                          |       |
| ⊿ 😋 Город 1                                          |       |
| E MOY №3                                             | E     |
| Город 2                                              |       |
| ⊳ 🛄 MP №1                                            |       |
| ▷ → MP №2                                            |       |
| Департамент образования Вологодской области          |       |
| Казань                                               |       |
| р 🛄 Краснодар                                        |       |
| Курганская область                                   |       |
| Магаданская область                                  |       |
| МО Ростовской области                                |       |
| Закр                                                 | ыть   |

Рис. 5.21. Справочник «Учреждение»

При добавлении записи в справочник, Система предложит два варианта *(Рис. 5.22).* 

| <b>ب</b> | lобавить <del>▼</del> |
|----------|-----------------------|
| ۲        | Новый в корне         |
| ٠        | Новый дочерний        |

Рис. 5.22. Справочник «Учреждение»: кнопка «Добавить»

## 😻 Добавить «Новый в корне»

Команда служит для добавления корневого учреждения в иерархию учреждений. Щелкнув эту кнопку, откроется окно *(Рис. 5.23)*, в котором нужно ввести следующие данные:

| Справочник "Учре                          | ждение"                         | 0 |
|-------------------------------------------|---------------------------------|---|
| Код:                                      |                                 |   |
| Наименование:                             |                                 |   |
| Тип элемента:                             | ×                               |   |
| Населенный<br>пункт:                      | Введите населенный пункт индекс |   |
| Улица:                                    | Введите улицу Дом:              |   |
| Адрес:                                    |                                 |   |
| Полное<br>наименование:                   |                                 |   |
| ФИО<br>руководителя:                      |                                 |   |
| Телефон:                                  |                                 |   |
| Время приема:                             |                                 |   |
| Минимальный<br>возраст<br>комплектования: |                                 |   |
| Информация с<br>МО:                       |                                 |   |
| Не показывать на<br>портале:              |                                 |   |
|                                           | Сохранить Отмена                |   |

Рис. 5.23. Справочник «Учреждение»: Добавление «Новый в корне»

- В поле «Код» нужно ввести код учреждения;
- В поле «Наименование» ввести наименование создаваемого учреждения;
- В полях «Населенный пункт» и «Улица» ввести соответствующие значения. В Системе реализован ввод адресов с использованием КЛАДР. При вводе в поле населенного пункта или адреса, Система выдаст варианты значений (*Рис. 5.24*).

| Населенный                 | arp                                                |   | индекс |
|----------------------------|----------------------------------------------------|---|--------|
| пункт:                     | р-н Агрызский / Респ Татарстан                     | * |        |
| Улица:                     | р-н Багратионовский / обл Калининградская          |   | М:     |
| Адрес:                     | с/мо Агрикольское / р-н Красногорский / Респ Удму  | Ξ |        |
|                            | r Агрыз / р-н Агрызский / Респ Татарстан           |   |        |
| Полное                     | г Багратионовск / р-н Багратионовский / обл Калини |   |        |
| наименование:              | с/п Баграш-Бигринское / р-н Малопургинский / Респ  |   |        |
| ФИО                        | с Аграмаковка / р-н Спасский / Респ Татарстан      |   |        |
| Тарафаш                    | снт Аграрник / р-н Ишимский / обл Тюменская        |   |        |
| телефон:                   | снт Аграрник / р-н Выборгский / обл Ленинградская  |   |        |
| Время приема:              | снт Аграрник / с/с Мининский / р-н Емельяновский / |   |        |
| Минимальный                | снт Аграрник / р-н Щекинский / обл Тульская        |   |        |
| возраст<br>комплектования: | снт Аграрник / р-н Новокузнецкий / обл Кемеровская |   |        |
| Информация с               | снт Аграрник / р-н Кинешемский / обл Ивановская    |   |        |
| МО:                        | снт Аграрник / р-н Конаковский / обл Тверская      | ÷ |        |

Рис. 5.24. Заполнение адреса с использованием КЛАДР

- В полях «Индекс» и «Дом» значения ввести вручную.
- В поле «Полное наименование» ввести полное наименование создаваемого учреждения;
- В поле «ФИО руководителя» ввести фамилию, имя, отчество руководителя создаваемого учреждения;
- В поле «Телефон» ввести номер телефона создаваемого учреждения;
- В поле «Время приема» ввести часы приема граждан в создаваемом учреждении;
- В поле «Минимальный возраст комплектования» ввести минимальный возраст комплектования детей в создаваемом учреждении;
- Установите флажок в строке «Информация с МО» если создаваемое учреждение будет принимать данные того МО который находится выше
- Установите флажок в строке «Не показывать на портале» для выполнения действия (информация на Портале отражаться не будет).

## Добавить «Новый дочерний».

Команда служит для добавления дочернего учреждения в иерархию учреждений. Щелкнув эту кнопку, откроется окно *(Рис. 5.25)*.

Введите аналогичные данные как и при добавлении информации «Новый в корне».

| Справочник "Учре»                         | кдение"                  |      | ×        |
|-------------------------------------------|--------------------------|------|----------|
| Код:                                      |                          |      |          |
| Наименование:                             |                          |      |          |
| Тип элемента:                             |                          |      | <b>Y</b> |
| Населенный<br>пункт:                      | Введите населенный пункт | ИН   | декс     |
| Улица:                                    | Введите улицу            | Дом: |          |
| Адрес:                                    |                          |      |          |
| Полное<br>наименование:                   |                          |      |          |
| ФИО<br>руководителя:                      |                          |      |          |
| Телефон:                                  |                          |      |          |
| Время приема:                             |                          |      |          |
| Минимальный<br>возраст<br>комплектования: |                          |      |          |
| Не показывать на<br>портале:              |                          |      |          |
|                                           |                          |      |          |
|                                           | Сохранить                | Отме | ена      |

Рис. 5.25. Справочник «Учреждение»: Добавление «Новый дочерний»

После создания записи о дочернем учреждении, выделите эту запись и щелкните «Изменить». Откроется окно с дополнительными редактируемыми данными (*Рис. 5.26*).

В этом окне после строки «Полное наименование» появляются дополнительные поля для ввода информации:

- «Тип» тип учреждения. Значение выберите из выпадающего списка. Значения формируются в справочнике «Типы ДОУ»;
- «ИНН» идентификационный номер налогоплательщика (учреждения);
- «КПП» код причины постановки на учет (учреждения);
- «E-mail» электронный почтовый адрес учреждения;
- «Адрес сайта» адрес сайта учреждения;
- Установите флажок в строке «В состоянии строительства» если создаваемое учреждение находится в состоянии строительства;
- «Срок окончания строительства» введите значение при включенном параметре «В состоянии строительства».

| Справочник "Учреждение"                   |                                                    |      |      |  |  |  |  |
|-------------------------------------------|----------------------------------------------------|------|------|--|--|--|--|
| Код:                                      | 0250203                                            |      |      |  |  |  |  |
| Наименование:                             | Детский сад развивающего типа Тест1                |      |      |  |  |  |  |
| Тип элемента:                             | доу                                                |      | ~    |  |  |  |  |
| Населенный<br>пункт:                      | г Владивосток / край Приморский индекс             |      |      |  |  |  |  |
| Улица:                                    | ул Луговая / Владивосток                           | Дом: | 147  |  |  |  |  |
| Адрес:                                    | край Приморский, г Владивосток, ул Луговая, д. 147 |      |      |  |  |  |  |
| Полное<br>наименование:                   |                                                    |      |      |  |  |  |  |
| Тип:                                      |                                                    |      | ~    |  |  |  |  |
| инн:                                      |                                                    |      |      |  |  |  |  |
| кпп:                                      |                                                    |      |      |  |  |  |  |
| E-mail:                                   |                                                    |      |      |  |  |  |  |
| Адрес сайта:                              |                                                    |      |      |  |  |  |  |
| В состоянии<br>строительства:             |                                                    |      |      |  |  |  |  |
| Срок окончания<br>строительства:          |                                                    |      |      |  |  |  |  |
| ФИО<br>руководителя:                      | Тестовая Людмила Васильевна                        |      |      |  |  |  |  |
| Телефон:                                  | 8-4223-4567889                                     |      |      |  |  |  |  |
| Время приема:                             |                                                    |      |      |  |  |  |  |
| Минимальный<br>возраст<br>комплектования: | 2                                                  |      |      |  |  |  |  |
| Не показывать на<br>портале:              |                                                    |      |      |  |  |  |  |
|                                           | Сохранить                                          | Оты  | иена |  |  |  |  |

Рис. 5.26. Справочник «Учреждение»: редактирование дочернего учреждения

# 5.4. Справочник «Территории»

Справочник «Территории» служит для формирования и редактирования списка территорий по текущему региону (*Рис. 5.28*).

Информация в справочнике представлена в виде иерархии *(см. п.4.6. Представление информации в виде иерархии)*.

При добавлении записи в справочник, Система предложит варианты:

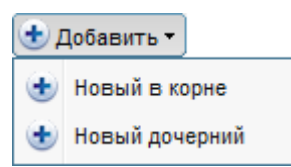

Рис. 5.27. Справочник «Территории»: кнопка «Добавить»

Команда [ Добавить «Новый в корне»] служит для добавления корневой территории в иерархию территорий.

Команда [ 🕙 Добавить «Новый дочерний»] служит для добавления дочерней территории в иерархию территорий.

| Справочник "Территории"                                       | I X |
|---------------------------------------------------------------|-----|
| 🛨 Добавить 🕶 Изменить 🏽 Удалить   🙆 Обновить Поиск            | ρ   |
| Наименование 🔺                                                |     |
| 🔺 😋 Вологодская область                                       | -   |
| ▷ ☐ Андреевская д.                                            |     |
| Бабаевский                                                    |     |
| Белозерский                                                   | Ξ   |
| Управление образования г.Вологда                              |     |
| 🖌 📥 Шекснинский                                               |     |
| 🔁 д. Слизово                                                  |     |
| Ξ п. Шексна                                                   |     |
| Ξ п. Шексна-1                                                 |     |
| \Xi п. Белый Ручей                                            |     |
| <u></u> с. Маэкса                                             |     |
| \Xi Управление образования Вологодского муниципального района |     |
| Р Приморский край                                             | _   |
| Закрыть                                                       |     |

Рис. 5.28. Справочник «Территории»

При добавлении записи в справочник нужно ввести код и наименование территории (*Рис. 5.29*).

| ÷ | Справочник "Терри    | гории"                                   |  |
|---|----------------------|------------------------------------------|--|
|   | Код:                 |                                          |  |
|   | Наименование:        |                                          |  |
|   | азования Вологодског | о муниципального района Сохранить Отмена |  |
|   |                      |                                          |  |

Рис. 5.29. Справочник «Территории»: добавление записи

### 6. АДМИНИСТРИРОВАНИЕ

Администрирование Системы включает в себя:

- Загрузку данных реестров системы;
- о Создание справочника учреждений (см. 5.3. Справочник «Учреждение»);
- Создание пользователей Системы;
- Ведение журнала входа пользователей;
- Ведение работающих пользователей.

Раздел Администрирование доступен только Администратору Системы, а также пользователям, кому назначено право доступа к разделу. Работа функционала «Администрирование» описана в документе «ЭЛЕКТРОННЫЙ ДЕТСКИЙ САД» Руководство Администратора.

# 7. ЖУРНАЛЫ СОБЫТИЙ

Журналы событий служат для просмотра событий и изменений в Системе.

Раздел «Журналы событий» доступен только Администратору Системы, а также пользователям, кому назначено право доступа к разделу. Работа функционала «Журналы событий» описана в документе «ЭЛЕКТРОННЫЙ ДЕТСКИЙ САД» Руководство Администратора.

# 8. ЗАЯВЛЕНИЯ НА ЗАЧИСЛЕНИЕ В ДОШКОЛЬНОЕ ОБРАЗОВАТЕЛЬНОЕ УЧРЕЖДЕНИЕ

## 8.1. Форма «Реестр заявок»

Форма «Реестр заявок» содержит в себе все заявки поступившие в систему.

По умолчанию данная форма доступна пользователям, обладающим правами ролей «Сотрудник органа управления образования» и «Комиссия по комплектованию».

Открыть реестр можно через меню [Пуск – Реестр заявок] или щелкнув ярлык на главном окне Системы (Рис. 4.1). Откроется окно (Рис. 8.1).

| Заявки        | <u>388KM 1 × × × × × × × × × × × × × × × × × × × × × × × × × × × × × × × × × × × × × × × × × × × × × × × × × × × × × × × × × × × × × × × × × × × × × × × × × × × × × × × × × × × × × × × × × × × × × × × × × × × × × × × × × × × × × × × × × × × × × × × - = × × - = × × - = × × - = × - = = × - = × - = × - = × - = × - = × - = × - = × - = × - = × =</u> |                     |                                   |                      |                                   |                                       |               |          |
|---------------|----------------------------------------------------------------------------------------------------|---------------------|-----------------------------------|----------------------|-----------------------------------|---------------------------------------|---------------|----------|
| 🛨 Добавить 🕑  | Изме                                                                                                    | нить 🛞 Удалить 🞮 Сі | мена статуса 🚧 Заявка в очереди 🔮 | История статусов   🧕 | Обновить                          | Поиск                                 |               | 9        |
| Дата          | 2-[                                                                                                    | Статус              | ФИО _3                            | Дата рождения        | Документ, удостоверяющий личность | Льгота                                |               |          |
|               |                                                                                                    | ~                   |                                   |                      |                                   | · · · · · · · · · · · · · · · · · · · | С портала     |          |
| 03.05.2011    |                                                                                                    | Зарегистрировано    | Петрова Алла Артемович            | 12.07.2010           | I-BC 987654                       | Дети судей                            |               | *        |
| 04.05.2011    |                                                                                                    | Зарегистрировано    | Щербинин Артемий Артемович        | 04.08.2010           | I-BC 987958                       | Дети из многодетных семей             |               | 1        |
| 05.05.2011    |                                                                                                    | Зарегистрировано    | Яшин Иван Евгеньевич              | 05.08.2010           | I-BC 987959                       | Дети военнослужащих                   |               | 1        |
| 06.05.2011    |                                                                                                    | Зарегистрировано    | Биккузина Маргарита Руслановна    | 06.08.2010           | I-BC 987960                       | Дети судей                            |               | 1        |
| 07.05.2011    |                                                                                                    | Зарегистрировано    | Габдракипова Авелина Ирековна     | 07.08.2010           | I-BC 987961                       |                                       |               |          |
| 08.05.2011    |                                                                                                    | Зарегистрировано    | Ларионова Дарина Александровна    | 08.08.2010           | I-BC 987962                       |                                       |               | 1        |
| 09.05.2011    |                                                                                                    | Зарегистрировано    | Парамонова Олеся Витальевна       | 09.08.2010           | I-BC 987963                       |                                       |               | 1        |
| 10.05.2011    |                                                                                                    | Зарегистрировано    | Белова Анжелина Денисовна         | 10.08.2010           | I-BC 987964                       |                                       |               | 1        |
| 11.05.2011    |                                                                                                    | Зарегистрировано    | Бибик Михаил Александрович        | 11.08.2010           | I-BC 987965                       |                                       |               | 1_       |
| 12.05.2011    | 4                                                                                                    | Зарегистрировано    | Фахрутдинов Булат Ренатович       | 12.08.2010           | I-BC 987966                       |                                       |               | =        |
| 01.08.2011    |                                                                                                    | Зачислен            | Петров Иван                       | 01.08.2011           | I-КБ 3579416                      |                                       |               | 1        |
| 11.02.2012    |                                                                                                    | Зарегистрировано    | Рахматуллина Гузель               | 10.02.2012           | I-КБ 324673                       |                                       |               | 1        |
| 10.04.2012    |                                                                                                    | Зачислен            | Фомина Александра Константиновна  | 15.07.2008           | I-BC 987967                       |                                       |               | 1        |
| 11.04.2012    |                                                                                                    | Зачислен            | Луговнина Ангелина Андреевна      | 16.07.2008           | I-BC 987968                       |                                       |               | 1        |
| 12.04.2012    |                                                                                                    | Зачислен            | Галимул- Лин Никита Альфредович   | 17.07.2008           | I-BC 987969                       |                                       |               | 1        |
| 13.04.2012    |                                                                                                    | Зачислен            | Ложкова Яна Дмитриевна            | 18.07.2008           | I-BC 987970                       |                                       |               | 1        |
| 14.04.2012    |                                                                                                    | Зачислен            | Фатахова Айдина Айдаровна         | 19.07.2008           | LBC 987971                        |                                       |               | 1        |
| 15.04.2012    |                                                                                                    | Зачислен            | Падмирова Диана Динаровна         | 20.07.2008           | I-BC 987972                       |                                       |               | 1-       |
| 16.04.2012    |                                                                                                    | Зарегистрировано    | Афиногенова Ольга Андреевна       | 21.07.2008           | I-BC 987973                       |                                       |               |          |
| 17.04.2012    |                                                                                                    | Зарегистрировано    | Вамиев Степан Сергеевич           | 22.07.2008           | I-BC 987974                       |                                       |               |          |
| 18.04.2012    |                                                                                                    | Зарегистрировано    | Мухтаров Рафаэль Ринатович        | 23.07.2008           | I-BC 987975                       |                                       |               | <b>.</b> |
| 4 4   Страниц | a                                                                                                    | 1 из 2   🕨 🕅        |                                   |                      |                                   | Показано зап                          | исей 1 - 25 и | s 47     |
|               |                                                                                                    |                     |                                   |                      |                                   |                                       | Закрыть       |          |

Рис. 8.1. Реестр заявок 1 – панель кнопок, 2 – фильтр (по статусам), 3 – поле ввода для поиска, 4 – статусы заявлений

Команды, расположенные на верхней панели кнопок можно также вызвать правой кнопкой мыши по выбранному заявлению *(Рис. 8.2)*:

| Заявки |                                                 |                                      |                |                     |        |              |
|--------|-------------------------------------------------|--------------------------------------|----------------|---------------------|--------|--------------|
|        | 🛨 Добавить 🥑 Изменить 🛞 Удалить 🎮 Смена статуса |                                      |                |                     |        |              |
|        | Дата                                            | Статус                               |                |                     | ФИО    |              |
|        | •                                               |                                      |                | ~                   |        |              |
|        | 03.05.2011                                      | Зарегистрировано<br>Зарегистрировано |                |                     | Петров | а Алла Артен |
|        | 04.05.2011                                      |                                      |                |                     | Щербин | ин Артемий.  |
|        | 05.05.2011                                      | Зар                                  | <u> </u>       | Reference           |        | ан Евгенье   |
|        | 06.05.2011                                      | Зар                                  |                | дооавить            |        | а Маргарита  |
|        | 07.05.2011                                      | Зар                                  | 1              | Изменить<br>Удалить |        | пова Авели   |
|        | 08.05.2011                                      | Зар                                  | ۲              |                     |        | ва Дарина А  |
|        | 09.05.2011                                      | Зар                                  | (0)            | Обновить            |        | ова Олеся В  |
|        | 10.05.2011                                      | Зар                                  |                |                     |        | чнжелина Д   |
|        | 11.05.2011                                      | Зар                                  | 2              | CMena crary         | a      | хаил Алекс   |
| :      | 12.05.2011                                      | Зар                                  |                | История статусов    |        | инов Булат   |
| ,      | 01.08.2011                                      | Зач                                  | 🖋 Заявка в оче |                     | реди   | 1ван         |

Рис. 8.2. Реестр заявок: Контекстное меню команд
Каждое заявление, находящееся в системе, имеет один из следующих статусов:

- ПРОВЕРКА ДАННЫХ В ЗАГС присваивается в момент ожидания ответа от ЗАГСа на подтверждение данных;
- ПОДТВЕРЖДЕНИЕ ЛЬГОТ присваивается в случае указания льгот на зачисление в ДОУ для предоставления документов в отдел образования;
- ПОДТВЕРЖДЕНИЯ МЕДИЦИНСКИХ ПОКАЗАНИЙ присваивается в случае необходимости предоставления заключения психолого-медикопедагогической комиссии;
- ПОДТВЕРЖДЕНИЕ ОПЕКИ присваивается в случае необходимости подтверждения документов попечительства;
- ПОДТВЕРЖДЕНИЕ ДОКУМЕНТОВ присваивается в случае необходимости подтверждения данных о ребенке или Заявителе на постановку в очередь;
- ЗАРЕГИСТРИРОВАНО присваивается после рассмотрения заявления в установленном порядке при условии наличия необходимых документов и успешной проверки достоверности представленных данных (основной статус для очередников, не обеспеченных местом в ДОУ);
- ЖЕЛАЕТ ИЗМЕНИТЬ ДОУ присваивается при поступлении заявления от представителя ребенка, обеспеченного местом в ДОУ, на перевод в другое ДОУ;
- ВЫБОР ПРИОРИТЕТНОГО ДОУ присваивается для возможности выбора Заявителем других ДОУ как приоритетных.
- НАПРАВЛЕН В ДОУ присваивается после принятия решения о комплектовании ДОУ и до момента фактического вручения направления представителю ребенка;
- ЗАЧИСЛЕН присваивается после получения информации о зачислении в ДОУ;
- НЕ ЯВИЛСЯ присваивается в случае, если заявитель не явился в установленные сроки для получения направления или не прибыл в ДОУ после получения направления;
- ОТКАЗАНО В УСЛУГЕ присваивается отклоненному в ходе рассмотрения заявлению на основании, установленном в регламенте оказания услуги (неполный комплект документов и т.п.);
- АРХИВНАЯ присваивается по окончанию процесса обработки заявлений, т.е.
   в связи с выпуском ребенка в школу, достижения семилетнего возраста, по

иным причинам выбытия, при выявлении заявок-дубликатов и т.п. (конечное состояние заявки);

В форме организована возможность применения фильтра по статусу.

Заявка в систему может быть заведена двумя способами:

- при подаче заявления через портал, при этом в «Реестре заявок» у такого Заявления будет стоять отметка «Да» в колонке «С портала»;
- при личной явке Заявителя в орган управления образования, Заявление заводится в системе сотрудником органа управления образования.

В случае подачи заявления через портал, на этапе предшествующем заполнению заявления, Заявителю предлагается проверить наличие заявления в системе по серии и номеру документа, удостоверяющего личность ребенка. Если заявление на данного ребенка не найдено, то Заявителю откроется форма для подачи заявления на зачисление в ДОУ, в противном случае выйдет информация о статусе и положении в очереди имеющегося заявления на данного ребенка.

Подача заявления через Систему - это создание нового заявления в Системе. Чтобы создать заявление, щелкните «Добавить» на панели кнопок. Откроется окно «Добавление заявления (поиск ребенка)» (*Рис. 8.3*).

| Заявки             |                                                                     |               |
|--------------------|---------------------------------------------------------------------|---------------|
| 🛨 Добавить 🗷 Измен | ить 😻 Удалить 🞮 Смена статуса 🧚 Заявка в очереди 🔮 История статусов | 🕑 Обновить    |
| Дата               | 🔺 Добавление заявления (поиск ребенка) 🛛 🗴                          | Дата рождения |
|                    | Фамилия:                                                            |               |
| 28.05.2009         | Имя:                                                                | 30.03.2011    |
| 10.06.2009         |                                                                     | 11.11.2010    |
| 09.11.2009         | Отчество:                                                           | 25.10.2011    |
| 16.11.2009         | Дата рождения: 🛛 🖓                                                  | 22.09.2008    |
| 19.04.2010         | Локумент удост : Санартовы стар о роухвоници                        | 06.10.2008    |
| 27.04.2010         | свидетельство о рождении                                            | 19.07.2008    |
| 21.05.2010         | Серия:                                                              | 23.02.2008    |
| 02.06.2010         | Номер:                                                              | 21.08.2009    |
| 02.06.2010         |                                                                     | 02.03.2009    |
| 21.06.2010         |                                                                     | 25.03.2011    |
| 14.07.2010         | Зачислен Афанасьер Полите Солон                                     | 06.09.2009    |
| 09.08.2010         | Зарегистрировано Ледова Ельзарега стели Орна                        | 29.01.2010    |

Рис. 8.3. Окно «Добавление заявления (поиск ребенка)»

После введения данных о ребенке и нажатия кнопки «ОК», запускается поиск ребенка по всей базе данных реестров детей зарегистрированных в очереди на зачисление в ДОУ и детей посещающих детские сады муниципального образования

Если запись о ребенке в системе не найдена на экране откроется окно «Заявка», которое содержит две вкладки: данные о ребенке и дополнительные данные (*Рис. 8.4*).

Вкладка «Данные о ребенке» содержит поля, в которые нужно ввести данные о ребенке, а также раздел «Учреждение» и «Льгота» (*Рис. 8.4*).

| аявление                    |                   |                       |             |                                                                                                    |                    |         |              |        |  |  |  |
|-----------------------------|-------------------|-----------------------|-------------|----------------------------------------------------------------------------------------------------|--------------------|---------|--------------|--------|--|--|--|
| Данные о ребенке            | Дополнительные да | нные — вкладки        | окна        |                                                                                                    |                    |         |              |        |  |  |  |
| Дата составления:           |                   | Идентификатор:        |             | MO:                                                                                                    | Управление О 🚩 Ста | пус:    |              |        |  |  |  |
| Фамилия:                    | киосеров          | Комментарий:          |             | Доп информация:                                                                                                    |                    |         |              |        |  |  |  |
| Имя:                        | василий           | Документ удост.:      | Свидетельс  | Населенный пункт:                                                                                                    | Введите населенный | пункт   |              | индекс |  |  |  |
| Отчество:                   |                   | Серия:                | ІІ-КБ       | Улица:                                                                                                    | Введите улицу      | Дом:    | Квартира:    |        |  |  |  |
| Дата рождения:              | 09.04.2012        | Номер:                | 234234      | Адрес:                                                                                                    |                    |         |              |        |  |  |  |
| Пол:                        | ~                 | Дата выдачи:          |             | 3                                                                                                    |                    |         |              |        |  |  |  |
| снилс:                      |                   | ]                     |             |                                                                                                    |                    |         |              |        |  |  |  |
| Желаемая дата поступления:  |                   |                       |             | Дата подтверждения                                                                                                    |                    | 💦 Подтв | зердить      |        |  |  |  |
| Потребность по<br>здоровью: | ¥                 | 🔲 Предлагать иные вар | манты       |                                                                                                    |                    |         |              |        |  |  |  |
| Время пребывания:           | ×                 |                       |             |                                                                                                    |                    |         |              |        |  |  |  |
| Специфика:                  | ¥                 | ]                     |             |                                                                                                    |                    |         | данные о ре  | бенке  |  |  |  |
| 🛃 Добавить 💌 Удал           | ить 👔 Поднять 🌡 С | пустить               |             | 🛨 Добавить 🕑 Изма                                                                                                    | енить 谢 Удалить    |         |              |        |  |  |  |
| Упраждание                  |                   | Davor                 | Дата        | Льгота                                                                                                    | Приоритет          | Дата    | Кем добавлен | 0      |  |  |  |
| зчрелдение                  |                   | приор                 | мтет выоора |                                                                                                    |                    |         |              |        |  |  |  |
|                             |                   |                       |             |                                                                                                    |                    |         |              |        |  |  |  |
|                             |                   | раздел "Учр           | еждение"    | Le contraction de la contraction de la contracti | Ш                  |         | раздел "Ль   | лоты"  |  |  |  |
| Показан Ок Отмена           |                   |                       |             |                                                                                                    |                    |         |              |        |  |  |  |

Рис. 8.4. Окно «Заявка»

Вкладка «Данные о ребенке» требует заполнения следующих полей:

- Дата составления. Дата подачи Заявителем заявления;
- Фамилия. Фамилия ребенка;
- Имя. Имя ребенка;
- Отчество. Отчество ребенка;
- Дата рождения. Дата рождения ребенка;
- Пол. Мужской, женский.
- СНИЛС. Страховой номер индивидуального лицевого счета гражданина в системе обязательного пенсионного страхования.
- Желаемая дата поступления. Желаемая дата поступления, указанная Заявителем;
- Потребность по здоровью. Указывается в случае наличия потребности по здоровью. Обязательно подтверждение психолого-медико-педагогической комиссии;
- Время пребывания. Выбранный Заявителем режим пребывания в группе;
- Специфика. Дополнительный параметр групп, настраиваемый администратором;
- Данные документа, удостоверяющего личность;

- Предлагать другие варианты. Параметр отмечается флажком, в случае если Заявитель согласен на иные учреждения, не входящие в список приоритетных для заявителя;
- МО. Муниципальное образование заявителя;
- Адрес фактического проживания. Поля начальных заполняются с использованием КЛАДР. То есть при вводе начальных букв населенного пункта или улицы, Система выводит список адресов, введенных в КЛАДР (*Рис. 8.5*).

| Населенный пункт: | arp                                       |   | индекс |
|-------------------|-------------------------------------------|---|--------|
| Улица:            | р-н Агрызский / Респ Татарстан            | * | a:     |
| Annec:            | р-н Багратионовский / обл Калининградск   |   |        |
| ндрост            | с/мо Агрикольское / р-н Красногорский / Р | Ξ |        |
|                   | г Агрыз / р-н Агрызский / Респ Татарстан  |   |        |
|                   | г Багратионовск / р-н Багратионовский / о |   |        |
|                   | с/п Баграш-Бигринское / р-н Малопургинс   |   |        |
|                   | с Аграмаковка / р-н Спасский / Респ Тата  |   |        |
|                   | снт Аграрник / р-н Ишимский / обл Тюмен   |   |        |
|                   | снт Аграрник / р-н Выборгский / обл Лени  |   |        |
|                   | снт Аграрник / с/с Мининский / р-н Емель  |   |        |
|                   | снт Аграрник / р-н Щекинский / обл Тульск |   |        |
|                   | снт Аграрник / р-н Новокузнецкий / обл Ке |   |        |
|                   | снт Аграрник / р-н Кинешемский / обл Ива  |   |        |
|                   | снт Аграрник / р-н Конаковский / обл Твер | - |        |
|                   |                                           |   |        |

Рис. 8.5. Ввод адреса с использованием КЛАДР

В строке «Дата подтверждения» указывается дата подтверждения заявки.

Дата подтверждения – это дата подтверждения внесенных изменений в заявление. Далее, при работе с заявлением в Системе, данные заявления могут меняться. Все изменения, внесенные в заявление, необходимо подтверждать для прослеживания и фиксации изменений.

В разделе «Учреждение» нужно указать учреждения для зачисления, указанные Заявителем в качестве приоритетных. Для этого нужно щелкнуть «Добавить», откроется справочник «Учреждение», в котором нужно выделить приоритетное для заявителя учреждение (поставить «флажок»), затем нажать «Выбрать».

В разделе «Льготы» нужно указать вид льготы, предоставляющий право на первоочередное, либо внеочередное зачисление. Для этого щелкнуть «Добавить», откроется окно (*Рис. 8.6*).

| Редактирование л | ыготы     |
|------------------|-----------|
| Привилегия:      | ✓ …       |
| Тип документа:   | ▼ …       |
| Серия:           |           |
| Номер:           |           |
|                  |           |
|                  | Ок Отмена |

Рис. 8.6. Реестр Заявок: Добавление льготы

В этом окне нужно указать привилегию (щелкнув , откроется справочник «Льготы», в котором нужно выбрать соответствующую льготу), тип документа, подтверждающего привилегию, серию и номер этого документа.

**Во вкладке «Дополнительные данные»** заполняются данные о родителях ребенка, претендующего на зачисление. Для добавления данных о законных представителей необходимо нажать кнопку «Добавить», откроется окно (*Рис. 8.7*).

| 1 | Данные для поиска | апредставителя | × |
|---|-------------------|----------------|---|
|   | Фамилия:          |                |   |
|   | Имя:              |                |   |
|   | Отчество:         |                |   |
| : | Дата рождения:    |                | ŝ |
|   | Тип документа:    | <b>v</b> .     |   |
|   | Серия:            |                |   |
|   | Номер:            |                |   |
|   |                   |                |   |
|   |                   | Далее Отмена   |   |

Рис. 8.7. Реестр заявок: Добавление данных о законном представителе

В этом окне нужно указать фамилию, имя, отчество, дату рождения, тип документа, удостоверяющего личность законного представителя, серию и номер этого документа. После ввода данных, нужно щелкнуть «Далее». Система начнет поиск представителя. В случае, если Система не нашла представителя в базе, откроется окно *(Рис. 8.8)*. В противном случае, Система откроет реестр родителей, в котором нужно выбрать представителя из списка.

| Создание представителя |                                       |
|------------------------|---------------------------------------|
| Тип представителя:     | ▼                                     |
| Фамилия:               | киосеров                              |
| Имя:                   | олег                                  |
| Отчество:              |                                       |
| Тип документа:         | · · · · · · · · · · · · · · · · · · · |
| Серия:                 |                                       |
| Номер:                 |                                       |
| Дата выдачи:           |                                       |
| Дата рождения:         |                                       |
| снилс:                 |                                       |
| Телефоны:              |                                       |
| Телефон для СМС:       |                                       |
| E-mail:                |                                       |
|                        |                                       |
|                        | Лапее Отмена                          |
|                        | Сохранить Отмена                      |
|                        |                                       |

Рис. 8.8. Реестр заявок: Создание представителя

При создании представителя *(Рис. 8.8)* нужно дополнить информацию. Информация, указанная при создании представителя будет уже указана.

После ввода всех данных в заявлении, нужно щелкнуть «ОК», запись с заявлением появится в реестре заявок.

Данные в созданном заявлении можно отредактировать. Для этого нужно выделить заявление левой кнопкой мыши, щелкнуть «Изменить», откроется окно, аналогичное *Рис. 8.4*, с добавлением новых кнопок и вкладок «История статусов» и «Приложенные файлы» (*Рис. 8.9*).

| D                                                                                                    |                                                     |                              |                   | D                                                                                         | to Serve 1                                                               |                                                |             |                            |                   |       |
|----------------------------------------------------------------------------------------------------|-----------------------------------------------------|------------------------------|-------------------|-------------------------------------------------------------------------------------------|--------------------------------------------------------------------------|------------------------------------------------|-------------|----------------------------|-------------------|-------|
| данные о ребенке                                                                                                    | дополнительные да                                   | нные постория стату          | СОВ               | приложенные                                                                               | фаилы                                                                    |                                                |             |                            |                   |       |
| Дата составления:                                                                                                    | 13.08.2013 14:25:4                                  | Идентификатор:               | 0000              | 0000000-13-                                                                               | - MO:                                                                    | Управление Обра Ста                            | атус:       | Зарегистриро               | вано              |       |
| Фамилия:                                                                                                    | Test                                                | Комментарий:                 |                   |                                                                                           | Доп информация:                                                          |                                                |             |                            |                   |       |
| Имя:                                                                                                    | Test                                                | Документ удост.:             | Св                | идетельство                                                                               | Населенный пункт:                                                        | г Казань / Респ Татар                          | стан        |                            | 42                | 20000 |
| Этчество:                                                                                                    | Test                                                | Серия:                       | I-KE              | 5                                                                                         | Улица:                                                                   |                                                | До          | м: Кв                      | артира:           |       |
| Дата рождения:                                                                                                    | 01.11.2012                                          | Номер:                       | 897               | 7654                                                                                      | Адрес:                                                                   | 420000, Респ Татарс                            | тан, г Ка   | зань                       |                   |       |
| 1ол:                                                                                                    | Мужской                                             | Дата выдачи:                 |                   |                                                                                           |                                                                          |                                                |             |                            |                   |       |
| снилс:                                                                                                    |                                                     |                              |                   |                                                                                           |                                                                          |                                                |             |                            |                   |       |
|                                                                                                    |                                                     |                              |                   |                                                                                           |                                                                          |                                                |             |                            |                   |       |
| желаемая дата<br>поступления:                                                                                                    | 01.10.2014                                          |                              |                   |                                                                                           | Дата подтверждения                                                       |                                                | 🖉 Под       | твердить                   |                   |       |
| желаемая дата<br>поступления:<br>Потребность по                                                                                                    | 01.10.2014                                          |                              |                   |                                                                                           | Дата подтверждения                                                       |                                                | 🛃 Под       | твердить                   |                   |       |
| желаемая дата<br>поступления:<br>Потребность по<br>здоровью:<br>Время пребывания:                                                                                                    | 01.10.2014                                          | 📝 Предлагать иные в          | арианты           | al                                                                                        | Дата подтверждения                                                       |                                                | <b>Г</b> од | твердить                   |                   |       |
| желаемая дата<br>поступления:<br>Потребность по<br>здоровью:<br>Зремя пребывания:<br>Специфика:                                                                                               | 01.10.2014<br>полный день (12)                      | 📝 Предлагать иные е          | арианты           | al                                                                                        | Дата подтверждения                                                       |                                                | 🖉 Под       | твердить                   |                   |       |
| желаемая дата<br>поступления:<br>Тотребность по<br>удоровью:<br>Эремя пребывания:<br>Специфика:                                                                                               | 01.10.2014<br>полный день (12)                      | 📝 Предлагать иные е          | арианты           | si                                                                                        | Дата подтверждения                                                       |                                                | 🛃 Под       | твердить                   |                   |       |
| желаемая дата<br>поступления:<br>Потребность по<br>здоровью:<br>Время пребывания:<br>Специфика:<br>Ф Добавить 🛞 Удали                                                                         | 01.10.2014<br>полный день (12)<br>ть 👔 Поднять 🌡 О  | Предлагать иные в<br>пустить | арианты           | a                                                                                         | Дата подтверждения<br>Ф Добавить 🕑 Изме                                  | нить 🛞 Удалить                                 | <b>Г</b> ОД | твердить                   |                   |       |
| желаемая дата<br>поступления:<br>Потребность по<br>здоровью:<br>Зремя пребывания:<br>Специфика:<br>В Добавить 🛞 Удали                                                                         | 01.10.2014<br>полный день (12)<br>ть î Поднять ↓ О  | Предлагать иные в<br>пустить | арианты           | ы<br>Дата                                                                                 | Дата подтверждения                                                       | нить 🏽 Удалить<br>Приоритет                    | <b>Дата</b> | твердить                   | обавлено          |       |
| желаемая дата<br>поступления:<br>Потребность по<br>здоровью:<br>Время пребывания:<br>Специфика:<br>Ф Добавить 🏵 Удали<br>/чреждение                                                           | 01.10.2014<br>полный день (12)<br>ть î Поднять ↓ О  | Предлагать иные в<br>пустить | арианты<br>оритет | ы<br>Дата<br>выбора                                                                       | Дата подтверждения<br>Ф Добавить У Изме<br>Льгота<br>Дети из многодетных | нить 🏽 Удалить<br>Приоритет<br>семей Первоочер | Дата        | твердить<br>Кем д<br>Неизв | обавлено<br>естно |       |
| желаемая дата<br>поступления:<br>Потребность по<br>здоровью:<br>Зремя пребывания:<br>Специфика:<br>ФДобавить अУдали<br>Ччреждение<br>ДОУ №8 Солнышко                                          | 01.10.2014<br>полный день (12)<br>ть 	î Поднять ↓ О | Предлагать иные в<br>пустить | оритет            | Дата<br>выбора<br>13.08.20' _                                                             | Дата подтверждения<br>Ф Добавить У Изме<br>Льгота<br>Дети из многодетных | нить 🏽 Удалить<br>Приоритет<br>семей Первоочер | Под         | твердить<br>Кем д<br>Неизв | обавлено<br>естно |       |
| желаемая дата<br>поступления:<br>Потребность по<br>здоровью:<br>Зремя пребывания:<br>Специфика:<br>Ф Добавить Уудали<br>/чреждение<br>ДОУ №8 Солнышко<br>Управление Образова                  | 01.10.2014<br>Полный день (12)<br>ть                | Предлагать иные в<br>пустить | оритет            | Дата<br>выбора<br>13.08.20 <sup>°</sup><br>13.08.20 <sup>°</sup>                          | Дата подтверждения<br>Ф Добавить У Изме<br>Льгота<br>Дети из многодетных | нить 🏽 Удалить<br>Приоритет<br>семей Первоочер | Дата        | твердитъ<br>Кем д<br>Неизв | обавлено<br>естно |       |
| желаемая дата<br>поступления:<br>Потребность по<br>здоровью:<br>Время пребывания:<br>Специфика:<br>Ф Добавить ⊗ Удали<br>(чреждение<br>ДОУ №8 Солнышко<br>Управление Образови<br>ДОУ №5 Рыбка | 01.10.2014<br>полный день (12)<br>ть î Поднять ↓ О  | Предлагать иные в<br>пустить | оритет            | Дата<br>выбора<br>13.08.20 <sup>*</sup><br>13.08.20 <sup>*</sup><br>13.08.20 <sup>*</sup> | Дата подтверждения<br>Ф Добавить У Изме<br>Льгота<br>Дети из многодетных | нить 🏽 Удалить<br>Приоритет<br>семей Первоочер | Дата        | твердитъ<br>Кем д<br>Неизв | обавлено<br>естно |       |

Рис. 8.9. Реестр заявок: Редактирование

**Вкладка «История статусов»** содержит историю перехода заявки из одного статуса в другой.

**Вкладка «Приложенные файлы»** показывает список приложенных файлов к заявлению ребенка.

Кнопка **«Распечатать заявление»** служит для печати заявления. Щелкнув эту кнопку, Система выдаст запрос, в котором нужно выбрать представителя ребенка *(Рис. 8.10)*:

| Выбор представит     | еля ребенка                  | × |
|----------------------|------------------------------|---|
| Представитель:       | Степанова Лариса Сергеевна 💌 |   |
| Адрес<br>проживания: | ул. Волховская, 26-18        |   |
|                      | Выбрать                      | ) |

Рис. 8.10. Реестр заявок: Печать заявления

Щелкнув «Выбрать», Система выдаст запрос на открытие файла в программе Microsoft Office Excel, в котором нужно выбрать соответствующее действие и нажать «ОК». После этого выполнить печать документа в программе Microsoft Office Excel.

**Важно!** При подачи заявления (через Систему или Портал), ему автоматически присваивается статус **«ПОДТВЕРЖДЕНИЕ ДОКУМЕНТОВ»**.

**Для смены статуса заявлению**, нужно щелкнуть «Смена статуса» в верхней панели кнопок окна «Заявление» (*Рис. 8.4*), откроется окно (*Рис. 8.11*).

|                 | 18.05.2010             |             | × |  |  |  |  |
|-----------------|------------------------|-------------|---|--|--|--|--|
| ФИО:            | Тестовая Тестина Те    | стиновна    |   |  |  |  |  |
| Представитель:  | Тестовый Тест Тесто    | вич         |   |  |  |  |  |
| Текущий статус: | Подтверждение док      | кументов    |   |  |  |  |  |
| Новый статус:   |                        |             | ¥ |  |  |  |  |
| Комментарий:    | Желает изменить Д      | ОУ          |   |  |  |  |  |
|                 | Подтверждение ме       | д.показаний |   |  |  |  |  |
|                 | Зарегистрировано       |             |   |  |  |  |  |
| •               | Отказано в услуге      |             |   |  |  |  |  |
|                 | Проверка данных в ЗАГС |             |   |  |  |  |  |
|                 | Подтверждение опеки    |             |   |  |  |  |  |
|                 | Подтверждение льг      | от          |   |  |  |  |  |

Рис. 8.11. Реестр заявок: Смена статуса

Если в каком либо заявлении допущены ошибки при заполнении, заявление необходимо перевести на статус «Подтверждение документов», если оно находится на ином статусе и, открыв заявление, внести изменения. После изменения данных, заявление переводим обратно в очередь, меняя значение статуса на предыдущее.

Важно! Изменение записей в заявлении может выполняться только в статусе «ПОДТВЕРЖДЕНИЕ ДОКУМЕНТОВ».

Для **просмотра позиции заявления в очереди** нужно выделить нужное заявление, щелкнуть «Заявка в очереди» в верхней панели кнопок окна «Заявление» (*Рис. 8.4*), откроется окно (*Рис. 8.12*):

| Заявки                | Заявки ""   |                  |               |                       |             |        |        |                 |                     |                           |             |                 |        |
|-----------------------|-------------|------------------|---------------|-----------------------|-------------|--------|--------|-----------------|---------------------|---------------------------|-------------|-----------------|--------|
| 🕏 Добавить 🥑 Изменить | ь 🛞 Удалить | 🞮 Смена статуса  | 🛹 Заявка в оч | ереди 🔹 История стату | сов   🙆 Обн | овить  |        |                 |                     |                           | Поиск       |                 | P      |
| Дата                  | Статус      | 4                | ыло 🕌         |                       | Дата ро     | кдения |        | Документ, удост | говеряющий личность | Льгота                    |             |                 |        |
|                       |             | Заявка в очереди | 1             |                       |             |        |        | _ <b>—</b> ×    | Ĵ                   |                           | ~           | С портала       |        |
| 28.05.2009            | Зарегистрир | Дата:            | 19.04.2010    | Дата                  | а рождения: | 06.10  | 0.2008 |                 |                     |                           |             |                 | *      |
| 10.06.2009            | Архивная    |                  |               |                       |             |        |        |                 |                     |                           |             |                 |        |
| 09.11.2009            | Направлен   | ФИО ребенка:     | Дедов Дани    | ил Александрович      |             |        |        |                 |                     |                           |             |                 |        |
| 16.11.2009            | Зарегистрир | Лата             | 01 00 2012    | Boar                  | וסכדעספ     | 4 E    |        |                 | 09.2010             |                           |             |                 |        |
| 19.04.2010            | Зарегистрир | комплектования:  | 01.09.2013    | кате                  | егория:     | 4-0    |        |                 |                     |                           |             |                 |        |
| 27.04.2010            | Зарегистрир |                  |               |                       |             |        |        |                 |                     |                           |             |                 | Ξ      |
| 21.05.2010            | Зарегистрир | 🖑 Обновить       |               |                       |             |        |        |                 |                     |                           |             |                 |        |
| 02.06.2010            | Зачислен    | Имя              |               |                       |             | П      | озиция |                 | 05.2010             |                           |             |                 |        |
| 02.06.2010            | Зачислен    | МБДОУ "Детск     | ий сад №1"    |                       |             | 2      |        |                 | 05.2010             |                           |             |                 |        |
| 21.06.2010            | Зачислен    |                  |               |                       |             |        |        |                 | 06.2010             |                           |             |                 |        |
| 14.07.2010            | Зачислен    |                  |               |                       |             |        |        |                 | 06.2010             |                           |             |                 |        |
| 09.08.2010            | Зарегистрир |                  |               |                       |             |        |        |                 | 08.2010             |                           |             |                 |        |
| 16.08.2010            | Зачислен    |                  |               |                       |             |        |        |                 | 07.2010             |                           |             |                 |        |
| 18.08.2010            | Зарегистрир |                  |               |                       |             |        |        |                 | 08.2010             |                           |             |                 |        |
| 27.08.2010            | Зачислен    |                  |               |                       |             |        |        |                 | 05.2008             |                           |             |                 |        |
| 27.08.2010            | Зачислен    |                  |               |                       |             |        |        |                 | 07.2010             | Дети из многодетных семей |             |                 |        |
| 27 08 2010            | Зачиспен    |                  |               |                       |             |        |        | Закрыть 1       | 07 2010             | Лети из многолетных семей |             |                 | *      |
|                       | 1           |                  |               |                       |             |        |        |                 |                     |                           |             |                 |        |
| 🕅 🔍 Страница 🛛 н      | 136   🕨 🕅   | 2                |               |                       |             |        |        |                 |                     |                           | Показано за | аписей 1 - 25 и | 13 141 |
|                       |             |                  |               |                       |             |        |        |                 |                     |                           |             | Закрыт          | гь     |

Рис. 8.12. Реестр заявок: Заявка в очереди

Для **просмотра истории статусов заявления** нужно щелкнуть «Истории статусов» в верхней панели кнопок окна «Заявление» (*Рис. 8.4*), откроется окно (*Рис. 8.13*):

| Заявки          | _        |              |                                                     |                       |                        |                 |                      |                  |                |                | (    | _0      |
|-----------------|----------|--------------|-----------------------------------------------------|-----------------------|------------------------|-----------------|----------------------|------------------|----------------|----------------|------|---------|
| 🛨 Добавить 🕑 Из | менить 🭳 | 9 Удалить 🦰  | Смена ст                                            | гатуса 🧚 Заявка в оч  | ереди 🔹 История стату  | сов 📀 Обнови    | ть                   |                  | Поиск          |                |      | ۶       |
| Дата            | Статус   |              | ФИО Дата рождения 🗤 Документ, удостоверяющий Льгота |                       |                        |                 |                      |                  |                |                |      |         |
| •               |          | История изм  | енения с                                            | гатусов               |                        | ИМ-ность        |                      |                  |                | ~ (            | ×    |         |
|                 |          | Дата         |                                                     | Пользователь          | Учреждение             |                 | Статус               |                  | Комментарий    |                | тал  | па      |
| 28.05.2009      | Зарегис  | 30 11 2011   | 16:44:59                                            |                       |                        |                 | Зарегистрировано     |                  |                |                |      |         |
| 10.06.2009      | Архивн   | 12 12 2011   | 14:19:59                                            | Алминистратор Ал      | Краснодар              |                 | Полтверждение до     | кумен            |                |                |      |         |
| 09.11.2009      | Направл  | 12.12.2011   | 14:40:55                                            | Администратор Ад      | Краснодар              |                 | Зарагистрировано     | , sing month and |                |                |      |         |
| 16.11.2009      | Зарегис  | 26 12 2011   | 15:13:05                                            | Належла Ксенофон      | Управление образовании |                 | Полтверждение до     | ,<br>NVMAH       |                |                |      |         |
| 19.04.2010      | Зарегис  | 03 04 2012   | 22-12-05                                            | Надежда Ксенофон      | Управление образования | администрации   | Зарагистрировано     | Nymon            |                |                | :    |         |
| 27.04.2010      | Зарегис  | 03.01.2012   | 22.10.05                                            | падежда кеспофон      | эправление образования | администрации   | Supervici pripodulie |                  |                |                | -    |         |
| 21.05.2010      | Зарегис  |              |                                                     |                       |                        |                 |                      |                  |                |                |      | :       |
| 02.06.2010      | Зачисле  |              |                                                     |                       |                        |                 |                      |                  |                |                |      |         |
| 02.06.2010      | Зачисле  |              |                                                     |                       |                        |                 |                      |                  |                |                |      |         |
| 21.06.2010      | Зачисле  | 4 - 4 -   Ст | раница                                              | 1 из 1   🕨 🕅   🥷      | 9                      |                 |                      |                  | Показано запи  | сей 1 - 5 из ( | 5    |         |
| 14.07.2010      | Зачисле  |              | Афанаса                                             | ев Даниил Андреевич   | 06.09.2009             | 969268 764112 1 | 5.06.2010            |                  |                |                |      |         |
| 09.08.2010      | Зарегис  |              |                                                     |                       |                        | 962655 764219 0 |                      |                  |                | Закрыть        |      |         |
| 16.08.2010      | Зачислен |              | Воробье                                             | в Кирилл Александрови | ич 06.03.2011          | 267649 764152 0 | 1.07.2010            |                  |                |                |      |         |
| 18.08.2010      | Зарегист | рировано     | Кабанов                                             | Максим Владимирович   | 4 23.04.2008           | 421385 764249 1 | 9.08.2010            |                  |                |                |      |         |
| 27.08.2010      | Зачислен | i i          | Шитов М                                             | Іаксим Сергеевич      | 25.02.2011             | 956527 625662 2 | 7.05.2008            |                  |                |                |      |         |
| 27.08.2010      | Зачислен | i i          | Быкова                                              | Анна Михайловна       | 01.07.2010             | 226631 764182 1 | 6.07.2010            | Дети из м        | ногодетных сем | ей             |      |         |
| 27.08.2010      | Зачислен | 1            | Быкова                                              | Александра Михайловн  | a 30.03.2011           | 611888 764181 1 | 6.07.2010            | Дети из м        | ногодетных сем | ей             |      |         |
| 14 4 1 0        | -        |              | -<br>h                                              |                       |                        |                 |                      | -                | _              |                |      |         |
| Та а Страница   | 1 из 6   |              | <i>,</i>                                            |                       |                        |                 |                      |                  | Пока           | зано записеї   | 11-2 | 5 из 14 |
|                 |          |              |                                                     |                       |                        |                 |                      |                  |                |                | Закр | ыть     |

Рис. 8.13. Реестр заявок: Истории статусов

Далее поданное заявление (с Портала или через Систему) должно попасть в очередь на комплектование.

В очередь на комплектование попадают заявления в статусе «ЗАРЕГИСТРИРОВАНО», «ЖЕЛАЕТ ИЗМЕНИТЬ ДОУ», «ПОДТВЕРЖДЕНИЕ ЛЬГОТ» автоматически.

## 8.2. «Очередь общая» и «Очередь льготная»

В случае если у заявления нет ошибок, все данные верны, и заявление имеет статусы «ЗАРЕГИСТРИРОВАНО», «ЖЕЛАЕТ ИЗМЕНИТЬ ДОУ», «ПОДТВЕРЖДЕНИЕ ЛЬГОТ», оно автоматически попадает в очередь на комплектование. Очередь на комплектование в Системе можно просмотреть в форме «Очередь сводная» и «Очередь льготная».

Открыть формы можно через меню «Пуск – Очередь сводная» или через меню

льготная на рабочем

Очередь Очередь «Пуск – Очередь льготная». Или щелкните ярлыки или сводная столе Системы (главное окно).

Форма «Очередь сводная» содержит все заявления поставленные на учет. Форма «Очередь льготная», содержит те же данные что и предыдущая форма, но с наложенным на них фильтром, показывающим заявления имеющие льготы на зачисление в учреждение.

Данные формы доступны пользователям, обладающим правами ролей «Сотрудник органа управления образования» и «Комиссия по комплектованию».

| Очередь                  |                                                               |                        |                                |                           |                                |                                   |  |  |  |
|--------------------------|---------------------------------------------------------------|------------------------|--------------------------------|---------------------------|--------------------------------|-----------------------------------|--|--|--|
| Тип:                     | Сводная                                                       |                        |                                | 🕶 Учреждение              | 1                              |                                   |  |  |  |
|                          |                                                               |                        |                                | территория:               |                                |                                   |  |  |  |
| Возрастная полкатегория: |                                                               |                        |                                | Возраст на да             | ату: 13.08.2013                | ~~~~~~~~~~~~~~~~~~~~~~~~~~~~~~~~~ |  |  |  |
| Потребность по           |                                                               |                        |                                | 🗸 Дата архива             | Теклира                        |                                   |  |  |  |
| здоровью:                |                                                               |                        |                                |                           | Текущал                        |                                   |  |  |  |
|                          |                                                               |                        |                                | Дата желаем<br>зачисления | ого Текущая                    |                                   |  |  |  |
|                          |                                                               |                        |                                |                           | ᢇ фильтры поиска заяв          | злений                            |  |  |  |
| 🕑 Просмотр заяв          | вки 卍 Обновить                                                |                        |                                |                           |                                | Поиск                             |  |  |  |
| Номер                    | Дата                                                          | Желаемое<br>зачисление | ФИО                            | Дата рождения             | Представитель                  | Тип очереди                       |  |  |  |
| 1                        | 06.05.2011 00                                                 |                        | Биккузина Маргарита Руслановна | 06.08.2010                |                                | Льготная Внеочередные             |  |  |  |
| 2                        | 04.05.2011 00                                                 |                        | Щербинин Артемий Артемович     | 04.08.2010                |                                | Льготная Первоочередные           |  |  |  |
| 3                        | 05.05.2011 00                                                 |                        | Яшин Иван Евгеньевич           | 05.08.2010                |                                | Льготная Первоочередные           |  |  |  |
| 4                        | 13.08.2013 14                                                 | 01.10.2014             | Test Test Test                 | 01.11.2012                | Gttjjh Khuuebugr Uhbuew        | Льготная Первоочередные           |  |  |  |
| <u>د</u>                 | 03 05 2011 00                                                 |                        | Πετοοβά Δητά Δητεμοβια         | 12 07 2010                | Петлов Алексей Лмитлиевии: Пет | Общая Внелиеленные                |  |  |  |
| 4 4   Страниц            | 🕅 🖣   Страница 🚺 из 2   🕨 🕅   🥭 Показано записей 1 - 25 из 30 |                        |                                |                           |                                |                                   |  |  |  |
|                          | Распечатать Закрыть                                           |                        |                                |                           |                                |                                   |  |  |  |

Рис. 8.14. Окно «Очередь общая»

Фильтр – это параметр поля «Тип». Выбрав из списка значение «Льготники» сформируется список заявлений, имеющих льготы на зачисление в учреждение *(Рис. 8.15)*.

| Очередь         |               |                        |                                |                              |                                 |                               |
|-----------------|---------------|------------------------|--------------------------------|------------------------------|---------------------------------|-------------------------------|
| Тип:            | Сводная       |                        | ~                              | Учреждение/                  |                                 | •••                           |
| Возрастная      | Сводная       |                        |                                | Территория:<br>Возраст на да | TV: 29.09.2012                  |                               |
| подкатегория:   | Общая         |                        |                                | вовраст на да                | 20.00.2015                      |                               |
| Потребность по  | Льготная      |                        |                                | Дата архива                  | Текущая                         |                               |
| здороввю.       | Переводники   |                        |                                | Дата желаемо<br>зачисления   | Текущая                         | <u> </u>                      |
| 🕑 Просмотр заяв | ки 🖧 Обновить |                        |                                |                              |                                 | Поиск                         |
| Номер           | Дата          | Желаемое<br>зачисление | ФИО                            | Дата рождения                | Представитель                   | Тип очереди                   |
| 1               | 27.06.2011 00 | 01.06.2013             | Томчук Алексей Алексеевич      | 05.03.2010                   | Тестов Тест ; Тестова Тестичка  | Льготная Первоочередные       |
| 2               | 21.09.2011 00 | 01.10.2012             | Проскурякова Анастасия Николае | 06.04.2010                   | Проскурякова Екатерина Геннадье | Льготная Первоочередные       |
| 3               | 21.09.2011 00 | 01.10.2012             | Проскурякова Елизавета Николае | 12.09.2010                   | Проскурякова Екатерина Геннадье | Льготная Первоочередные       |
| 4               | 18.03.2013 13 | 01.06.2013             | Томчук Алексей Алексеевич      | 05.03.2010                   | Тестов Тест ; Тестова Тестичка  | Льготная Первоочередные       |
| 5               | 28.05.2009.00 | 01 08 2011             | Колобов Влалислав Анллеевии    | 30.03.2011                   | Колобова Натальа Николаевна: Ко | Общая                         |
| 4 4   Страниц   | а 1 из 3   🕨  | • ▶   2                |                                |                              |                                 | Показано записей 1 - 25 из 64 |
|                 |               |                        |                                |                              |                                 | Распечатать Закрыть           |

Рис. 8.15. Очередь льготная

Кроме фильтра льготники, в форме имеются другие фильтры. Это параметры полей «Возрастная подкатегория», «Потребность по здоровью», «Возраст на дату», «Дата архива», «Дата желаемого зачисления».

**Например,** Вам нужно сформировать очередь переводников, возрастной подкатегорией 2-3 года, без потребности по здоровью, возрастом на дату 31.12.2012, без указания даты архива и даты желаемого зачисления.

| Тип:                        | Переводники           |   | ~ |
|-----------------------------|-----------------------|---|---|
|                             | Сводная               |   |   |
|                             | Общая                 |   |   |
|                             | Льготники             |   |   |
|                             | Переводники           |   |   |
| Зыберите воз                | растную полкатегорию: |   |   |
|                             |                       |   |   |
| возрастная<br>подкатегория: | 2-3                   | × |   |
|                             | 0-1                   |   | 1 |
|                             | 1-2                   |   |   |
|                             | 2-3                   |   |   |
|                             | 1-3                   |   |   |
|                             | 3-4                   |   |   |
|                             | 4-5                   |   |   |
|                             | 5-6                   |   |   |
|                             | 6-7                   |   |   |
|                             | 3-5                   |   |   |
|                             | 4-6                   |   |   |
|                             | 5-7                   |   |   |
|                             | 3-6                   |   |   |
|                             | 4-7                   |   |   |
|                             |                       |   |   |

В поле «Потребность по здоровью» не указывайте никаких значений.

В поле «Учреждение/Территория» укажите ваше ДОУ (из справочника «Учреждение»).

В поле «Возраст на дату» укажите дату, на которую рассчитывается возраст ребенка, например, 31.12.2012.

В поля «Дата архива» и «Дата желаемого зачисления» не указывайте никаких значений.

В нижней части окна Система сформирует список детей с указанными параметрами (*Рис. 8.16*).

Поле «Дата архива» служит для просмотра архива заявлений на указанную дату (то есть сформированных этой датой). Функция работает в случае, если на сервере настроена архивация данных за каждый день.

В поле «Дата желаемого зачисления» указывается соответствующее значение.

| Очередь        |                |                        |                      |                                                 |                        |                          | - <b>-</b> ×  |
|----------------|----------------|------------------------|----------------------|-------------------------------------------------|------------------------|--------------------------|---------------|
| Тип:           | Переводники    |                        |                      | <ul> <li>Учреждение/<br/>территория:</li> </ul> | Управление образовани  | я мэрии города Астрахани | ×             |
| Возрастная     | 1-2            |                        | ×                    | 🗸 Возраст на да                                 | ту: 31.12.2012         |                          | •             |
| Потребность по | $\square$      | )                      |                      | 🗸 Дата архива                                   | Текущая                |                          | •             |
| здоровью:      |                |                        |                      | Дата желаем<br>зачисления                       | ого Текущая            |                          | 2             |
|                |                |                        |                      |                                                 |                        |                          |               |
| 🕢 Просмотр зая | вки 🖑 Обновить |                        |                      |                                                 |                        | Поиск                    | P             |
| Номер          | Дата           | Желаемое<br>зачисление | ΦИΟ                  | Дата рождения                                   | Представитель          | Тип очереди              |               |
| 1              | 01.07.2013 17  | 01.07.2015             | Статус Статус Статус | 01.07.2011                                      | Аблаев Николай Кузьмич | Переводники              |               |
|                |                |                        |                      |                                                 |                        |                          |               |
|                |                |                        |                      |                                                 |                        |                          |               |
| 🕅 🔍 🛛 Страни   | ца 1 из 1   🕨  | ×     €                |                      |                                                 |                        | Показано запис           | ей 1 - 1 из 1 |
| ī.             |                |                        | 11-8 200             |                                                 |                        | Распечатать              | Закрыть       |

Рис. 8.16. Формирование очереди с выбранными параметрами

В формах отображающих очередь, также можно посмотреть все данные выбранного заявления без возможности редактирования.

Выделите нужное заявление, щелкните «Просмотр заявки». Откроется окно (Рис. 8.17).

| 37 | явление (431)                                                        |                    |         |                |        |             |                                                                 |         |                |            |           |             |       |
|----|----------------------------------------------------------------------|--------------------|---------|----------------|--------|-------------|-----------------------------------------------------------------|---------|----------------|------------|-----------|-------------|-------|
| ſ  | Данные о ребенке                                                     | Дополнительные да  | нные    | История стату  | сов    | Приложенные | файлы                                                           |         |                |            |           |             |       |
|    | Дата составления:                                                    | 21.09.2011 00:00:0 | Иденти  | ификатор:      | 000    | 0000000-11- | MO:                                                             | Управле | ние обра Ста   | гус: 3     | арегистри | ровано      |       |
|    | Фамилия:                                                             | Проскурякова       | Комме   | нтарий:        |        |             | Доп информация:                                                 |         |                |            |           |             |       |
|    | Имя:                                                                 | Анастасия          | Докум   | иент удост.:   | Св     | идетельство | Населенный пункт: ГПодпорожье / р-н Подпорожский / обл Ленин 18 |         |                |            |           |             | 87782 |
|    | Отчество:                                                            | Николаевна         | Серия   | a:             | 1291   | Улица:      | ул Исакова / Подпорож Дом: 12 Квартира:                         |         |                |            |           | 66          |       |
|    | Дата рождения:                                                       | 06.04.2010         | Номе    | p:             | 73     | 4768        | Адрес:                                                          | 187782  | , обл Ленингра | дская, р   | -н Подпор | ожский, г   |       |
|    | Пол:                                                                 | Женский            | Дата    | выдачи:        | 01     | .08.2011    |                                                                 | Подпор  | оожье, ул Исак | ова, д. 1: | 2, к. 66  |             |       |
|    | Снилс:                                                               |                    |         |                |        |             |                                                                 |         |                |            |           |             |       |
|    | Желаемая дата о1.10.2012 Дата подтверждения Дата подтверждения       |                    |         |                |        |             |                                                                 |         |                |            |           |             |       |
|    | Потребность по<br>здоровью:                                          |                    | Пре,    | длагать иные в | ариант | ы           |                                                                 |         |                |            |           |             |       |
|    | Время пребывания:                                                    |                    |         |                |        |             |                                                                 |         |                |            |           |             |       |
|    | Специфика:                                                           |                    |         |                |        |             |                                                                 |         |                |            |           |             |       |
|    |                                                                      |                    | выб     | бор приори     | тета   | доу         |                                                                 |         |                |            |           |             |       |
|    | 🛨 Добавить 🛞 Удали                                                   | ть 👔 Поднять 🌡 О   | пустить | )              |        | )           | 😸 Добавить 🥑 Изме                                               | енить 🛞 |                |            |           |             |       |
|    |                                                                      |                    |         |                |        | Дата        | Льгота                                                          |         | Приоритет      | Дата       | Кем       | и добавлено | •     |
|    | учреждение                                                           |                    |         | При            | ритет  | выоора      | Дети из многодетных                                             | к семей | Первоочер      | -          | Неи       | звестно     |       |
|    | МБДОУ "Детский сад І                                                 | №1"                |         | 1              |        | 30.11.2011  |                                                                 |         |                |            |           |             |       |
|    | мъдоу детскии сад нез 2 30.11.2011                                   |                    |         |                |        |             |                                                                 |         |                |            |           |             |       |
|    | информация о приритетных ДОУ                                         |                    |         |                |        |             |                                                                 |         |                |            |           |             |       |
|    | Распечатать заявление Распечатать согласие на обработку ПД Ок Отмена |                    |         |                |        |             |                                                                 |         |                |            |           |             |       |

Рис. 8.17. Форма «Очередь»: Данные о заявлении

Окно состоит из трех вкладок: данные о ребенке, дополнительные данные, история статусов. Окно содержит данные, которые ввели при создании заявления *(Рис. 8.9)*.

Во вкладке «Данные о ребенке» редактированию подлежит информация только о приоритетных ДОУ (*Рис. 8.17*).

Чтобы указать *дополнительное* ДОУ для зачисления, щелкните «Добавить», откроется справочник «Учреждение». Установите флажки для выбора ДОУ, щелкните «Выбрать», окно закроется автоматически.

Если у ребенка несколько ДОУ для зачисления, можно **выбрать приоритет** для каждого ДОУ. Для этого выделите строку с нужным ДОУ, затем щелкните

1 Поднять J Опустить в зависимости от выбора приоритета конкретного ДОУ (*Рис. 8.17*).

Во вкладке «Дополнительные данные» можно отредактировать или дополнить информацию о родителях или законных представителях ребенка.

Чтобы отредактировать данные о родителе или законном представителе, выделите запись с родителем, щелкните «Изменить», откроется окно (*Рис. 8.18*).

| 3 | аявление (431)                             | Редактирование представи | теля                      | _ ×                                  |                |
|---|--------------------------------------------|--------------------------|---------------------------|--------------------------------------|----------------|
|   | Данные о ребенке Дополнительные данные     | Тип представителя:       | Мать                      | <b>v</b>                             |                |
|   | 🔹 Добавить 🐼 Изменить 🛞 Удалить 🍣 Обновити | Фамилия:                 | Проскурякова              |                                      |                |
|   | ФИО                                        | Имя:                     | Екатерина                 |                                      |                |
|   | Проскурякова Екатерина Геннадьевна         | Отчество:                | Геннадьевна               |                                      |                |
|   |                                            | Тип документа:           |                           | <b>~</b>                             |                |
|   |                                            | Серия:                   |                           |                                      |                |
|   |                                            | Номер:                   |                           |                                      |                |
|   |                                            | Дата выдачи:             |                           |                                      |                |
|   |                                            | Дата рождения:           |                           |                                      |                |
|   |                                            | снилс:                   |                           |                                      |                |
|   |                                            | Телефоны:                |                           |                                      |                |
|   |                                            | Телефон для СМС:         |                           |                                      |                |
|   |                                            | E-Midil.                 |                           |                                      |                |
|   |                                            | 🔊 Обновить               |                           |                                      |                |
|   |                                            | ΦИΟ                      | Дата рождения             | Документ                             |                |
|   |                                            | Проскурякова Анастасия Н | ик 06.04.2010             | 441291 734768 01.08.2011             |                |
|   |                                            |                          |                           |                                      |                |
|   | 🕅 🔍 Страница 🔢 из 1 🕨 🕅 🖓                  | 🛛 🗐 Страница 🚺 из        | 1   ▶ ▶   🖓               | Показано записей 1 - 1 из 1          | сей 1 - 1 из 1 |
|   |                                            | Pa                       | аспечатать заявление Расп | ечатать согласие на Сохранить Отмена | Отмена         |

Рис. 8.18. Очередь: Просмотр заявки: редактирование информации о родителе

В этом окне введите новые данные или измените существующие.

Чтобы добавить информацию о родителях, щелкните «Добавить». Откроется окно (*Рис. 8.19*).

| 3a | явление (431)        |                  |        |             |        |                                       |
|----|----------------------|------------------|--------|-------------|--------|---------------------------------------|
|    | Данные о ребенке 🛛 Д | ополнительные да | нные   | История ста | атусов | Приложенные файлы                     |
|    | 🕣 Добавить 🖉 Измен   | нить 💌 Удалить 🖉 | Обнови | ΙТЬ         |        |                                       |
|    | ФИО                  | Данные для поиск | а пред | ставителя   |        | ×                                     |
|    | Проскурякова Екатер  | Фамилия:         |        |             |        |                                       |
|    |                      | Имя:             |        |             |        |                                       |
|    |                      | Отчество:        |        |             |        |                                       |
|    |                      | Дата рождения:   |        |             |        | I I I I I I I I I I I I I I I I I I I |
|    |                      | Тип документа:   |        |             |        | ¥                                     |
|    |                      | Серия:           |        |             |        |                                       |
|    |                      | Номер:           |        |             |        |                                       |
|    |                      |                  |        |             |        |                                       |
|    |                      |                  |        |             |        |                                       |
|    |                      |                  |        |             | Дал    | ее Отмена                             |

Рис. 8.19. Очередь: Просмотр заявки: редактирование информации о родителе

В этом окне укажите фамилию, имя, отчество, дату рождения, тип документа, удостоверяющего личность законного представителя, серию и номер этого документа. После ввода данных, щелкните «Далее». Система начнет поиск представителя. В случае, если Система не нашла представителя в базе, откроется окно *(Рис. 8.8)*. В противном случае, Система откроет реестр родителей, в котором нужно выбрать представителя из списка.

В том случае, если в данных какого-либо ребенка находящегося в формах «Общая очередь» или «Очередь льготная» допущены ошибки, для исправления этих данных необходимо войти в форму «Реестр заявок», заявление необходимо перевести на статус «ПОДТВЕРЖДЕНИЕ ДОКУМЕНТОВ». Изменение записей может производиться только в вышеуказанном статусе. После изменения данных, заявление переведите обратно в очередь, меняя значение статуса на прежнее.

| ередь                                                                                                    |                                                                                                    |                                                                                              |                                                                                                    |                                                                                     |                                                                                                    |                                                                                                    |
|----------------------------------------------------------------------------------------------------|----------------------------------------------------------------------------------------------------|----------------------------------------------------------------------------------------------|----------------------------------------------------------------------------------------------------|-------------------------------------------------------------------------------------|----------------------------------------------------------------------------------------------------|----------------------------------------------------------------------------------------------------|
| ип:                                                                                                    | Сводная                                                                                                    |                                                                                              | · · · · · · · · · · · · · · · · · · ·                                                                                                    | Учреждение/                                                                         |                                                                                                    |                                                                                                    |
|                                                                                                    |                                                                                                    |                                                                                              |                                                                                                    | территория:                                                                         |                                                                                                    |                                                                                                    |
| озрастная<br>одкатегория:                                                                                                    |                                                                                                    |                                                                                              | · · · · · · · · · · · · · · · · · · ·                                                                                                    | Возраст на дат                                                                      | <b>28.08.2013</b>                                                                                                    |                                                                                                    |
| отребность по                                                                                                    |                                                                                                    |                                                                                              |                                                                                                    | Дата архива                                                                         | Текущая                                                                                                    |                                                                                                    |
| цоровью:                                                                                                    |                                                                                                    |                                                                                              |                                                                                                    |                                                                                     |                                                                                                    |                                                                                                    |
|                                                                                                    |                                                                                                    |                                                                                              |                                                                                                    | Дата желаемог                                                                       | го Текущая                                                                                                    |                                                                                                    |
|                                                                                                    |                                                                                                    |                                                                                              |                                                                                                    |                                                                                     |                                                                                                    |                                                                                                    |
| 🕙 Просмотр зая<br>Номер                                                                                                    | явки 🧬 Обновить<br>Дата                                                                                      | Желаемое<br>зачисление                                                                       | ФИО                                                                                                    | Дата рождения                                                                       | Представитель                                                                                                    | Поиск                                                                                                    |
| 🕑 Просмотр зая<br>Номер<br>1                                                                                                    | явки 😂 Обновить<br>Дата<br>27.06.2011 00                                                                     | Желаемое<br>зачисление<br>01.06.2013                                                         | ФИО<br>Томчук Алексей Алексеевич                                                                                                    | Дата рождения<br>05.03.2010                                                         | Представитель<br>Тестов Тест ; Тестова Тестичка                                                                                                    | Поиск /<br>Тип очереди<br>Льготная Первоочередные                                                                                                    |
| Просмотр заи<br>Номер<br>1<br>2                                                                                                    | дата<br>27.06.2011 00<br>21.09.2011 00                                                                       | Желаемое<br>зачисление<br>01.06.2013<br>01.10.2012                                           | ФИО<br>Томчук Алексей Алексеевич<br>Проскурякова Анастасия Николае                                                                                                    | Дата рождения<br>05.03.2010<br>06.04.2010                                           | Представитель<br>Тестов Тест ; Тестова Тестичка<br>Проскурякова Екатерина Геннадье                                                                                                    | Поиск<br>Тип очереди<br>Льготная Первоочередные<br>Льготная Первоочередные                                                                                                    |
| <ul> <li>Просмотр за:</li> <li>Номер</li> <li>1</li> <li>2</li> <li>3</li> </ul>                                                                                                    | явки 🖉 Обновить<br>Дата<br>27.06.2011 00<br>21.09.2011 00<br>21.09.2011 00                                   | Желаемое<br>зачисление<br>01.06.2013<br>01.10.2012<br>01.10.2012                             | ФИО<br>Томчук Алексей Алексеевич<br>Проскурякова Анастасия Николае<br>Проскурякова Елизавета Николае                                                                  | Дата рождения<br>05.03.2010<br>06.04.2010<br>12.09.2010                             | Представитель<br>Тестов Тест ; Тестова Тестичка<br>Проскурякова Екатерина Геннадье<br>Проскурякова Екатерина Геннадье                                                                      | Поиск ,<br>Тип очереди<br>Льготная Первоочередные<br>Льготная Первоочередные<br>Льготная Первоочередные                                                                                                    |
| Просмотр за:<br>Номер<br>1<br>2<br>3<br>4                                                                                                    | явки 🖉 Обновить<br>Дата<br>27.06.2011 00<br>21.09.2011 00<br>21.09.2011 00<br>18.03.2013 13                  | Желаемое<br>зачисление<br>01.06.2013<br>01.10.2012<br>01.10.2012<br>01.06.2013               | ФИО<br>Томчук Алексей Алексеевич<br>Проскурякова Анастасия Николае<br>Проскурякова Елизавета Николае<br>Томчук Алексей Алексеевич                                     | Дата рождения<br>05.03.2010<br>06.04.2010<br>12.09.2010<br>05.03.2010               | Представитель<br>Тестов Тест ; Тестова Тестичка<br>Проскурякова Екатерина Геннадье<br>Проскурякова Екатерина Геннадье<br>Тестов Тест ; Тестова Тестичка                                    | Поиск ,<br>Тип очереди<br>Льготная Первоочередные<br>Льготная Первоочередные<br>Льготная Первоочередные<br>Льготная Первоочередные                                                                                                    |
| Просмотр за:<br>Номер<br>1<br>2<br>3<br>4<br>5                                                                                                    | явки № Обновить<br>Дата<br>27.06.2011 00<br>21.09.2011 00<br>21.09.2011 00<br>18.03.2013 13<br>28.05.2009.00 | Желаемое<br>зачисление<br>01.06.2013<br>01.10.2012<br>01.10.2012<br>01.06.2013<br>01.08.2011 | ФИО<br>Томчук Алексей Алексеевич<br>Проскурякова Анастасия Николае<br>Проскурякова Елизавета Николае<br>Томчук Алексей Алексеевич<br>Колобов Владислав Андреевич      | Дата рождения<br>05.03.2010<br>06.04.2010<br>12.09.2010<br>05.03.2010<br>30.03.2011 | Представитель<br>Тестов Тест ; Тестова Тестичка<br>Проскурякова Екатерина Геннадье<br>Проскурякова Екатерина Геннадье<br>Тестов Тест ; Тестова Тестичка<br>Колобова Наталья Николаевна: Ко | Поиск ,<br>Тип очереди<br>Льготная Первоочередные<br>Льготная Первоочередные<br>Льготная Первоочередные<br>Льготная Первоочередные<br>Общае                                                                                                    |
| Просмотр за:<br>Номер<br>1<br>2<br>3<br>4<br>5<br>5<br>4<br>5<br>6<br>4<br>5<br>6<br>4<br>5<br>6<br>6<br>6<br>4<br>5<br>6<br>6<br>6<br>7<br>7<br>8<br>7<br>8<br>7<br>8<br>7<br>8<br>7<br>8<br>7<br>8<br>7<br>8<br>7<br>8 | явки 🖉 Обновить<br>Дата<br>27.06.2011 00<br>21.09.2011 00<br>21.09.2011 00<br>18.03.2013 13<br>28.05 2009.00 | Желаемое<br>зачисление<br>01.06.2013<br>01.10.2012<br>01.10.2012<br>01.06.2013<br>01.06.2013 | ФИО<br>Томчук Алексей Алексеевич<br>Проскурякова Анастасия Николае<br>Проскурякова Елизавета Николае<br>Томчук Алексей Алексеевич<br>Колобов Влалислав Анлоревич<br>Ш | Дата рождения<br>05.03.2010<br>06.04.2010<br>12.09.2010<br>05.03.2010<br>30.03.2011 | Представитель<br>Тестов Тест ; Тестова Тестичка<br>Проскурякова Екатерина Геннадье<br>Проскурякова Екатерина Геннадье<br>Тестов Тест ; Тестова Тестичка<br>Колобова Наталье Николаевна: Ко | Поиск // Славности // Славности // Славност |

# Рис. 8.**20**).

Система выдаст запрос на открытие или сохранение файла в формате \*.xls (программа Microsoft Office Excel). Выберите нужное действие, щелкните «OK». Файл откроется в программе Microsoft Office Excel, в которой нужно выполнить печать документа.

| Очередь                     |                 |                        |                                    |                                                 |                                 | = <b>•</b> ×                  |
|-----------------------------|-----------------|------------------------|------------------------------------|-------------------------------------------------|---------------------------------|-------------------------------|
| Тип:                        | Сводная         |                        |                                    | <ul> <li>Учреждение/<br/>территория:</li> </ul> |                                 |                               |
| Возрастная<br>подкатегория: |                 |                        |                                    | <ul> <li>Возраст на да</li> </ul>               | ту: 28.08.2013                  |                               |
| Потребность по здоровью:    |                 |                        | ,                                  | 🖌 Дата архива                                   | Текущая                         | <b>B</b>                      |
| SHOP OBSIGN                 |                 |                        |                                    | Дата желаем<br>зачисления                       | ого Текущая                     | 22                            |
| 🕙 Просмотр зая              | івки 🖉 Обновить |                        |                                    |                                                 |                                 | Поиск                         |
| Номер                       | Дата            | Желаемое<br>зачисление | ФИО                                | Дата рождения                                   | Представитель                   | Тип очереди                   |
| 1                           | 27.06.2011 00   | 01.06.2013             | Томчук Алексей Алексеевич          | 05.03.2010                                      | Тестов Тест ; Тестова Тестичка  | Льготная Первоочередные 🔺     |
| 2                           | 21.09.2011 00   | 01.10.2012             | Проскурякова Анастасия Николае     | 06.04.2010                                      | Проскурякова Екатерина Геннадье | Льготная Первоочередные       |
| 3                           | 21.09.2011 00   | 01.10.2012             | Проскурякова Елизавета Николае     | 12.09.2010                                      | Проскурякова Екатерина Геннадье | Льготная Первоочередные       |
| 4                           | 18.03.2013 13   | 01.06.2013             | Томчук Алексей Алексеевич          | 05.03.2010                                      | Тестов Тест ; Тестова Тестичка  | Льготная Первоочередные       |
| د                           | 28.05.2009.00   | 01 08 2011             | Колобов Влалислав Анллеевич<br>III | 30 03 2011                                      | Колобова Наталья Николаевна: Ко | 0600a                         |
| 🕅 🔍 🛛 Страни                | ца 1 из 3   ј   | > N   @                |                                    |                                                 |                                 | Показано записей 1 - 25 из 64 |
|                             |                 |                        |                                    |                                                 |                                 | Распечатать Закрыть           |

Рис. 8.20. Очередь: Печать заявлений в очереди на зачисление

### 9. КОМПЛЕКТОВАНИЕ

#### 9.1. Форма «Комплектование»

Фактическое комплектование выполняется в период учебного года, то есть с сентября по май.

**Плановое комплектование** выполняется перед началом следующего учебного года, то есть с июня по август.

Фактическое комплектование представляет собой процесс доукомплектования фактических групп. То есть, если в ДОУ уже имеются фактические группы, вновь прибывшие заявления попадают в фактические группы через **текущее** доукомплектование.

Плановое комплектование представляет собой процесс **формирования плановых групп на 1 сентября** при переходе детей из одного учебного года в следующий (с июня по август учебного года).

В Системе плановое и текущее комплектование выполняется в форме «Комплектование».

Открыть форму можно через меню [Пуск - Комплектование] или щелкнув ярлык

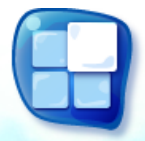

комплектование на главном окне Системы (Рис. 4.1), откроется окно (Рис. 9.1).

| Комплектование           |                |                        |                                |                               |          |                         |             |                      | ×  |
|--------------------------|----------------|------------------------|--------------------------------|-------------------------------|----------|-------------------------|-------------|----------------------|----|
| 🚇 Просмотр исто          | рии 1          |                        | 2-                             | Тип:                          | T        | екущее доукомплектован  | ие          |                      | ~  |
| Очередь Гру              | ипы — 3        |                        |                                |                               |          |                         |             |                      | 1  |
| Тип:                     | Сволная        |                        |                                | <ul> <li>Учрежден</li> </ul>  | ие/      |                         |             |                      | 5  |
|                          | obogitari      |                        |                                | территор                      | ия:      |                         |             |                      | 1  |
| Возрастная подкатегория: |                |                        |                                | <ul> <li>Возраст н</li> </ul> | а дату:  | 01.09.2013              |             |                      | 4  |
| Потребность по           |                |                        |                                | ~                             |          |                         |             |                      |    |
| здоровью:                |                |                        |                                |                               |          |                         |             |                      |    |
|                          |                |                        |                                |                               |          |                         |             |                      |    |
|                          |                |                        |                                |                               |          |                         |             |                      |    |
|                          | <b>M</b>       |                        |                                |                               |          |                         |             |                      | Ы  |
| 🕙 Просмотр зая           | вки 🥰 Обновить |                        |                                |                               |          |                         |             |                      | 41 |
| Номер                    | Дата           | Желаемое<br>зачисление | ФИО 4                          | Дата рождения                 | Представ | зитель                  | Тип очереди |                      |    |
| (1                       | 12.10.2011 00  | 01.01.3013             | Воскресенский Артем Александро | 20.11.2010                    | Воскресе | нская Кристина Алексан  | Общая       | -                    |    |
| 2                        | 18.10.2011 00  | 01.06.2013             | Апостолова Владислава Алексан  | 22.11.2009                    | Николаев | а Наталья Александровн  | Общая       | =                    |    |
| 3                        | 21.10.2011 00  | 01.09.2013             | Пономарев Ярослав Михайлович   | 02.11.2009                    | Пономар  | ева Елена Валентиновна; | Общая       |                      | 4  |
| 4                        | 07.12.2011 00  | 01.01.2013             | Полянцева Валерия Сергеевна    | 23.09.2009                    | Полянцев | зпа Алевтина Дмитриевн  | Общая       |                      | Ш  |
| 5                        | 07.12.2011 00  | 01.06.2012             | Гапейчук Злата Витальевна      | 07.05.2010                    | Гапейчук | Ирина Евгеньевна; Гапе  | Общая       |                      | Ш  |
| 6                        | 09.12.2011 00  | 01.01.2013             | Аникичев Станислав Сергеевич   | 20.11.2009                    | Аникичев | за Ольга Алексеевна; Ан | Общая       |                      |    |
| I4 4   Страни            | ца из 1   ▶    |                        |                                | not not on an                 |          |                         | Показано    | записей 1 - 17 из 17 | 1  |
|                          |                |                        |                                |                               |          |                         | Закрыт      | ь Сформировати       | ь  |

Рис. 9.1. Окно «Комплектование» 1 – кнопка «Просмотр истории», 2 – выбор типа комплектования, 3 – вкладки окна, 4 – список заявлений

В верхней части окна кнопка «**Просмотр истории**» служит для просмотра истории комплектования.

Окно состоит из двух вкладок: очередь и группы.

**Вкладка «Очередь»** содержит данные формы «Очередь», то есть детей готовых на зачисление в ДОУ.

Во вкладке «Очередь» нужно выбрать параметры комплектования:

- Тип очереди нужно указать тип очереди, из которой будет выполняться комплектование.
- Учреждение/территория нужно указать учреждение или территорию, в которой будет выполняться комплектование;
- Возрастая подкатегория, потребность по здоровью выбрать соответствующие значения из списка;
- о Поле «Возраст на дату» заполниться автоматически.

В зависимости от выбранных параметров, Система отсортирует список заявлений.

Каждое заявление можно просмотреть – команда С Просмотр заявки на панели кнопок.

**Вкладка** «**Группы**» содержит список групп данного ДОУ (или муниципального образования), готовых к комплектованию.

При выключенном параметре «Показывать все группы» будет сформирован список групп, готовых к распределению с наличием свободных мест.

При включении параметра «Показывать все группы» в списке будет сформирован список групп, который также включает в себя группы без наличия свободных мест.

Информацию о каждой группе можно просмотреть – кнопка панели кнопок.

Перед запуском комплектования нужно выбрать тип комплектования: текущее доукомплектование (фактическое) или комплектование на 1 сентября (плановое).

Если нужно выполнить *фактическое комплектование*, выберите «Текущее доукомплектование». Во вкладке «Очередь» выберите тип очереди, для которой будет выполняться комплектование, выберите параметры очереди (возрастная подкатегория, потребность по здоровью). Щелкните «Сформировать». Откроется окно *(Рис. 9.2)*.

Если нужно выполнить *плановое комплектование*, выберите «Комплектование на 1 сентября». Во вкладке «Очередь» выберите тип очереди, для которой будет выполняться комплектование, выберите параметры очереди (возрастная подкатегория, потребность по здоровью). Щелкните «Сформировать». Откроется окно *(Рис. 9.2)*.

53

| 1 |                                     |                    | ** |
|---|-------------------------------------|--------------------|----|
|   | Кол-во заявок для<br>распределения: | Bce                |    |
|   | Выводить полную<br>информацию:      |                    |    |
|   | C                                   | формировать Отмена |    |

Рис. 9.2. Комплектование: Системное сообщение

Укажите сколько заявлений нужно обработать для распределения, по умолчанию указано значение «Все». Установите флажок в строке «Выводить полную информацию» при необходимости. Щелкнув «Сформировать», Система запустит процесс автоматического формирования направлений.

# 9.2. Форма «Направления»

После выполнения комплектования для каждого заявления создается направление.

В Системе все направления (или заявления) попадают в форму «Направления» (*Рис. 9.3*).

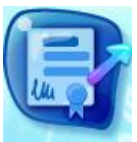

Открыть форму можно щелкнув ярлык направления на главном окне Системы *(Рис. 4.1)*. Откроется окно *(Рис. 9.3)*.

В открытом окне работник учреждения видит всех детей направленных в данное дошкольное образовательное учреждение.

| Направления |            |           |               |                             |              |                                 |        |        |        |        |         |        |            | _              |       |
|-------------|------------|-----------|---------------|-----------------------------|--------------|---------------------------------|--------|--------|--------|--------|---------|--------|------------|----------------|-------|
| 🛨 Добавить  | 🕙 Изменить | 🗶 Удалить | Сменить стату | /с 🔹 🛎 Удалить все предложе | енные систем | ой   🕐 Обновить — панель кнопок |        |        |        |        |         | [      | Поиск      |                | P     |
| Дата        | Протокол   | Статус    | Дата заявки   | Ребенок                     | Дата         | Учреждение                      | Статус | Тип    | Потреб | Катего | Возрас  | Возра  | Уровень    | Коммента       |       |
| направлен   |            | *         |               |                             | рождения     |                                 | группы | группы | п.зд.  | ~      | категор | подкат | соответст  | распредел      |       |
|             |            |           | статус н      | аправления                  |              | статус группы                   | × ×    | ×      | *      |        | *       | *      |            |                |       |
| 28.08.2013  |            | Зачислен  | 27.06.2011    | Томчук Алексей Алексеевич   | 05.03.2010   | МБДОУ "Детский сад №1"          | Φ      | Общер  |        | двух в | От 3 ле | 3-4    | 100        | Желаемо        | ^     |
| 28.08.2013  |            | Предпоже  | 21.09.2011    | Проскурякова Анастасия      | 06.04.2010   | МБДОУ "Детский сад №1"          | Φ      | Общер  |        | двух в | От 3 ле | 3-4    | 100        | Желаемо        |       |
| 28.08.2013  |            | Предложе  | 21.09.2011    | Проскурякова Елизавета      | 12.09.2010   | МБДОУ "Детский сад №1"          | Φ      | Общер  |        | одново | От 1 го | 2-3    | 100        | Желаемо        |       |
| 28.08.2013  |            | Предложе  | 18.03.2013    | Томчук Алексей Алексеевич   | 05.03.2010   | МБДОУ "Детский сад №1"          | Φ      | Общер  |        | двух в | От 3 ле | 3-4    | 100        | Желаемо        |       |
| 28.08.2013  |            | Предложе  | 28.05.2009    | Колобов Владислав Андр      | 30.03.2011   | МБДОУ "Детский сад №1"          | Φ      | Общер  |        | одново | От 1 го | 2-3    | 95         | Желаемо        |       |
| 28.08.2013  |            | Предложе  | 16.11.2009    | Мельникова Валерия          | 22.09.2008   | МБДОУ "Детский сад №1"          | Φ      | Общер  |        | двух в | От 3 ле | 4-5    | 95         | Желаемо        | Ξ     |
| 28.08.2013  |            | Предложе  | 19.04.2010    | Дедов Даниил Александр      | 06.10.2008   | МБДОУ "Детский сад №1"          | Φ      | Общер  |        | двух в | От 3 ле | 4-5    | 95         | Желаемо        |       |
| 28.08.2013  |            | Предложе  | 27.04.2010    | Пономарева Юлия Алекса      | 19.07.2008   | МБДОУ "Детский сад №1"          | Φ      | Общер  |        | двух в | От 3 ле | 5-6    | 95         | Желаемо        |       |
| 28.08.2013  |            | Предложе  | 21.05.2010    | Гусев Тимофей Евгеньевич    | 23.02.2008   | МБДОУ "Детский сад №1"          | Φ      | Общер  |        | двух в | От 3 ле | 5-6    | 95         | Желаемо        |       |
| 28.08.2013  |            | Предпоже  | 09.08.2010    | Дедова Елизавета Денисо     | 29.01.2010   | МБДОУ "Детский сад №1"          | Φ      | Общер  |        | двух в | От 3 ле | 3-4    | 95         | Желаемо        |       |
| 28.08.2013  |            | Предпоже  | 18.08.2010    | Кабанов Максим Владими      | 23.04.2008   | МБДОУ "Детский сад №1"          | Φ      | Общер  |        | двух в | От 3 ле | 5-6    | 95         | Желаемо        |       |
| 28.08.2013  |            | Предпоже  | 13.01.2011    | Чебыкин Юрий Антонович      | 09.08.2011   | МБДОУ "Детский сад №1"          | Φ      | Общер  |        | одново | От 1 го | 2-3    | 100        | Желаемо        |       |
| 28.08.2013  |            | Предпоже  | 16.02.2011    | Сидорович Александра Ал     | 01.07.2009   | МБДОУ "Детский сад №1"          | Φ      | Общер  |        | двух в | От 3 ле | 4-5    | 100        | Желаемо        |       |
| 28.08.2013  |            | Предпоже  | 03.03.2011    | Мишагичева Екатерина И      | 24.11.2008   | МБДОУ "Детский сад №1"          | Φ      | Общер  |        | двух в | От 3 ле | 4-5    | 100        | Желаемо        |       |
| 28.08.2013  |            | Предпоже  | 04.03.2011    | Баландина Мария Констат     | 30.03.2008   | МБДОУ "Детский сад №1"          | Φ      | Общер  |        | двух в | От 3 ле | 5-6    | 100        | Желаемо        |       |
| 28.08.2013  |            | Предпоже  | 22.03.2011    | Рукавичников Тимофей И      | 19.01.2008   | МБДОУ "Детский сад №1"          | Φ      | Общер  |        | двух в | От 3 ле | 5-6    | 100        | Желаемо        |       |
| 28.08.2013  |            | Предложе  | 11.04.2011    | Веклич Миля Витальевна      | 04.03.2010   | МБДОУ "Детский сад №1"          | Φ      | Общер  |        | двух в | От 3 ле | 3-4    | 100        | Желаемо        | -     |
| ∥4 4   Стр  | аница 1 и  | 33   🕨 🕅  | 2             |                             |              |                                 |        |        |        |        |         |        | Показано : | записей 1 - 25 | 13 64 |
|             |            |           |               |                             |              |                                 |        |        |        |        |         |        |            | 2              | 5     |

Рис. 9.3. Окно «Направления»

Статусы направлений:

«ПРЕДЛОЖЕНО СИСТЕМОЙ» – статус присваивается автоматически после проведения комплектования свободных мест;

«ПОДТВЕРЖДЕНО» – присваивается в случае подтверждения направления ребенка в ДОУ;

«НАПРАВЛЕН В ДОУ» — присваивается после согласования подтвержденных направлений и опубликования результатов для зачисления в ДОУ;

«ЗАЧИСЛЕН» – присваивается в случае подтверждении ДОУ зачисления ребенка, при этом заявление в очереди не учитывается;

«НЕ ЯВИЛСЯ» — присваивается в случае, если заявитель не явился в дошкольное образовательное учреждения для зачисления;

«ЖЕЛАЕТ ИЗМЕНИТЬ В ДОУ» – присваивается в случае, если заявитель не согласен с направлением в дошкольное образовательное учреждение и желает его изменить. В таком случае, на ребенка создается новое направление со статусом «Предложено системой»

После формирования направлений, сотруднику комиссии по комплектованию необходимо подтвердить или отклонить направление предложенное системой.

**Подтвердить направление** – означает сменить статус направлению на «Подтверждено».

Чтобы сменить статус направлению, выделите направление, щелкните «Сменить статус» в верхней панели кнопок. Система предложит варианты *(Рис. 9.4)*:

| Направления |            |           |     |               |             |                |            |            |
|-------------|------------|-----------|-----|---------------|-------------|----------------|------------|------------|
| 🛃 Добавить  | 🕑 Изменить | 送 Удалить | Сме | нить статус • | 送 Удалить в | се предложеннь | е системой | 💽 Обновить |
| Дата        | Протокол   | Статус    |     | Предложено с  | системой    |                | Дата       | Учреждение |
| направления |            |           |     | Подтвержден   | 0           |                | рождения   |            |
|             |            |           |     | Направлен в   | доу         |                |            |            |
|             |            |           |     | Зачислен      |             |                |            |            |
|             |            |           |     | Не явился     |             |                |            |            |
|             |            |           |     | Желает изме   | нить ДОУ    |                |            |            |
|             |            |           |     | Заключение д  | оговора     |                |            |            |

Рис. 9.4. Форма «Направления»: Смена статуса

Выберите из списка «Подтверждено», в строке с направлением статус изменится на «Подтверждено».

Для отклонения направления нужно выделить направление, щелкнуть «Удалить» в верхней панели кнопок.

Для отклонения всех направлений в статусе «Предложено системой» щелкните «Удалить все предложенные системой».

55

## 9.2.1. Изменение группы в направлении

В форме «Направления» можно изменить группу, в которую направлен воспитанник (заявитель).

Важно! Изменить группу в форме направления можно только в статусе направления «ПРЕДЛОЖЕНО СИСТЕМОЙ», «ПОДТВЕРЖДЕНО», «ЖЕЛАЕТ ИЗМЕНИТЬ ДОУ».

Выделите направление, в котором нужно изменить группу (левой кнопкой мыши). Щелкните «Изменить» в верхней панели кнопок.

Для направления в плановую группу откроется окно (Рис. 9.5).

| Н | аправления (198)                                                                                               | нок         |            |             | Учреждение |                |               |                           | Потреб 🗕 🗖 🗙 |  |  |
|---|----------------------------------------------------------------------------------------------------|-------------|------------|-------------|------------|----------------|---------------|---------------------------|--------------|--|--|
|   | Дата:                                                                                                    |             | 24.12.2012 |             |            | Статус:        |               | Предложено си             | стемой       |  |  |
|   | Уровень соответс                                                                                               | твия:       | 95         | 5 Kor       |            | Комментарий    | Комментарий   |                           | ,            |  |  |
|   | Временное зачис                                                                                                | ление:      |            |             |            | распределения  |               |                           |              |  |  |
|   |                                                                                                    |             |            |             |            |                |               |                           |              |  |  |
|   |                                                                                                    |             |            |             |            |                |               |                           |              |  |  |
|   | Открыть заявку                                                                                                 | Сменить за: | явку       |             |            | Открыть группу | Сменить груг  | 1пу 🕶                     |              |  |  |
|   | Дата:         14.11.2011           Статус:         Зарегистрировано           ФИО:         Терюшова Валерия Ар |             |            |             | доу:       | Группы         | на 1 сентября | сад № 60 «Родничс         |              |  |  |
| 1 |                                                                                                    |             | ировано    | Тип группы: |            |                |               | Группа на первое сентября |              |  |  |
|   |                                                                                                    |             | Валерия Ар | р Название: |            |                |               | 5                         |              |  |  |
|   |                                                                                                    |             |            |             |            | Тип:           |               | Общеразвивающий           |              |  |  |
|   |                                                                                                    |             |            |             |            | Категория:     |               | одновозрастны             | е            |  |  |
|   |                                                                                                    |             |            |             |            | Возрастная кат | егория:       | От 3 лет до 7 ле          | T            |  |  |
|   |                                                                                                    |             |            |             |            | Возрастная под | категория:    | 3-4                       |              |  |  |
|   |                                                                                                    |             |            |             |            | Потребность по | эдоровью:     |                           |              |  |  |
|   |                                                                                                    |             |            |             |            |                |               |                           |              |  |  |
|   |                                                                                                    |             |            |             |            |                |               | Coxp                      | анить Отмена |  |  |

Рис. 9.5. Смена группы в форме «Направления» - плановые группы

Щелкните «Сменить группу» (в нижней правой части как показано на рисунке). Система предложит вариант «Группы на 1 сентября», щелкните этот параметр.

Для направления <u>в фактическую группу</u> откроется окно (Рис. 9.6).

| Han                           | равления (368                                | ;)       |            | учреждение        | ***            | группы         |                    | іотреіз і Ка<br>1.3д. | - <b>•</b> ×                                     |
|-------------------------------|----------------------------------------------|----------|------------|-------------------|----------------|----------------|--------------------|-----------------------|--------------------------------------------------|
| Да                            | та:                                          |          | 28.08.2013 |                   | Статус:        |                | Предложено с       | истемой               |                                                  |
| Ур                            | овень соответс                               | твия:    | 95         |                   | Комментарий    |                | Желаемое ДО        | Y                     |                                                  |
| Вр                            | еменное зачис                                | ление:   |            |                   | распределения  |                |                    |                       |                                                  |
|                               |                                              |          |            |                   |                |                |                    |                       |                                                  |
|                               |                                              |          |            |                   |                |                |                    |                       |                                                  |
|                               |                                              |          |            |                   |                |                |                    |                       |                                                  |
| Открыть заявку Сменить заявку |                                              | авку     |            | Открыть группу    |                |                |                    |                       |                                                  |
| Д                             | Дата: 16.11.2009<br>Статус: Зарегистрировано |          | )          |                   | доу:           | Текущий        | й состав групп     | ісад №1"              |                                                  |
| c                             |                                              |          | ировано    |                   | Тип группы:    | Фактическая гр | Фактическая группа |                       |                                                  |
| ¢                             | Ю:                                           | Мельнико | ва Валерия |                   | Название:      |                | группа 4.0-5.0     |                       |                                                  |
|                               |                                              |          |            |                   | Тип:           |                | Общеразвивак       | ощий                  |                                                  |
|                               |                                              |          |            |                   | Категория:     |                | двух возрастны     | ie                    |                                                  |
|                               |                                              |          |            |                   | Возрастная кат | егория:        | От 3 лет до 7 л    | ет                    |                                                  |
|                               |                                              |          |            |                   | Возрастная под | цкатегория:    | 4-5                |                       |                                                  |
|                               |                                              |          |            |                   | Потребность п  | о здоровью:    |                    |                       |                                                  |
|                               |                                              |          |            |                   |                |                |                    |                       |                                                  |
|                               |                                              |          | 00.10.2000 | тедоз дотокал одд | 1.0-1          |                | oontopa            |                       | <del>,,,,,,,,,,,,,,,,,,,,,,,,,,,,,,,,,,,,,</del> |
|                               |                                              |          |            |                   |                |                | Общер Сохр         | оанить С              | Этмена 🗇                                         |

Рис. 9.6. Смена группы в форме «Направления» - фактические группы

Щелкните «Сменить группу» (в нижней правой части как показано на рисунке). Система предложит вариант «Текущий состав групп», щелкните этот параметр.

В обоих случаях (и для плановых и для фактических групп) Система откроет список групп *(Рис. 9.7)*.

Выделите в этом списке группу, в которую нужно зачислить ребенка, щелкните «Выбрать».

| чреждение              | Название |                 | Потребность по |                | Возрастная        | Возрастн  | Режим  | Дней в | Норма  | Макси  | Количе |             |
|------------------------|----------|-----------------|----------------|----------------|-------------------|-----------|--------|--------|--------|--------|--------|-------------|
|                        | группы   | Вид группы      | здоровью       | Категория      | категория         | подкатего | работы | неделю | наполн | наполн | детей  | Состояние   |
| МДОУ «Детский сад № 6… | 3        | Общеразвивающий |                | одновозрастные | От 3 лет до 7 лет | 3-4       | полный | 5      | 20     | 20     | 0      | Готова к ра |
| МДОУ «Детский сад № 6… | 4        | Общеразвивающий |                | одновозрастные | От 3 лет до 7 лет | 5-6       | полный | 5      | 20     | 30     | 19     | Готова к ра |
| МДОУ «Детский сад № 6… | 5        | Общеразвивающий |                | одновозрастные | От 3 лет до 7 лет | 3-4       | полный | 5      | 20     | 32     | 29     | Готова к ра |
| МДОУ «Детский сад общ  | 2        | Общеразвивающий |                | одновозрастные | От 3 лет до 7 лет | 3-4       | полный | 5      | 20     | 20     | 15     | Готова к ра |
| МДОУ «Детский сад общ  | 3        | Общеразвивающий | 1              | одновозрастные | От 3 лет до 7 лет | 3-4       | полный | 5      | 20     | 20     | 17     | Готова к ра |
| МДОУ «Детский сад общ  | 4        | Общеразвивающий | выберите       | одновозрастные | От 1 года до 3 л  | 2-3       | полный | 5      | 15     | 50     | 47     | Готова к ра |
| МДОУ «Детский сад общ  | 4-1      | Общеразвивающий | группу         | одновозрастные | От 3 лет до 7 лет | 3-4       | полный | 5      | 20     | 20     | 1      | Готова к ра |
| МДОУ «Детский сад общ  | 6        | Общеразвивающий |                | одновозрастные | От 1 года до 3 л  | 2-3       | полный | 5      | 15     | 20     | 19     | Готова к ра |
|                        |          |                 |                |                |                   |           |        |        |        |        |        |             |

Рис. 9.7. Форма «Направления»: смена группы

Система изменит значение в поле «ДОУ» (Рис. 9.8).

| Направления (198            | 3)         | рождения   | группы                     | и группы п.зд.                  |  |  |  |
|-----------------------------|------------|------------|----------------------------|---------------------------------|--|--|--|
| Дата:                       |            | 24.12.2012 | Статус:                    | Предложено системой             |  |  |  |
| Уровень соответ             | ствия:     | 95         | Комментарий                | Желаемое ДОУ                    |  |  |  |
| Временное зачис             | ление:     |            | распределения              |                                 |  |  |  |
|                             |            |            |                            |                                 |  |  |  |
| Открыть заявку Сменить заяв |            |            |                            |                                 |  |  |  |
|                             |            | 1997       |                            |                                 |  |  |  |
|                             |            | нвку       | Открыть группу Сменить гру | ing .                           |  |  |  |
| дата:                       | 14.11.2011 |            | доу:                       | МДОУ «Детский сад общеразвиваю) |  |  |  |
| Статус:                     | Зарегистр  | ировано    | Тип группы:                | Группа на первое сентября 🚩     |  |  |  |
| ФИО:                        | Терюшова   | Валерия Ар | Название:                  | 4-1                             |  |  |  |
|                             |            |            | Тип:                       | Общеразвивающий                 |  |  |  |
|                             |            |            | Категория:                 | одновозрастные                  |  |  |  |
|                             |            |            | Возрастная категория:      | От 3 лет до 7 лет               |  |  |  |
|                             |            |            | Возрастная подкатегория:   | 3-4                             |  |  |  |
|                             |            |            | Потребность по здоровью:   |                                 |  |  |  |
|                             |            |            |                            |                                 |  |  |  |
|                             |            |            |                            |                                 |  |  |  |
|                             |            |            |                            | Сохранить Отмена                |  |  |  |

Рис. 9.8. Форма «Направления»: Изменение значения ДОУ

## 9.2.2. Временное отчисление ребенка

Выделите направление с ребенком, которого нужно временно зачислить в ДОУ (левой кнопкой мыши).

Щелкните «Изменить» в верхней панели кнопок. Откроется окно «Направление». В этом окне в строке «Временное зачисление» установите флажок.

«Откроются» поля: «До» и «Причина временного зачисления».

В поле «До» укажите дату (при помощи календаря), до которой будет числиться ребенок в ДОУ.

В поле «Причина временного зачисления» укажите причину из выпадающего списка: направление в санаторный детский сад, служебное направление, другая.

Для сохранения изменений щелкните «Сохранить».

| Направления (198)     |                                               |                  |                               |                |                  | уппы п.зд. 📃 🗖             | ×         |                                |              |  |
|-----------------------|-----------------------------------------------|------------------|-------------------------------|----------------|------------------|----------------------------|-----------|--------------------------------|--------------|--|
| Дата:                 | 24.12                                         | .2012            |                               | Статус:        | Пред             | ложено системой            |           |                                |              |  |
| Уровень соответствия: | 95                                            |                  |                               | Комментарий    | Жела             | Желаемое ДОУ               |           |                                |              |  |
| Временное зачисление  | :                                             | установите ф     | лажок                         | распределения: |                  |                            |           |                                |              |  |
|                       |                                               | *Направления (19 | 8)                            |                | oddenne ,        |                            |           |                                | - <b>•</b> × |  |
|                       | $\mathbf{X}$                                  | Дата:            |                               | 24.12.2012     |                  | Статус:                    | Предлож   | ено системой                   |              |  |
|                       |                                               | Уровень соответс | твия:                         | 95             | Комментарий Жела |                            |           | (елаемое ДОУ                   |              |  |
| Открыть заявку Смени  | заявку Сменить заявку Временное зачисление: 📝 |                  |                               | V              |                  | распределения.             |           |                                |              |  |
| Дата: 14.11           | Дата: 14.11.2011 До:                          |                  |                               |                |                  | 1                          |           |                                |              |  |
| Статус: Заре          | егистрирова                                   | Причина временн  | юго                           |                | v                |                            |           |                                |              |  |
| ФИО: Терк             | ошова Вале                                    | направления:     |                               | Другая         |                  |                            |           |                                |              |  |
|                       |                                               | Открыть заявку   | Открыть заявку Сменить заявку |                |                  | Открыть группу Сменить гру | nny 🕶     |                                |              |  |
|                       |                                               | Дата:            | 14.11.2011                    |                | доу:             |                            |           | МДОУ «Детский сад общеразвиван |              |  |
|                       |                                               | Статус:          | Зарегистри                    | іровано        |                  | Тип группы:                | Группа н  | а первое сентября              | <b>~</b>     |  |
|                       |                                               | ФИО:             | Терюшова                      | Валерия Ар     |                  | Название:                  | 4-1       |                                |              |  |
|                       |                                               |                  |                               |                |                  | Тип:                       | Общераз   | вивающий                       |              |  |
|                       |                                               |                  |                               |                |                  | Категория:                 | одновозр  | растные                        |              |  |
|                       |                                               |                  |                               |                |                  | Возрастная категория:      | От 3 лет, | до 7 лет                       |              |  |
|                       |                                               |                  |                               |                |                  | Возрастная подкатегория:   | 3-4       |                                |              |  |
|                       |                                               |                  |                               |                |                  | Потребность по здоровью:   |           |                                |              |  |
|                       |                                               |                  |                               |                |                  |                            |           |                                |              |  |
|                       |                                               |                  |                               |                |                  |                            |           |                                |              |  |

Рис. 9.9. Форма «Направления»: Временное отчисление

# 9.2.3. Редактирование данных в форме «Направления»

Чтобы открыть заявление, для которого сформировано направление, выберите направление (выделите запись левой кнопкой мыши). Щелкните «Изменить» в верхней панели кнопок. Откроется окно (*Рис. 9.10*).

| H                | аправления (198)    |             |            | группа                     | и группы п.зд.                 |  |  |  |
|------------------|---------------------|-------------|------------|----------------------------|--------------------------------|--|--|--|
| ,                | Дата:               |             | 24.12.2012 | Статус:                    | Предложено системой            |  |  |  |
| 1                | Уровень соответс    | гвия:       | 95         | Комментарий                | Желаемое ДОУ                   |  |  |  |
| ŀ                | Временное зачисл    | ение:       |            | распределения.             |                                |  |  |  |
|                  |                     |             |            |                            |                                |  |  |  |
|                  |                     |             |            |                            |                                |  |  |  |
| I.               |                     |             |            |                            |                                |  |  |  |
|                  | Открыть заявку      | Сменить зая | вку        | Открыть группу Сменить гру | nny •                          |  |  |  |
| Дата: 14.11.2011 |                     | 14.11.2011  |            | доу:                       | МДОУ «Детский сад общеразвиваю |  |  |  |
|                  | Статус: Зарегистрия |             | ировано    | Тип группы:                | Группа на первое сентября 💙    |  |  |  |
|                  | ФИО:                | Терюшова    | Валерия Ар | Название:                  | 4-1                            |  |  |  |
|                  |                     |             |            | Тип:                       | Общеразвивающий                |  |  |  |
|                  |                     |             |            | Категория:                 | одновозрастные                 |  |  |  |
|                  |                     |             |            | Возрастная категория:      | От 3 лет до 7 лет              |  |  |  |
|                  |                     |             |            | Возрастная подкатегория:   | 3-4                            |  |  |  |
|                  |                     |             |            | Потребность по здоровью:   |                                |  |  |  |
|                  |                     |             |            |                            |                                |  |  |  |
|                  |                     |             |            |                            |                                |  |  |  |
|                  |                     |             |            |                            | Сохранить Отмена               |  |  |  |

Рис. 9.10. Форма «Направления»: открыть заявку

| $\mathbb{H}$ | Щелкните | «Открыть заяви | ку». Откроется | окно (Рис. 9.11) |
|--------------|----------|----------------|----------------|------------------|
|--------------|----------|----------------|----------------|------------------|

| Заявление (691)                            |                                         |                |                    |               |                        |                                                 |              |            |             |         |
|--------------------------------------------|-----------------------------------------|----------------|--------------------|---------------|------------------------|-------------------------------------------------|--------------|------------|-------------|---------|
| Данные о ребенке                           | Дополнительные да                       | нные История   | статусов           | Приложенные   | файлы                  |                                                 |              |            |             |         |
| Дата составления:                          | 14.11.2011 00:00:0                      | Идентификато   | p: 00              | 0000000000-11 | . MO:                  | Управление об                                   | іра Статус   | 3aper      | истрировано |         |
| Фамилия:                                   | Терюшова                                | Комментарий:   |                    |               | Доп информация:        |                                                 |              |            |             |         |
| Имя:                                       | Валерия ар                              | Документ удо   | ст.: (             | Свидетельство | Населенный пункт:      | пгт Молочное                                    | /г Вологда   | / обл Вол  | огодская    | 160901  |
| Отчество:                                  |                                         | Серия:         | 1                  | 1212          | Улица:                 |                                                 |              | Дом:       | Квартира    | a:      |
| Дата рождения:                             | 18.01.2009                              | Номер:         | 4                  | 45665         | Адрес:                 | 160901, обл Вологодская, г Вологда, пт Молочное |              |            |             | oe      |
| Пол:                                       | Женский                                 | Дата выдачи:   |                    |               |                        |                                                 |              |            |             |         |
| снилс:                                     | ]                                       |                |                    |               |                        |                                                 |              |            |             |         |
| Желаемая дата поступления:                 |                                         |                | Дата подтверждения |               | <b>I I</b>             | Подтверди                                       | ть           |            |             |         |
| Потребность по<br>здоровью:                | Потребность по здоровью:                |                |                    |               |                        |                                                 |              |            |             |         |
| Время пребывания:                          |                                         | ]              |                    |               |                        |                                                 |              |            |             |         |
| Специфика:                                 |                                         |                |                    |               |                        |                                                 |              |            |             |         |
|                                            |                                         |                |                    |               |                        |                                                 |              |            |             |         |
| 🛨 Добавить 🛎 Удали                         | ть 👔 Поднять 🌡 О                        | пустить        |                    |               | 😸 Добавить 🥑 Изме      | енить 🛞 Удалиті                                 |              |            |             |         |
| Vupowgouwo                                 |                                         |                | Douoput            | Дата          | Льгота                 | Приор                                           | итет Да      | та         | Кем добавле | но      |
| учреждение                                 | -                                       |                | приорите           |               | Дети из многодетных    | ссемей Перво                                    | очер 14:     | :19:28 24  | Администрат | тор А.  |
| МДОУ «Детский сад о<br>МЛОУ «Летский сад N | ощеразвивающего вид<br>19.60 «Родничок» | да № 91 «Росин | 1                  | 24.12.2012    |                        |                                                 |              |            |             |         |
| ingles agereand oug to                     | мдоу «детскии сад № 60 «Родничок»       |                |                    |               |                        |                                                 |              |            |             |         |
|                                            |                                         |                |                    |               | •                      |                                                 |              |            |             | P.      |
|                                            |                                         |                |                    | Pac           | печатать заявление Рас | спечатать соглас                                | ие на обрабо | тку ПД     | Ok          | Отмена  |
|                                            |                                         |                |                    | ( at          |                        |                                                 |              | ···· · ··· |             | Stinona |

Рис. 9.11. Форма «Направления»: окно «Заявление»

В этом окне редактированию подлежит информация о приоритетных ДОУ и о законных представителях (родителях) ребенка. Подробнее смотри стр. 61, *Рис. 8.17.* 

Чтобы сменить заявление для направления, щелкните «Сменить заявку» (*Рис. 9.10*). Система откроется список заявлений («Реестр заявок»). Выберите заявление, щелкните «Выбрать».

**Чтобы открыть группу**, в которое сформировано направление, выберите направление (выделите запись левой кнопкой мыши). Щелкните «Изменить» в верхней панели кнопок. Откроется окно *(Рис. 9.12)*. Щелкнув «Открыть группу», откроется окно «Группы». Работа с формой «Группы» описана в разделе *10.4.Форма «Группы»*.

| Направления (198)                                                  |            | рождения   | группь                     | группы п.зд. – 🗆 🗙             |  |  |  |
|--------------------------------------------------------------------|------------|------------|----------------------------|--------------------------------|--|--|--|
| Дата:                                                              |            | 24.12.2012 | Статус:                    | Предложено системой            |  |  |  |
| Уровень соответст                                                  | вия:       | 95         | Комментарий                | Желаемое ДОУ                   |  |  |  |
| Временное зачисле                                                  | ение:      |            | распределения              |                                |  |  |  |
|                                                                    |            |            | -                          |                                |  |  |  |
| Открыть заявку С                                                   | менить зая | вку        | Открыть группу Сменить гру | nny •                          |  |  |  |
| Дата: 14.11.201 <sup>-</sup><br>Статус: Зарегистр<br>ФИО: Терюшова |            |            | доу:                       | МДОУ «Детский сад общеразвиваю |  |  |  |
|                                                                    |            | ровано     | Тип группы:                | Группа на первое сентября 🛛 🍟  |  |  |  |
|                                                                    |            | Валерия Ар | Название:                  | 4-1                            |  |  |  |
|                                                                    |            |            | Тип:                       | Общеразвивающий                |  |  |  |
|                                                                    |            |            | Категория:                 | одновозрастные                 |  |  |  |
|                                                                    |            |            | Возрастная категория:      | От 3 лет до 7 лет              |  |  |  |
|                                                                    |            |            | Возрастная подкатегория:   | 3-4                            |  |  |  |
|                                                                    |            |            | Потребность по здоровью:   |                                |  |  |  |
|                                                                    |            |            |                            |                                |  |  |  |
|                                                                    |            |            |                            | Сохранить Отмена               |  |  |  |

Рис. 9.12. Форма «Направления»: открыть группу

# 9.3. Форма «Протоколы»

Если направление имеет статус «ПОДТВЕРЖДЕНО», это означает что заявление с этим направлением полностью готово к зачислению в ДОУ. Последним этапом в зачисление ДОУ является протоколирование результатов комплектования: создается комиссия по комплектованию, оформляется протокол выполненного комплектования, протокол согласовывается всеми членами комиссии.

Для выполнения всех этих операций в Системе, служит форма «Протоколы».

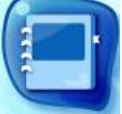

Для этого нужно открыть форму «Протоколы», щелкнув протоколы в главном окне Системы *(Рис. 3.1)*. Откроется окно (*Рис. 9.13*).

| Протоколы                      |                                       |              |                                   |      |
|--------------------------------|---------------------------------------|--------------|-----------------------------------|------|
| 🛨 Добавить 🔌 Изменить 🛞 Удалит | ъ Сменить статус 🔻 🚆 📽 Согласование 🛛 | 🕐 Обновить   | Поиск                             | 9    |
| Дата протокола                 | Номер                                 | Статус       | Район                             |      |
| 26.04.2013                     | 78945                                 | Формирование | Департамент образования Вологодск | *    |
| 26.04.2013                     | 5899                                  | Формирование | Департамент образования Вологодск |      |
| 24.12.2012                     | 32                                    | Формирование | МДОУ «Детский сад № 60 «Родничок» |      |
| 05.06.2013                     | 0506                                  | Опубликован  | Курган                            |      |
| 03.06.2013                     | 0306                                  | Опубликован  | ДОУ «Детский сад № 207 «Танюшка»  | Ξ    |
| 03.06.2013                     | 03062                                 | Опубликован  | ДОУ «Детский сад № 207 «Танюшка»  |      |
| 24.12.2012                     | 241212                                | Опубликован  | МБДОУ "Детский сад №2"            |      |
| 24.12.2012                     | 23                                    | Опубликован  | МБДОУ "Детский сад №1 Веб-сервис" |      |
| 24.12.2012                     | 99                                    | Опубликован  | Управление образования г.Вологда  |      |
| 20.12.2012                     | 1                                     | Опубликован  | Управление образования г.Вологда  |      |
| 20.12.2012                     | 3                                     | Опубликован  | Управление образования г.Вологда  |      |
| 20.12.2012                     | 4                                     | Опубликован  | Управление образования г.Вологда  |      |
| 12.12.2012                     | <sup></sup> 2                         | Опубликован  | Управление образования администр  |      |
| 20.10.2012                     | 2                                     | Опубликован  | Управление образования администр  |      |
| 28.00.2012                     |                                       | Opuforuropou | Ивропрошно обралования одничното  | 1 -  |
| 🕅 🔍 Страница 🔤 1 из 2 🕨 🕨      | 2                                     |              | Показано записей 1 - 25 и         | 3 28 |
|                                |                                       |              | Закрыть                           |      |

Рис. 9.13. Окно «Протоколы»

Для создания протокола по комплектованию нужно щелкнуть «Добавить» на панели кнопок, откроется окно (*Рис. 9.14*).

| Протоколы |       | Опубликован |                  |
|-----------|-------|-------------|------------------|
| Номер:    | Дата: | 🔤 🌄 Район:  | •••              |
|           |       |             |                  |
|           |       |             |                  |
| 555       |       | Опуоликован | Сохранить Отмена |

Рис. 9.14. Протоколы: Добавление

В этом окне нужно указать номер протокола, дату создания и район (учреждение), в котором выполнилось комплектование (из справочника «Комплектование»).

После создания протокола, нужно дополнить его информацией. Для этого нужно выделить запись с созданным протоколом, щелкнуть «Изменить» на панели кнопок, откроется окно (*Рис. 9.15*), которое содержит две вкладки: направления и члены комиссии.

| ņ                                                          | ротоколы          |                |               |            |   |        |                            |                      |      |  |  |
|------------------------------------------------------------|-------------------|----------------|---------------|------------|---|--------|----------------------------|----------------------|------|--|--|
| þ                                                          | Номер:            | 123            | Дата:         | 10.07.2012 | 2 | Район: | Управлен                   | ие образования а     | адмі |  |  |
|                                                            |                   |                |               |            |   |        |                            |                      |      |  |  |
|                                                            | Направления       | Члены комиссии |               |            |   |        |                            |                      |      |  |  |
| 🐨 Добавить 🛞 Удалить 🛟 Обновить 👗 Добавить все направления |                   |                |               |            |   |        |                            |                      |      |  |  |
|                                                            | Дата              |                | Дата рождения |            |   |        |                            |                      |      |  |  |
| 1                                                          | 20.02.2012        |                | 16.04.2009    |            |   |        |                            |                      |      |  |  |
|                                                            |                   |                |               |            |   |        |                            |                      |      |  |  |
|                                                            |                   |                |               |            |   |        |                            |                      |      |  |  |
|                                                            |                   |                |               |            |   |        |                            |                      |      |  |  |
|                                                            | и Страни          | цаиз1  № №     | rC'           |            |   |        | Показ                      | ано записей 1 - 1 из | 51   |  |  |
|                                                            | Распечатать прото | 23             |               |            |   |        | da IN≌ 129 «AHTOI<br>Coxpa | шка»<br>анить Отмена | ,    |  |  |

Рис. 9.15. Протоколы: Редактирование

В верхней части окна содержится информация, введенная при создании протокола (поля «Номер», «Дата», «Район»).

Во вкладке «Направления» формируется список направлений, полученных в результате выполненного комплектования.

Для добавления направления в протокол, щелкните «Добавить», откроется список направлений. Выберите в этом списке нужное направление, щелкните «Выбрать». Направление добавится в список вкладки «Направления».

Примечание. Направления добавляются в протокол только в статусе «ПОДТВЕРЖДЕНО»

Кнопка «Добавить все направления» служит для добавления всех текущих направлений в создаваемый протокол.

Чтобы удалить направление из списка, выделите нужное направление, щелкните «Удалить». Система выдаст запрос на подтверждение удаления, щелкните «Да» для выполнения операции.

Во вкладке «Члены комиссии» формируется список членов комиссии. Чтобы добавить члена комиссии, щелкните «Добавить» на панели кнопок вкладки «Члены комиссии», откроется окно «Пользователи», в котором нужно выбрать члена комиссии *(Рис. 9.16)*.

| Протоколы    |                                 |                |                 |             |          |               |      |                            |
|--------------|---------------------------------|----------------|-----------------|-------------|----------|---------------|------|----------------------------|
| Номер:       | 32                              | Да             | ата:            | 24.12.2012  |          | 📳 Район:      |      | МДОУ «Детский сад № 6 ···· |
| Направления  | Направления Члены комиссии      |                |                 |             |          |               |      |                            |
| 🛨 Добавить ( | 🛨 Добавить 🖉 Удалить 🖑 Обновить |                |                 |             |          |               |      |                            |
| ФИО          | Выберите п                      | ользователя    |                 |             |          |               |      |                            |
|              | 😍 Добавит                       | ъ 🧭 Изменить ( | 🛎 Удалить   💽 🕻 | Обновить По | риск     |               | P    |                            |
|              | Логин                           | Фамилия        | Имя             | Отчество    | E-Mail   | Учрежде       |      |                            |
|              | Крячко                          | Крячко         | Валентина       | Владими     | dou58@v  | МДОУ «Д       |      |                            |
|              | admin                           | Администратор  | Администратор   |             | admin@a  | Департа       | ]    |                            |
|              |                                 |                |                 |             |          |               |      |                            |
| 1.<br>1.     |                                 |                |                 |             |          |               |      | Сохранить Отмена           |
|              | 4 - 4 -   Ст                    | раница 1 из 1  | 1   🕨 🕅   🧞     | ý           | Показано | записей 1 - 2 | из 2 |                            |
|              |                                 |                |                 |             | Выбрать  | Закрыть       | •    |                            |

Рис. 9.16. Форма «Протоколы»: Добавление члена комиссии

После создания протокола, ему автоматически присваивается статус «ФОРМИРОВАНИЕ».

После заполнения протокола данными, нужно отправить его на согласование. Для этого смените статус протокола на «СОГЛАСОВАНИЕ»: выделите запись с протоколом в окне «Протоколы», щелкните «Сменить статус» в верхней панели кнопок. Система предложит варианты (*Рис. 9.17*):

| Протоколы                       |                        |                           |       |   |
|---------------------------------|------------------------|---------------------------|-------|---|
| 🔹 Добавить 🕐 Изменить 🛞 Удалить | Сменить статус 🕶 🚆 📽 С | согласование   💽 Обновить | Поиск | ٩ |
|                                 | Формирование           |                           |       |   |
|                                 | Согласование           |                           |       |   |
|                                 | Отклонен               |                           |       |   |

Рис. 9.17. Протоколы: Сменить статус

После этого каждый член комиссии должен согласовать протокол.

Для этого каждый член комиссии под своим логином и паролем должен войти в Систему, открывает форму «Протоколы».

Для каждого члена комиссии:

Выберите протокол, который нужно согласовать (выделите левой кнопкой мыши).

Щелкните «Согласование» (кнопка

Откроется окно согласования протокола. Щелкните в этом окне «Мое согласование». Откроется окно. В этом окне укажите результат согласования: согласовано, не согласовано. Введите комментарий при необходимости *(Рис. 9.18).* Щелкните «ОК» для сохранения результата.

| Согласование     |                                  |                                       | ации                       |             | ные нормативк     |
|------------------|----------------------------------|---------------------------------------|----------------------------|-------------|-------------------|
| Номер:           | 23                               | Дата:                                 | 2012.12.24                 | Статус:     | Согласование      |
| 🖓 Обновить       |                                  |                                       |                            |             |                   |
| ФИО              |                                  | Результат                             |                            | Комментарий |                   |
| Администратор А. |                                  | Нет данных                            |                            |             |                   |
|                  |                                  |                                       |                            |             |                   |
| онен<br>асование | МАДОУ «Детский<br>МБДОУ "Детский | сад общеразвиваю<br>сад №1 Веб-сервио | ищего вида № 129 «Ан<br>с* | Moe cor     | пасование Закрыть |
|                  | Мое соглас                       | ование                                |                            | Коммент     |                   |
|                  | Результат:                       |                                       |                            |             |                   |
|                  | Комментар                        | оий: Согласо                          | вано                       |             |                   |
|                  |                                  | Не согла                              | асовано                    |             |                   |
|                  |                                  |                                       |                            | e           |                   |
|                  |                                  |                                       |                            |             |                   |
|                  |                                  |                                       | $\frown$                   |             |                   |

Рис. 9.18. Форма «Протоколы»: Согласование протокола

ОК

Закрыть

## 9.3.1. Печать протокола

Распечатать протокол можно только в статусе «Опубликован». Выделите запись с нужным протоколом в форме «Протоколы», щелкните «Изменить». Откроется протокол. Внизу будет строчка «Распечатать протокол». Щелкните «Распечатать протокол» (*Рис. 9.19*).

| Π | ротоколы 🙁 Ур    |                    |                       | Обновить     |                    |               |                             | × |
|---|------------------|--------------------|-----------------------|--------------|--------------------|---------------|-----------------------------|---|
| F | юмер:            | <b>"</b> 2         | Дата:                 | 12.12.20     | 012                | Район:        | Управление образования      | ; |
|   |                  |                    |                       |              |                    |               |                             |   |
|   | Направления      | Члены комиссии     |                       |              |                    |               |                             |   |
|   | 🕁 Добавить 🧕     | 🕑 Удалить 🛟 Обнови | ть  Å Добавить все на | правления    |                    |               |                             |   |
|   | Дата             | доу                | Группа                | Дата заявки  | Ребенок            |               | Дата<br>рождения            |   |
|   | 05.12.2012       | МБДОУ "Детский са  | группа 1.0-2.0        | 12.05.2011 0 | Пранкевич Елизавет | га Робертович | 20.10.2010                  |   |
|   | 05.12.2012       | МБДОУ "Детский са  | огонек                | 21.06.2011 0 | Дворянкова Дарья   | Александровна | 05.05.2010                  |   |
|   | 05.12.2012       | МБДОУ "Детский са  | группа 1.0-2.0        | 06.09.2011 0 | Прошкин Михаил Вла | адимирович    | 02.03.2011                  |   |
|   | 05.12.2012       | МБДОУ "Детский са  | группа 1.0-2.0        | 25.08.2011 0 | Маркелов Андрей А  | лександрович  | 28.07.2011                  |   |
|   | 05.12.2012       | МБДОУ "Детский са  | группа 1.0-2.0        | 09.09.2011 0 | Смирнова Дарина А  | ндреевна      | 25.12.2010                  |   |
|   | 05.12.2012       | МБДОУ "Детский са  | группа 1.0-2.0        | 16.05.2012 0 | Плетнев Олег Михай | ілович        | 13.05.2011                  |   |
|   | 05.12.2012       | МБДОУ "Детский са  | группа 1.0-2.0        | 23.09.2012 0 | Эштреков Руслан М  | аратович      | 01.01.2011                  |   |
| I | 30.09.2012       | МБДОУ "Детский са  | группа 3.0-4.0        | 05.04.2011 0 | Корнилов Иван Ден  | исович        | 04.04.2009                  |   |
|   | R4 4 1 -         |                    |                       |              |                    |               |                             |   |
|   | 4 4   Страні     | ица 1 из 1 🕨 🖡     |                       |              |                    |               | Показано записей 1 - 8 из 8 |   |
| ٢ |                  |                    | cratura "Octo         |              |                    | 0.5.5         |                             |   |
| l | Распечатать прот | только і           | встатусе Опубл        | икован       |                    |               | Сохранить Отмена            | J |

Рис. 9.19. Форма «Протоколы»: печать

#### 9.3.2. Протокол согласован – результат положительный

В случае положительного согласования протокола всеми членами комиссии, протокол автоматически переходит в статус «ОПУБЛИКОВАН», а всем направлениям, входящим в этот протокол, автоматически присваивается статус «НАПРАВЛЕН В ДОУ».

После этого в форме «Направления», в интерфейсе Заведующего ДОУ, появляются направления со статусом «НАПРАВЛЕН В ДОУ».

Заведующий ДОУ должен вести направления, принадлежащие его ДОУ. Изменить статус на «Зачислен», или, в случае отсутствия ребенка, изменить на статус «Не явился».

## 10. ДОШКОЛЬНОЕ ОБРАЗОВАТЕЛЬНОЕ УЧРЕЖДЕНИЕ

#### 10.1. Форма «Дети в учреждении». Отчисление воспитанника

Форма «Дети в учреждении» содержит данные всех детей посещающих дошкольные образовательные учреждения.

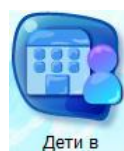

Открыть Форму можно щелкнув ярлык учреждении на рабочем столе Системы.

Сотрудники дошкольного образовательного учреждения в данной форме видят лишь тех детей, которые воспитываются в данном учреждении.

Сотрудники органа управления образования в форме видят воспитанников всех детских садов относящихся к их муниципальному образованию.

Формирование списка в системе происходит автоматически при загрузке администратором системы подготовленных в формате MS Excel данных. Добавление вновь приходящих детей происходит через форму «Направления» (п. 7.2.).

Информация в форме представлена в виде таблицы (см. п.4.5. Табличное представление информации).

| Дети в учреждении                                              |                                                             |                              |                 |                               |  |  |
|----------------------------------------------------------------|-------------------------------------------------------------|------------------------------|-----------------|-------------------------------|--|--|
| 😸 Добавить 🗷 Изменить 😻 Отчислить Действия 🔻 Распечатать 🖲 🕓 С | бновить                                                     |                              |                 | Поиск                         |  |  |
|                                                                | Дата рождения                                               |                              |                 |                               |  |  |
| ФИО                                                            |                                                             | Группа                       | Учреждение      | Временное зачисление          |  |  |
| Абалл Федор Рэпович                                            | 11.08.2009                                                  | СуперГруппа1                 | ДОУ №8 Солнышко | ×                             |  |  |
| Галимул- Лин Никита Альфредович                                | 17.07.2008                                                  | Группа компенсирующего типа  | ДОУ №8 Солнышко |                               |  |  |
| Запольский Тимур Александрович                                 | 09.05.2010                                                  | Группа оздоровительного типа | ДОУ №8 Солнышко |                               |  |  |
| Иванова Александра Владимировна                                | 10.05.2010                                                  | Группа оздоровительного типа | ДОУ №8 Солнышко |                               |  |  |
| Ложкова Яна Дмитриевна                                         | 18.07.2008                                                  | Группа компенсирующего типа  | ДОУ №8 Солнышко | =                             |  |  |
| Луговнина Ангелина Андреевна                                   | 16.07.2008                                                  | Группа компенсирующего типа  | ДОУ №8 Солнышко |                               |  |  |
| Медведев Дмитрий Анатольевич                                   | 05.08.2009                                                  | Группа общеразвивающего типа | ДОУ №8 Солнышко | Нет                           |  |  |
|                                                                |                                                             |                              |                 | Зачислен в ДОУ ДОУ №8 Солны   |  |  |
| Медведев Дмитрий Анатольевич                                   | 05.08.2009                                                  | Группа оздоровительная №78   | ДОУ №8 Солнышко | Нет                           |  |  |
|                                                                |                                                             |                              |                 | Зачислен в ДОУ ДОУ №8 Солны   |  |  |
| Мухаметзянова Азалия Рустамовна                                | 11.05.2010                                                  | Группа оздоровительного типа | ДОУ №8 Солнышко |                               |  |  |
| Овчинникова Карина Владиславовна                               | 29.06.2011                                                  | Группа общеразвивающего типа | ДОУ №8 Солнышко | Нет                           |  |  |
|                                                                |                                                             |                              |                 | Зачислен в ДОУ ДОУ №8 Солны   |  |  |
| Овчинникова Карина Владиславовна                               | 29.06.2011                                                  | Группа общеразвивающего типа | ДОУ №8 Солнышко | Нет                           |  |  |
|                                                                |                                                             |                              |                 | Зачислен в ДОУ ДОУ №8 Солны   |  |  |
| Павлов Юлий Александрович                                      | 28.06.2011                                                  | Группа общеразвивающего типа | ДОУ №8 Солнышко | Нет                           |  |  |
|                                                                |                                                             |                              |                 | Зачислен в ДОУ ДОУ №8 Солны 🖕 |  |  |
| 4 4   Страница из 1   ▶ →]   2                                 | 🛛 4   Страница 1 из 1   🕨 🗏 🥭 Показано записей 1 - 24 из 24 |                              |                 |                               |  |  |
|                                                                |                                                             |                              |                 | Закрыть                       |  |  |

#### Рис. 10.1. Окно «Дети в учреждении»

Если в записи напротив фамилии ребенка, в графе «Временное зачисление» стоит отметка «Нет» с датой, это означает, что данное заявление имеет дублированную запись в очереди. То есть в системе существует 2 записи о данном ребенке не связанные друг с другом: одна из них в реестре детей посещающих дошкольные образовательные учреждения, другая в реестре заявок на зачисление в детские сады. Для того чтобы связать между собой эти две записи необходимо совершить над записью, имеющую отметку «Нет» с датой одно из следующих действий:

| Дей | ствия -                             |
|-----|-------------------------------------|
|     | Открыть заявку                      |
|     | Отметить как временно зачисленного  |
|     | Отметить как временно отчисленного  |
|     | Отметить как постоянно зачисленного |
|     | Поставить заявление на перевод      |

Рис. 10.2. Дети в учреждении: Действия с дублированной заявкой

При выборе «Открыть заявку», Система откроется заявление с возможностью редактирования данных о приоритетном учреждении *(см. Рис. 8.9).* 

При выборе действия «Отметить как временно зачисленного», Система выдаст сообщение о выполнении действия, в графе «Временное зачисление» отметка изменится на значение «Да» (*Рис. 10.3*).

| Учреждение                           | Временное зачисление |
|--------------------------------------|----------------------|
| МБДОУ "Детский сад №29"              |                      |
| МБДОУ "Детский сад №15"              | Да<br>08.10.2010     |
| и Блоу "Летский сад №21"<br>Внимание | ×                    |
| Ребенок отмечен как временно зач     | исленый              |
| мБДОУ "Детский са ОК                 |                      |

*Рис. 10.3. Форма «Дети в учреждении»: действие «Отметить как временно зачисленного»* При выборе действия «Отметить как временно отчисленного», Система выдаст сообщение о выполнении действия, в графе «Временное зачисление» отметка изменится на «Временно отчислен» *(Рис. 10.4)*.

| Учреждение                                                | Временное зачисление            |
|-----------------------------------------------------------|---------------------------------|
| МБДОУ "Детский сад №29"                                   |                                 |
| МБДОУ "Детский сад №15"                                   | Временно отчислен<br>08.10.2010 |
| Внимание ский сад №21                                     | ×                               |
| Ребенок отмечен как временно от<br>модоу детский сад него | численый                        |
| МБДОУ "Детский са ОК                                      |                                 |

Рис. 10.4. Форма «Дети в учреждении»: действие «Отметить как временно зачисленного»

При выборе действия «Отметить как постоянно зачисленного», Система выдаст сообщение о выполнении действия, в графе «Временное зачисление» снимутся все отметки (*Рис. 10.5*).

| Учреждение                       | Временное зачисление |
|----------------------------------|----------------------|
| МБДОУ "Детский сад №29"          |                      |
| МБДОУ "Детский сад №15"          |                      |
| Внимание ский сад №21*           | ×                    |
| Ребенок отмечен как постоянно за | численый             |
| Модоу детский сад мед т          |                      |
| МБДОУ "Детский са, ОК            |                      |

*Рис. 10.5. Форма «Дети в учреждении»: действие «Отметить как постоянно зачисленного»* При выборе действия «Поставить заявление на перевод», Система выдаст сообщение:

| Внимание     | 2 пладшая группа                | ×         |
|--------------|---------------------------------|-----------|
| Данная заявк | а уже числится как "Желает изме | нить ДОУ" |
| 17.08.2010   | ОК З "Петушок"                  |           |

*Рис. 10.6. Форма «Дети в учреждении»: действие «Поставить заявление на перевод»* Для просмотра или корректировки данных воспитанника, необходимо дважды щелкнуть левой кнопкой мыши на необходимой записи из списка детей, или щелкнуть «Изменить» в верхней панели кнопок, после чего откроется окно «Заявление», которое содержит информацию о ребенке (*Рис. 10.7*).

| Ребенок (2694)      |                            |                   | En Downee                      |                                           |                      |
|---------------------|----------------------------|-------------------|--------------------------------|-------------------------------------------|----------------------|
| Основное Истори     | я                          |                   |                                |                                           |                      |
| Фамилия:            | Смирнов                    | Населенный пункт: | г Подпорожье / р-н Подпорожск  | кий / обл Ленинградская                   | 187782               |
| Имя:                | Владимир                   | Улица:            | ул Волкова / Подпорожье        | Дом: 29 К                                 | (вартира: 59         |
| Отчество:           | Сергеевич                  | Адрес             | 187782, обл Ленинградская, р-н | і Подпорожский, г Подпорожье, ул Волкова, | , д. 29, к. 59       |
| Дата рождения:      | 22.04.2011                 | (проживания):     |                                |                                           |                      |
| Документ удост.:    | Свидетельство о рождении   | Серия:            | 351313 Номер:                  | 123456 Дата выдачи:                       |                      |
| Потребность по зд.: | <b>v</b>                   |                   |                                |                                           |                      |
| Национальность:     | ×                          | Статус семьи:     |                                | ~                                         |                      |
| Примечание:         |                            |                   |                                |                                           |                      |
| Сообщ. загрузки:    |                            |                   |                                |                                           |                      |
| 🛨 Добавить 🥑 Изм    | енить 送 Удалить 卍 Обновить |                   |                                |                                           |                      |
| ФИО                 |                            | Дата рождения     |                                | Документ                                  |                      |
| Смирнова Марина С   | ергеевна                   |                   |                                |                                           |                      |
| Смирнов Сергей Гри  | горьевич                   |                   |                                |                                           |                      |
|                     |                            |                   |                                |                                           |                      |
| 🕅 🔍 🛛 Страница      | 1 из 1   🕨 🕅   🥭           |                   |                                | Показано                                  | э записей 1 - 2 из 2 |
|                     |                            |                   |                                | МБДОУ "Детский сад Молот                  | ъ Отмена             |

Рис. 10.7. Окно «Заявление»

Данные о каждом воспитаннике должны постоянно поддерживаться в актуальном состоянии.

### 10.1.1. Печать списка текущих и плановых групп

В данной форме возможна печать списка текущих и плановых групп. Для этого щелкнуть «Распечатать» в верхней панели кнопок окна «Дети в учреждении» (*Рис. 10.1*), выбрать нужный параметр печати.

| Дети в учреждении                          |     |                       |   |
|--------------------------------------------|-----|-----------------------|---|
| 🐨 Добавить 🧭 Изменить 🛞 Отчислить Действия | Pac | печатать 🔹 🔍 Обновитн | ь |
|                                            |     | Текущие группы        |   |
|                                            |     | Плановые группы       |   |

Рис. 10.8. Форма «Дети в учреждении»: печать текущих и плановых групп

Далее Система выдаст запрос на открытие или сохранение файла в формате \*.xls (программа Microsoft Office Excel). Выберите нужное действие, щелкните «ОК». Файл откроется в программе Microsoft Office Excel, в которой нужно выполнить печать документа.

#### 10.1.2. Отчисление воспитанника

Чтобы отчислить воспитанника, выделите соответствующую фамилию, щелкните «Отчислить» на верхней панели кнопок, откроется окно (*Рис. 10.9*)<sup>2</sup>.

В этом окне автоматически установится текущая дата, нужно ввести причину отчисления, номер и дату приказа отчисления. В поле «Комментарий» ввести дополнительные примечания при необходимости. В полях «ФИО», «ДОУ», «Группа» автоматически заполнятся текущие значения. В случае, если зачисление временное, нужно установить «Флажок» в соответствующей строке и указать до какого числа длится временное зачисление.

| Отчисление ребенка    |                    | Cynepi pynna i |           | - C X  |
|-----------------------|--------------------|----------------|-----------|--------|
| Дата:                 | 13.08.2013         |                |           |        |
| Причина:              |                    |                |           | ~      |
| Номер приказа:        |                    |                |           |        |
| Дата приказа:         |                    |                |           |        |
| Комментарий:          |                    |                |           |        |
| ФИО:                  | Луговнина Ангелина | Андреевна      |           |        |
| доу:                  | ДОУ №8 Солнышко    |                |           |        |
| Группа:               | Группа компенсирук | ощего типа     |           |        |
| Временное отчисление: | 🗖 До:              |                |           |        |
|                       |                    |                |           |        |
|                       |                    |                | Сохранить | Отмена |
| Pa                    |                    |                |           |        |

Рис. 10.9. Дети в учреждении: Отчисление воспитанника

<sup>&</sup>lt;sup>2</sup> Аналогичную операцию можно выполнить в форме «Плановые группы на 1 сентября», см. раздел 10.5 Форма «Плановые группы на 1 сентября».

#### 10.2. Форма «Дети в Системе»

Функция «Дети в системе» позволяет составить общее представление о заявлении ребенка, его направлениях и группах, в которых он состоит.

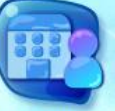

Открыть форму можно щелкнув ярлык дети в системе в главном окне Системы.

Откроется окно (Рис. 10.10).

Окно «Дети в Системе» имеет табличное представление (см. п.4.5. Табличное представление информации).

Графа (столбец) «ID» показывает номер заявления в Системе.

Графа «ФИО» показывает Фамилию, Имя, Отчество заявителя.

Графа «Дата рождения» показывает дату рождения заявителя.

Графа «Серия ДУЛ» показывает серию документа, удостоверяющего личность заявителя.

Графа «Номер ДУЛ» показывает номер документа, удостоверяющего личность заявителя.

Графа «Возраст» показывает возраст заявителя на текущую дату.

Графа «Ошибка в документах» показывает, имеются ли ошибки в документах заявителя (значения да/нет).

Форма «Дети в системе» позволяет просмотреть данные о ребенке с возможностью редактирования данных ребенка. Для этого нужно щелкнуть «Просмотр» в верхней панели кнопок, откроется окно *(аналогичное Рис. 8.4)*.

| Просмот | гр 🛄 заявления 📕 Направления 🔛 | руппы 😴 Обновить |           |           | Поиск    |                        |
|---------|--------------------------------|------------------|-----------|-----------|----------|------------------------|
|         | ФИО                            | Дата рождения    | Серия ДУЛ | Номер ДУЛ | Возраст  | Ошибка в<br>документах |
| 3823    | Абара Николай Васильевич       | 27.06.2010       |           |           | 3        | Нет                    |
| 3531    | Абрамова Виктория В            | 09.01.2010       | 77        | 22255     | 3        | Нет                    |
| 2806    | Абрамова Виктория Вячеславовна | 09.07.2008       | 156165    | 764180    | 5        | Нет                    |
| 3299    | Абрамова Дарья                 | 20.12.2007       | I-КБ      | 654789    | 5        | Да                     |
| 3301    | Абрамова Дарья                 | 20.12.2007       | I-КБ      | 654789    | 5        | Да                     |
| 3303    | Абрамова Дарья                 | 20.12.2007       | I-КБ      | 654789    | 5        | Да                     |
| 3580    | Абрамова Дарья                 | 20.12.2007       | I-КБ      | 654789    | 5        | Да                     |
| 3582    | Абрамова Дарья                 | 20.12.2007       | I-КБ      | 654789    | 5        | Да                     |
| 3293    | Абрамова Дарья Александровна   | 20.12.2007       | ŀКБ       | 654789    | 5        | Нет                    |
| 3302    | Абрамова Дарья Алексеевна      | 20.12.2007       | I-KБ      | 654789    | 5        | Да                     |
| 3300    | Абрамова Дарья Викторовна      | 20.12.2007       | I-КБ      | 654789    | 5        | Да                     |
| 3581    | Абрамова Дарья Николаевна      | 20.12.2007       | I-КБ      | 654789    | 5        | Да                     |
| 1620    | Абрамова Елена Андреевна       | 28.06.2008       | 435979    | 725417    | 5        | Нет                    |
| ା 🖉 🖓 🕻 | траница 🛛 1 из 92   🕨 🕨   🖓    |                  |           |           | Показано | записей 1 - 25 из      |

#### Рис. 10.10. Окно «Дети в Системе»

Кроме того, в этой форме есть возможность просмотреть заявления, которые были поданы на данного ребенка. Для этого нужно нажать «Заявления» в верхней панели

кнопок, откроется окно «Заявление», в котором показаны заявления, которые оформлены на заявителя (ребенка) (*Рис. 10.11)*.

| 3                                                           | аявление                                  | 25.04.2008 |                  | 5                      |           |  |  |
|-------------------------------------------------------------|-------------------------------------------|------------|------------------|------------------------|-----------|--|--|
|                                                             | 🔍 Просмотр 🕯                              |            |                  |                        |           |  |  |
|                                                             | D Дата подачи<br>1052 13.08.2013 14:25:46 |            | Статус           | МО                     | С портала |  |  |
|                                                             |                                           |            | Зарегистрировано | Управление Образования | Нет       |  |  |
|                                                             |                                           |            |                  |                        |           |  |  |
| 🛛 🗸 🗸 Страница 🔄 из 1   🕨 🕅   🥲 Показано записей 1 - 1 из 1 |                                           |            |                  |                        |           |  |  |
| Ba                                                          |                                           | 28.06.2010 |                  | 3                      | Her       |  |  |
|                                                             |                                           |            | 222              |                        | Н Закрыть |  |  |

### Рис. 10.11. Дети в системе: Заявления

Для просмотра направлений, сформированных по заявлениям ребенка, нужно нажать «Направления», откроется окно (*Рис. 10.12*).

| Напра | вления по заявкам ребе                                  | енка Ш-КБ       |                    | 454545 |                        |               |         |  |
|-------|---------------------------------------------------------|-----------------|--------------------|--------|------------------------|---------------|---------|--|
| 🔍 п   | Іросмотр 🎲 Обновить                                     |                 |                    |        |                        |               |         |  |
| D     | Дата создания                                           | Статус          | Создано<br>вручную | Времен | Учреждение             | Группа        |         |  |
| 18    | 6 06.12.2012                                            | Направлен в ДОУ | Да                 | Нет    | Управление образования | Вторая группа |         |  |
|       |                                                         |                 |                    |        |                        |               |         |  |
| 14    | 🗐 Страница 🔄 из 1   🕨 🕅   🥲 Показано записей 1 - 1 из 1 |                 |                    |        |                        |               |         |  |
|       |                                                         | 410029          |                    | 000102 |                        | nei           |         |  |
| 4     |                                                         |                 |                    |        |                        | Нет           | Закрыть |  |

Рис. 10.12. Дети в системе: Направления

Графа «Создано вручную» показывает, каким образом сформировано направление (автоматически – в результате выполнения комплектования, вручную – с помощью кнопки «Добавить» в форме «Направления»)

Дополнительно, можно просмотреть группы, в которые ребенок был зачислен и наоборот. Для этого нужно щелкнуть «Группы» в верхней панели кнопок, откроется окно (*Рис. 10.13*):

| Зачисления/отчисления ребенка |                                                           | Ш-КБ 454545 |            |           | Нет 🔶 🗖 🗖                   | ×      |                        |   |  |
|-------------------------------|-----------------------------------------------------------|-------------|------------|-----------|-----------------------------|--------|------------------------|---|--|
|                               | 🛟 Обновить                                                |             |            |           |                             |        |                        |   |  |
|                               | ID группы                                                 | Операция    | Дата       | Временное | Группа                      | Статус | Учреждение             |   |  |
|                               | 135                                                       | Зачислен    | 28.03.2012 | Временно  | старшая (МБДОУ "Детский сад | П      | МБДОУ "Детский сад №2" | 1 |  |
|                               | 19                                                        | Отчислен    | 24.07.2012 | Нет       | старшая (МБДОУ "Детский сад | Φ      | МБДОУ "Детский сад №2" |   |  |
|                               |                                                           |             |            |           |                             |        |                        |   |  |
|                               | 🕅 🖣   Страница 🔢 из 1   🕨 🕅 🖓 Показано записей 1 - 2 из 2 |             |            |           |                             |        |                        |   |  |
|                               |                                                           |             |            |           |                             |        | nei                    | - |  |
| Ч                             |                                                           |             |            |           |                             |        | Нет Закрыть            |   |  |

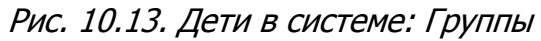

В графе «Временное» указывается отметка о временном зачислении (да/нет).
В графе «Статус» указывается статус группы (А – архивная, Ф – фактическая, П - плановая).

### 10.3. Форма «Дети в плановых группах»

Функция «Дети в плановых группах» служит для просмотра детей, которые состоят в плановых группах, с возможностью редактирования данных ребенка.

Открыть форму можно щелкнув ярлык группах на рабочем столе Системы.

Работа с формой аналогична работе с формой «Дети в учреждении» *(см. п.10.1.Форма «Дети в учреждении»)*.

Чтобы отчислить ребенка из плановой группы щелкните «Отчислить» в верхней панели кнопок, откроется окно (см. 10.1.2. Отчисление воспитанника).

#### 10.4. Форма «Группы»

Форма «Группы» содержит список существующих групп и данные о них.

Открыть форму можно щелкнув ярлык группы на рабочем столе Системы.

Сотрудники дошкольного образовательного учреждения в данной форме видят группы своего учреждения.

Сотрудники органа управления образования в форме видят группы всех детских садов относящихся к их муниципальному образованию.

| чреждение              | Название гоуппы      | Bits rovers | Потребность по здоровью | Kataropur       | Возрастная катагория | Возрастная   | Режим  | Дней в | Норма    | Макси    | Количе | Corton  |
|------------------------|----------------------|-------------|-------------------------|-----------------|----------------------|--------------|--------|--------|----------|----------|--------|---------|
|                        | пазвание группы      | вид группы  | *                       | Категория       | Бозрастная категория | подкатегория | рассты | неделю | naliojin | naliolin | детен  | -       |
| МБДОУ "Детский сад     | "Гномики"            | Компенсирую | глухие дети             | одновозрастные  | От 3 лет до 7 лет    | 5-6          | сокращ | 5      |          | 10       | 10     | Готова  |
| МБДОУ "Детский сад №4" | Средняя группа       | Компенсирую | дети с тяж              | одновозрастные  | От 3 лет до 7 лет    | 4-5          | полны  | 5      | 10       | 11       | 11     | Готова  |
| ИБДОУ "Детский сад №4" | I подготовительная   | Компенсирую | дети с тяж              | одновозрастные  | От 3 лет до 7 лет    | 6-7          | полны  | 5      | 10       | 12       | 12     | Готова  |
| ИБДОУ "Детский сад №4" | I старшая группа     | Компенсирую | дети с тяж              | одновозрастные  | От 3 лет до 7 лет    | 6-7          | полны  | 5      | 10       | 11       | 12     | Готова  |
| МБДОУ "Детский сад №4" | II подготовительная  | Компенсирую | дети с тяж              | одновозрастные  | От 3 лет до 7 лет    | 6-7          | полны  | 5      | 10       | 11       | 11     | Готова  |
| МБДОУ "Детский сад №4" | II старшая группа    | Компенсирую | дети с тяж              | одновозрастные  | От 3 лет до 7 лет    | 5-6          | полны  | 5      | 10       | 11       | 10     | Готова. |
| МБДОУ "Детский сад     | старшая №1           | Компенсирую | дети с фон              | одновозрастные  | От 3 лет до 7 лет    | 5-6          | сокращ | 5      | 12       | 12       | 12     | Готова. |
| МБДОУ "Детский сад     | "Дельфинчики"        | Компенсирую | слабовидя               | одновозрастные  | От 3 лет до 7 лет    | 4-5          | сокращ | 5      | 10       | 10       | 10     | Готова  |
| МБДОУ "Детский сад     | Котята               | Компенсирую | слабовидя               | одновозрастные  | От 3 лет до 7 лет    | 6-7          | сокращ | 5      | 10       | 10       | 10     | Готова  |
| МБДОУ "Детский сад №5" | 2 Младшая группа     | Комбинирова |                         | одновозрастные  | От 3 лет до 7 лет    | 3-4          | сокращ | 5      | 20       | 0        | 20     | Не гот  |
| МБДОУ "Детский сад     | 1 мл.№4"Кораблик"    | Общеразвива |                         | одновозрастные  | От 1 года до 3 лет   | 2-3          | сокращ | 5      | 15       | 15       | 20     | Готова  |
| МБДОУ "Детский сад     | разновозрастная гр   | Общеразвива |                         | одновозрастные  | От 3 лет до 7 лет    | 3-4          | сокращ | 5      | 20       | 21       | 17     | Готова  |
| МБДОУ "Детский сад     | 2мл.№5 "Цыпленок"    | Общеразвива |                         | одновозрастные  | От 3 лет до 7 лет    | 3-4          | сокращ | 5      | 20       | 20       | 22     | Готова  |
| МБДОУ "Детский сад     | подг. №11 "Солнышко" | Общеразвива |                         | одновозрастные  | От 3 лет до 7 лет    | 6-7          | сокращ | 5      | 20       | 20       | 22     | Готова  |
| МБДОУ "Детский сад №8" | группа 3.0-7.0       | Общеразвива |                         | трех возрастные | От 3 лет до 7 лет    | 3-7          | сокращ | 5      | 10       | 22       | 20     | Не гот  |

Рис. 10.14. Окно «Группы»

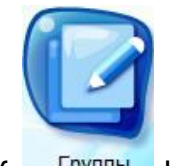

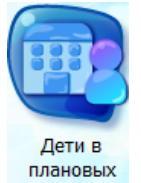

Для добавления новой группы необходимо нажать кнопку «Добавить», откроется окно (*Рис. 10.15*).

| Груг | ппы (0) Компенсирую А  |                                    | 7 лет 6-7 |                          |              |
|------|------------------------|------------------------------------|-----------|--------------------------|--------------|
| Учр  | реждение:              | Управление 🗙 🕶 🚥 Вид группы:       | ×         | Название:                |              |
| Кат  | гегория группы:        | Возрастная категория               | c -       | Возрастная подкатегория: |              |
| Pe   | жим работы:            | ✓ Дней в неделю:                   | ×         | Максимальное наполнение: | 0            |
| По   | требность по здоровью: | Специфика группы:                  | ~         | ]                        |              |
| Cer  | мейные детские сады:   | Группы кратковремен<br>пребывания: | ного      | ]                        |              |
| 7.0  |                        |                                    | 7 лет 3-7 | сокращ 5 Сохр            | анить Отмена |

Рис. 10.15. Группы: Добавление

В этом окне нужно указать:

- Учреждение (из справочника «Учреждение»);
- Вид группы (из выпадающего списка: комбинированный, компенсирующий, общеразвивающий, оздоровительный);
- Название;
- Категория группы (из выпадающего списка: одновозрастные, двух возрастные, трех возрастные, разновозрастные);
- Возрастная категория (из выпадающего списка: значения в списке формируются в зависимости от выбранного значения «Категория группы»);
- Возрастная подкатегория (из выпадающего списка: значения формируются в зависимости от выбранного значения «Возрастная категория»);
- Режим работы (укажите из выпадающего списка режим работы группы: полный (12), продленный день (14), круглосуточный, кратковременный (3-5), сокращенный день (8-10));
- Дней в неделю (сколько дней в неделю будет работать группа);
- Потребность по здоровью. Поле представлено выпадающим списком.
   Заполняется только для типов групп «Компенсирующая» и «Оздоровительная»;
- Специфика группы (список выпадающих значений: значения сформированы их справочника «Специфика групп»);
- Семейные детские сады: установите флажок для включения параметра;
- Группы кратковременного пребывания (указывается, выполняет ли создаваемая группа функцию группы кратковременного пребывания, функции выбираются из выпадающего списка);

 Максимальное наполнение. Заполняется в случае, если фактическое наполнение превышает нормативное наполнение в группе.

После заполнения всех необходимых полей щелкните «Сохранить».

После создания группы, нужно дополнить ее информацией. Для этого нужно выделить созданную группу и щелкнуть «Изменить», или щелкнуть двойным щелчком левой кнопкой мыши по записи. Откроется окно, которое содержит данные о группе, а также список детей, которые входят в группу (*Рис. 10.16*).

В разделе «Данные группы» содержатся данные, введенные при создании группы.

В нижней части окна содержится список детей, входящих в эту группу.

Чтобы создать список, нужно щелкнуть «Добавить» на панели кнопок. Откроется окно, в котором нужно ввести соответствующие данные о ребенке (*Рис. 10.17*).

| Г | руппы (261)              |                         |                                        |                    |                          | - <b>-</b> ×             |
|---|--------------------------|-------------------------|----------------------------------------|--------------------|--------------------------|--------------------------|
| 1 | Учреждение:              | ДОУ №8 Со × × …         | Вид группы:                            | Общеразвива 🗙 🕶    | Название:                | Группа общеразвив:       |
|   | Категория группы:        | одновозрастнь × 🗸       | Возрастная категория:                  | От 1 года до 3 🗙 🗙 | Возрастная подкатегория: | 2-3 × ¥                  |
|   | Режим работы:            | полный день ( 🗙 🗙       | Дней в неделю:                         | 5 × •              | Максимальное наполнение: | 15                       |
|   | Потребность по здоровью: | <b>v</b>                | Специфика группы:                      | <b>~</b>           |                          |                          |
|   | Семейные детские сады:   |                         | Группы кратковременного<br>пребывания: | <b>v</b>           | данные группь            | . )                      |
| : | 🔹 Добавить 🕑 Изменить    | Перевести в другую груп | пу 🕶 📧 Отчислить 🖉 Обнові              | ить 👜 Распечатать  | - панель кнопок          |                          |
| 1 | ФИО                      |                         |                                        |                    | Дата рождения            |                          |
|   | Овчинникова Карина Влади | славовна                |                                        |                    | 29.06.2011               |                          |
|   | Павлов Юлий Александров  | ич                      |                                        |                    | 28.06.2011               |                          |
|   | Петров Иван              | — списон                | сдетей в группе                        |                    | 01.08.2011               |                          |
|   | Сабитов Эдуард Эдуардови | 14                      |                                        |                    | 30.06.2011               |                          |
|   | Христофоров Даниил Артен | мович                   |                                        |                    | 01.07.2011               |                          |
|   |                          |                         |                                        |                    |                          |                          |
|   | 🛛 🗐 Страница 🚺 из        | 1   🕨 🕅   🧞             |                                        |                    | Пок                      | азано записей 1 - 5 из 5 |
|   |                          |                         |                                        |                    | Сохр                     | анить Отмена             |

Рис. 10.16. Группы: Редактирование

| Добавление ребен | <b>қа</b> тковременного |    | ~ 🗙    |
|------------------|-------------------------|----|--------|
| Фамилия:         |                         |    |        |
| Имя:             |                         |    |        |
| Отчество:        |                         |    |        |
| Дата рождения:   |                         |    |        |
|                  |                         |    |        |
|                  | (                       | ОК | Отмена |

Рис. 10.17. Группы: Добавление ребенка в группу

После добавления ребенка в группу, нужно дополнить информацию о нем. Для этого нужно выделить созданную запись, щелкнуть «Изменить», откроется окно, аналогичное окну «Заявление» (*Рис. 10.7*).

В случае если ребенок с веденными данными уже существует, Система откроет окно с результатами поиска (*Рис. 10.18*).

| Поиск ребенка медведев дмитрий 200 | 09-08-05      |               |                  |            |  |  |
|------------------------------------|---------------|---------------|------------------|------------|--|--|
| 🛨 Создать 必 Изменить 🛞 Удалить     | Обновить      | бновить Поиск |                  |            |  |  |
| ФИО                                | Дата рождения | Представ      | ители            |            |  |  |
| Медведев Дмитрий Анатольевич       | 05.08.2009    | Путин Вла     | димир            |            |  |  |
|                                    |               |               |                  |            |  |  |
| 🕅 🔍 Страница 👥 1 из 1   🕨 🕅        | 2             |               | Показано записей | 1 - 1 из 1 |  |  |
| Очереді<br>сволная                 |               |               | Выбрать За       | крыть      |  |  |

Рис. 10.18. Группы: результат поиска ребенка в Системе

**Для перевода ребенка в другую группу**, нужно щелкнуть «Перевести в другую группу» на панели кнопок окна «Группы» (*Рис. 10.16*), Система предложит список групп для выбора (*Рис. 10.19*).

| 🛨 Добавить 🕑 Изменить | Перевести в другую группу 🗸 🕙 Отчислить 🧬 Обновить 🖨 Распечатать |
|-----------------------|------------------------------------------------------------------|
| ФИ0                   | Группа компенсирующего типа                                      |
|                       | Группа общеразвивающего типа                                     |
|                       | Группа общеразвивающего типа                                     |
|                       | Группа оздоровительного типа                                     |
|                       | СуперГруппа1                                                     |

Рис. 10.19. Группы: Перевести в другую группу

Для перевода ребенка в другой детский сад, нужно выделить соответствующую запись с заявлением, щелкнуть «Перевести в другой дет сад» на панели кнопок *Рис. 10.16*. После этого, заявление попадает в список «Переводы детей между учреждениями». В этом списке нужно выполнить подтверждение перевода *(см. п. 12.5. Переводы детей между учреждениями)*.

Внесенные изменения отображаются в форме «Дети в учреждении». Для сохранения изменений и закрытия формы необходимо нажать кнопку «Сохранить».

На панели кнопок окна «Группы» (*Рис. 10.14*) кнопка «Комплектование» служит для копирования в плановые группы текущих групп.

| 🛨 Добавить 🗷 Изменить 迷 Удалить | Комлектование -                          |
|---------------------------------|------------------------------------------|
|                                 | Скопировать группу на 1 сентября         |
|                                 | Скопировать все группы ДОУ на 1 сентября |

Рис. 10.20. Окно «Группы»: Кнопка «Комплектование»

«Скопировать группу на 1 сентября» если нужно скопировать одну текущую группу в плановую.

«Скопировать все группы на 1 сентября» если нужно скопировать все текущие группы ДОУ в плановые.

В случае успешного выполнения комплектования, Система выдаст сообщение *(Рис. 10.21)*:

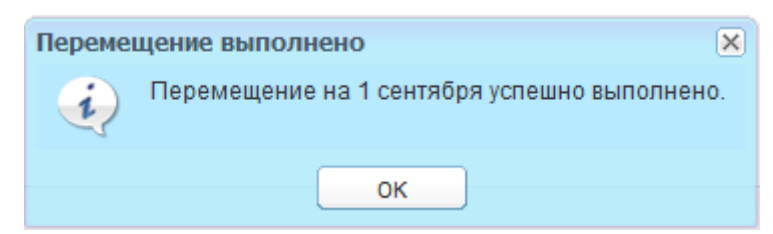

*Рис. 10.21. Группы: Системное сообщение об успешном комплектовании* В противном случае, Система выдаст сообщение об ошибке с указанием причины

### 10.5. Форма «Плановые группы на 1 сентября»

**Плановые группы на 1 сентября** это промежуточные группы, которые формируются ежегодно перед началом учебного года в ДОУ, в общих случаях с 01.06 по 01.09 учебного года.

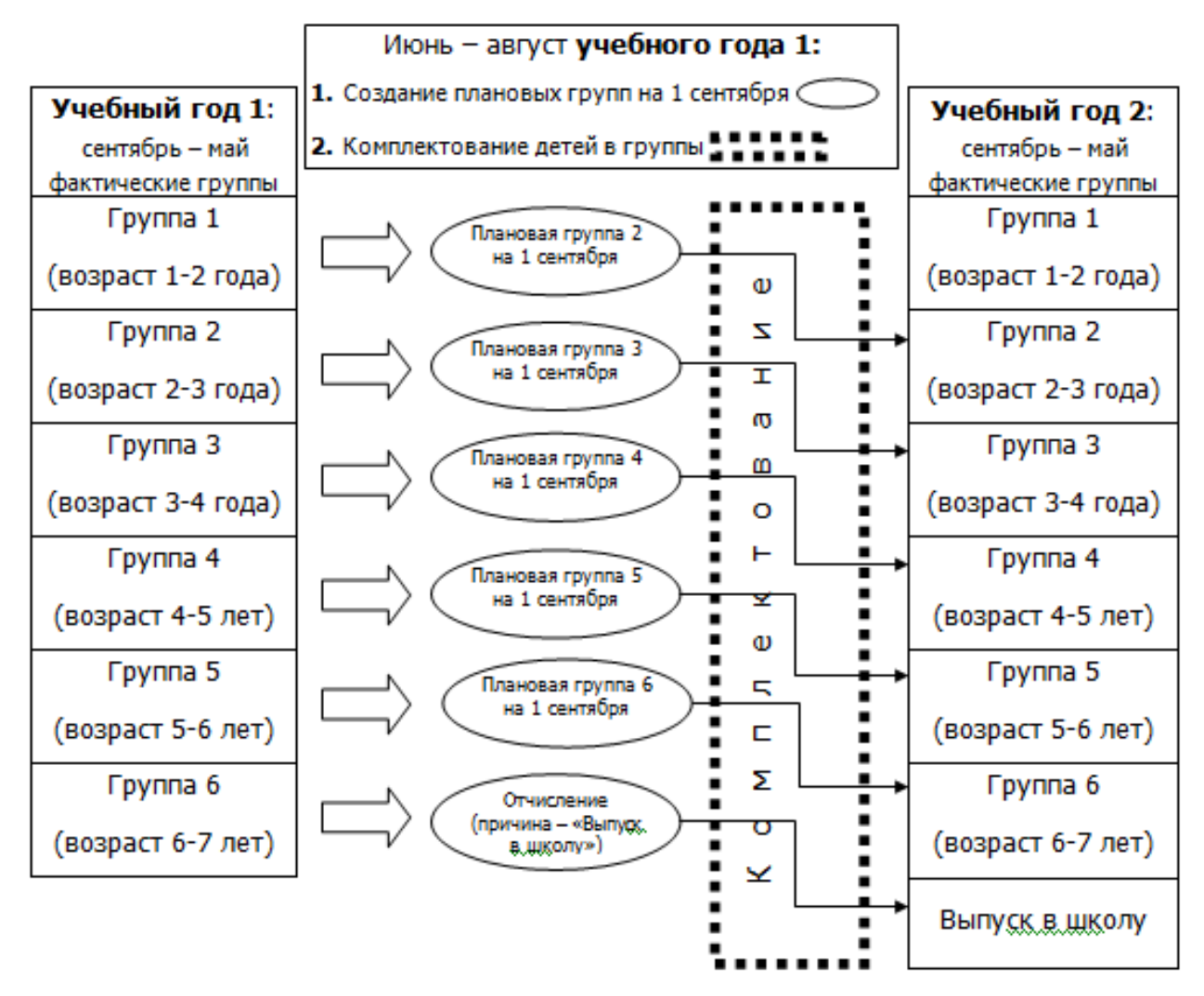

Схема комплектования в ДОУ, имеющего группу 1, группу 2, группу 3, группу 4, группу 5, группу 6, при переходе из Учебного года 1 в Учебный год 2.

Процесс перехода детей из одного учебного года в другой представляет собой процесс формирования плановых групп на 1 сентября, для последующего комплектования фактических групп на следующий учебный год.

На период формирования плановых групп и комплектования, текущие группы сохраняются. По истечении срока комплектования плановые группы замещают фактические.

Для формирования плановых групп в Системе предназначена форма «Плановые группы на 1 сентября».

Плановые группы на 1

Открыть форму можно щелкнув ярлык сентября на рабочем столе Системы.

Откроется окно (Рис. 10.22).

| иреждение         |                 |             | Потребность по |              | Возрастная         | Возраст  | Режим    | Дней в | Нормати  | Максима  | Коли  |           |
|-------------------|-----------------|-------------|----------------|--------------|--------------------|----------|----------|--------|----------|----------|-------|-----------|
|                   | Название группы | Вид группы  | здоровью       | Категория    | категория          | подкатег | работы   | неделю | наполняе | наполняе | детей | Состояние |
| МБДОУ "Детский са | Ветерок         | Компенсирую | Нет            | двух возраст | От 3 лет до 7 лет  | 3-5      | продленн | 6      |          | 20       | 0     | Готова к  |
| МБДОУ "Детский са | группа раннего  | Общеразвива |                | двух возраст | От 1 года до 3 лет | 1-3      | полный д | 5      | 8        | 21       | 17    | Готова к  |
| МБДОУ "Детский са | группа раннего  | Общеразвива |                | одновозраст  | От 1 года до 3 лет | 1-2      | полный д | 5      | 15       | 21       | 20    | Готова к  |
| МБДОУ "Детский са | разновозрастн   | Общеразвива |                | одновозраст  | От 3 лет до 7 лет  | 3-4      | сокраще  | 5      | 20       | 21       | 13    | Готова к  |
| МБДОУ "Детский са | 1мл.№2 "Мячик"  | Общеразвива |                | одновозраст  | От 1 года до 3 лет | 2-3      | сокраще  | 5      | 15       | 15       | 19    | Готова к  |
| МБДОУ "Детский са | 1 мл.№4"Кора    | Общеразвива |                | одновозраст  | От 1 года до 3 лет | 2-3      | сокраще  | 5      | 15       | 15       | 20    | Готова к  |
| МБДОУ "Детский са | 2 мл. №3 "Пет…  | Общеразвива |                | одновозраст  | От 3 лет до 7 лет  | 3-4      | сокраще  | 5      | 20       | 20       | 16    | Готова к  |
| МБДОУ "Детский са | 2мл.№5 "Цыпл    | Общеразвива |                | одновозраст  | От 3 лет до 7 лет  | 3-4      | сокраще  | 5      | 20       | 20       | 22    | Готова к  |
| МБДОУ "Детский са | подг. №11 "Сол  | Общеразвива |                | одновозраст  | От 3 лет до 7 лет  | 6-7      | сокраще  | 5      | 20       | 20       | 21    | Готова к  |
| МБДОУ "Детский са | подг. №6 "Голу  | Общеразвива |                | одновозраст  | От 3 лет до 7 лет  | 6-7      | сокраще  | 5      | 20       | 20       | 19    | Готова к  |
| МБДОУ "Детский са | ранний возрас   | Общеразвива |                | одновозраст  | От 1 года до 3 лет | 1-2      | полный д | 5      | 15       | 15       | 15    | Готова к  |
| МБДОУ "Детский са | средняя №10 "   | Общеразвива |                | одновозраст  | От 3 лет до 7 лет  | 4-5      | сокраще  | 5      | 20       | 20       | 23    | Готова к  |
|                   |                 | oc.         |                |              |                    |          |          | -      |          |          |       | -         |

Рис. 10.22. Форма «Плановые группы на 1 сентября»

Чтобы добавить группу в форме «Плановые группы на 1 сентября» щелкните «Добавить» на верхней панели кнопок. Откроется окно (*Рис. 10.15*).

Для изменения данных плановой группы, нужно выделить запись, щелкнуть «Изменить» на панели кнопок или двойным щелчком левой кнопки мыши по записи, откроется окно редактирования группы (*Рис. 10.23*).

После изменения данных о группе, состояние группы автоматически изменится на «Не готово к распределению» (*Рис. 10.23*). Для изменения статуса на «Готова к распределению», необходимо подтвердить группу (подтверждение групп см. раздел 12.3. «Подтверждение группы»).

**Примечание.** Подтверждать группу может пользователь с ролями «Сотрудник органа управления образования», «Сотрудник РОО».

Далее работа с группой аналогична разделу 10.4. Форма «Группы».

78

| Группы (108)                                                 |                                                                                                    | Возрастная Возраст    |                    |                   |                        | - 🗆 🗙   |  |  |
|--------------------------------------------------------------|----------------------------------------------------------------------------------------------------|-----------------------|--------------------|-------------------|------------------------|---------|--|--|
| Учреждение:                                                  | МБДОУ "Де1 × ▼ …                                                                                     | Вид группы:           | Комбинирова 🗙 🗙    | Название:         | 1 Младшая гр           | уппа    |  |  |
| Категория группы:                                            | одновозрастнь 🗙 🗸                                                                                    | Возрастная категория: | От 1 года до 3 🗙 🗸 | Возрастная подкат | егория: 1-2            | ×v      |  |  |
| Режим работы:                                                | сокращенный ; 🗙 👻                                                                                    | Дней в неделю:        | 5 × ¥              | Максимальное нап  | олнение: 0             |         |  |  |
| Потребность по здоровью:                                     | ×                                                                                                    | Специфика группы:     | <b>v</b>           | Состояние:        | Не готова              |         |  |  |
| Семейные детские сады: П Группы кратковременного пребывания: |                                                                                                    |                       |                    |                   |                        |         |  |  |
| 🥑 Изменить Перевести в д                                     | Изменить Перевести в другую группу 🕶 🛞 Отчислить 🧬 Обновить 🕞 Перевод в другой дет.сад 🚔 Распечатать |                       |                    |                   |                        |         |  |  |
| ФИО                                                          |                                                                                                    |                       |                    | Дата рождения     |                        |         |  |  |
| Аверичева Анна Николаев                                      | на                                                                                                   |                       |                    | 27.06.2011        |                        | *       |  |  |
| Богданова Татьяна Юрьевн                                     | на                                                                                                   |                       |                    | 19.02.2008        |                        | =       |  |  |
| Гурьянова Кристина Серге                                     | евна                                                                                                 |                       |                    | 17.12.2011        |                        |         |  |  |
| Дороничев Дмитрий Андре                                      | евич                                                                                                 |                       |                    | 12.07.2010        |                        |         |  |  |
| Егоров Даниил Алексееви                                      |                                                                                                    |                       |                    | 09.08.2009        |                        |         |  |  |
| Енькина Алена Александро                                     | вна                                                                                                  |                       |                    | 20.02.2008        |                        |         |  |  |
| Ершов Макар Александров                                      | ич                                                                                                   |                       |                    | 29.08.2011        |                        | -       |  |  |
| 🛛 🔍 Страница 🔤 1 из                                          | 1   🕨 🕅   🧞                                                                                          |                       |                    |                   | Показано записей 1 - 1 | 5 из 15 |  |  |
|                                                              |                                                                                                    |                       |                    |                   | Сохранить Отм          | ена     |  |  |

Рис. 10.23. Плановые группы: редактирование

Так же необходимо просмотреть нераспределенных детей, при помощи кнопки

**Нераспределенные дети** - это те дети, которые есть в текущих группах, но нет в плановых группах на первое сентября.

Нераспределенные дети могут появиться в случаях, если зачисление воспитанника выполнилось после процесса перевода группы из плановой в текущую.

В случае наличия нераспределенных детей, Заведующий ДОУ должен направить их в группы. Для этого щелкните «Скопировать в группу на 1 сентября», Система предложит варианты групп для направления.

**Чтобы перевести плановые группы в фактические**, щелкните «Переместить группы в фактические». Система выдаст запрос *(Рис. 10.24)*. Щелкните «Да» для выполнения действия.

| Плановые группы на 1 | сентября        |                   |                            |                  |                         |                     |                 |
|----------------------|-----------------|-------------------|----------------------------|------------------|-------------------------|---------------------|-----------------|
| 🛨 Добавить 🕑 Измен   | ить 🛞 Удалить   | 💽 Обновить 🛕      | Просмотреть нера           | спределенных дет | гей Переместить гр      | уппы в фактич       | еские           |
| Учреждение           | Название группы | Вид группы        | Потребность по<br>здоровью | Категория        | Возрастная<br>категория | Возраст<br>подкатег | Режим<br>работы |
| МБДОУ "Детский са    | группа 3.0-7.0  | Общеразвива       |                            | трех возраст     | От 3 лет до 7 лет       | 3-7                 | сокраще         |
| МБДОУ "Детский са    | БАРС.Web-Обј    | разование         |                            |                  | От 1 года до 3 лет      | 1-2 🗙               | сокраще         |
| МБДОУ "Детский са    | Данно           | ре действие прив  | едет к замене тен          | хущих групп план | овыми!Вы уверены        | . что хотите        | сокраще         |
| МБДОУ "Детский са    | замен           | нить текущие груп | пы на плановые?            |                  |                         |                     | сокраще         |
| МБДОУ "Детский са    |                 |                   |                            | одновозраст      |                         |                     | сокраще         |
| МБДОУ "Детский са    |                 |                   | Да                         | Нет              |                         |                     | полный д        |

Рис. 10.24. Плановые Группы: Переместить группы в фактические

#### 11. ДАННЫЕ МОЕГО УЧРЕЖДЕНИЯ

Форма «Данные моего учреждения» служит для ведения информации об учреждении для вывода ее на Портал государственных и муниципальных услуг.

**Примечание.** Контроль отображения файлов на Портале осуществляется только Администратором Системы, сотрудником Министерства и сотрудником управления образования.

При изменении той или иной информации об учреждении параметры автоматически сбрасываются.

Открыть форму «Данные моего учреждения» можно меню [Пуск – Данные моего

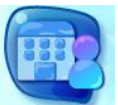

*учреждения*] или щелкнув ярлык дети в системе в главном окне Системы (*Рис. 4.1*). Откроется окно (*Рис. 11.1*).

| Данные моего уч                               | реждения                                                                   |                                               |                         |               |                               |                 |                  |                        |              |              |
|-----------------------------------------------|----------------------------------------------------------------------------|-----------------------------------------------|-------------------------|---------------|-------------------------------|-----------------|------------------|------------------------|--------------|--------------|
| Наименование:<br>Фотография:<br>Руководитель: | Управление<br>Рыжов Нико                                                   | образования мэрии г. Черкес<br>пай Викторович | ска общие ,             | данные учре   | ждения                        |                 |                  |                        |              |              |
|                                               |                                                                            | ·                                             | ВК                      | ладки окна    |                               |                 |                  |                        |              |              |
| 🔶 Контактная                                  | информация                                                                 | Нормативно-правовые акты                      | Лицензия и аккредитация | Язык обучения | Планируемые показатели приема | Свободные места | Зачисление в ДОУ | Продолжительность обуч | чения и режи | им занятия 🔶 |
| Телефон:<br>Эл. почта:<br>Сайт:               | ий адрес                                                                   |                                               |                         |               |                               |                 |                  |                        |              |              |
| Населенный пу                                 | /нкт:                                                                      | г Черкесск / Респ Кара                        | чаево-Черкесская        |               |                               |                 |                  |                        |              | 369000       |
| Улица:                                        |                                                                            | пр-кт Ленина / Черкес                         | ск                      |               |                               |                 |                  |                        | До           | M: 54a       |
| Адрес:                                        | здрес: 369000, Респ Карачаево-Черкесская, г Черкесск, пр-кт Ленина, д. 54а |                                               |                         |               |                               |                 |                  |                        |              |              |
|                                               |                                                                            |                                               |                         |               |                               |                 | ин               | формация текуще        | й вклад      | ки           |
|                                               |                                                                            |                                               |                         |               |                               |                 |                  | Co                     | хранить      | Отмена       |

Рис. 11.1. Окно «Данные моего учреждения»

Окно содержит общую информацию, а также информацию, разбитую по тематике (вкладки).

Общая информация содержит три поля: Наименование учреждения (полное), Фотография (возможность загрузки фотографии, связанной с учреждением с помощью кнопки (), а также руководителя (в поле отображается только ФИО руководителя учреждения). Общая информация всегда отображается на Портале.

Окно «Данные моего учреждения» содержит следующие вкладки:

Контактная информация. Указывается контактная информация учреждения и фактический адрес учреждения. Фактический адрес указывается с помощью системы КЛАДР.

Нормативно-правовые акты. Указываются нормативно-правовые документы учреждения: устав учреждения, положение о дошкольном образовательном учреждении, положение о родительском комитете, положение об учебном кабинете. Документы можно отображать на портале.

**Примечание. Во всей Системе.** Чтобы привязать документ в любой вкладке, щелкните , откроется запрос для загрузки документа с жесткого диска компьютера.

**Примечание.** Чтобы отобразить документ или данные на портале установите флажок в строке «Отображать на портале».

**Лицензия и аккредитация.** Указывается информация об имеющихся лицензиях, аккредитации и учредителях с возможностью прикрепления соответствующих документов.

**Язык обучения.** Показываются языки, на которых ведется обучение. Информация формируется из справочника «Специфика МО».

**Планируемые показатели приема.** Показывается планируемое количество детей, зачисляемых в группы. Информация формируется из формы «Группы».

Свободные места. Указывается количество свободных мест в группе с примечанием.

Зачисление в ДОУ. Указывается перечень документов, предоставляемых для зачисления в ДОУ, а также перечень категорий заявителей, имеющих внеочередное право на устройство детей в ДОУ.

**Продолжительность обучения и режим занятия.** Указывается информация по продолжительности обучения в учреждении и режим обучения. Информация вводится вручную.

**Порядок и основания отчисления обучающихся, воспитанников.** Указывается порядок отчисления воспитанников, основания отчисления.

**Дополнительные услуги.** Указываются дополнительные услуги, оказываемые ДОУ. В поле «Информация» вводится общая информация. В разделе «Дополнительные услуги» формируется список дополнительных услуг. Для добавления услуги, нужно щелкнуть «Добавить», откроется окно (*Рис. 11.2*).

В этом окне следует указать название занятия, вид услуги, специалиста, оказывающего услуги, сотрудника, ответственного за предоставление данной услуги,

краткую информацию о курсе.

81

| — 🔺 Дополните | льные услуги                          |                  |   |
|---------------|---------------------------------------|------------------|---|
| • Побарить    | Доп. услуга                           |                  | × |
| Название      | Название<br>занятия:                  |                  |   |
| 234цу         | Вид услуги:                           | платная          |   |
| 111           | Специалист,<br>оказывающий<br>услугу: |                  |   |
|               | Сотрудник:                            | <b>v</b> .       | 1 |
|               | Краткая инфа о<br>курсе:              |                  |   |
| ∥∮ ∮∣Стра     |                                       |                  |   |
| 🔲 Отображать  |                                       | Сохранить Отмена |   |

Рис. 11.2. Данные моего учреждения: Добавление дополнительной услуги

**Образовательные программы.** Информация разделена на две вкладки: Реализуемые программы и Учебные графики.

Вкладка «Реализуемые программы» содержит информацию о программах, реализуемых в ДОУ. Для добавления информации, нужно щелкнуть «Добавить», откроется окно (*Рис. 11.3*):

| * | Реализуемые прог | раммы            | × |  |
|---|------------------|------------------|---|--|
|   | Наименование:    |                  | ٦ |  |
|   | Документ:        |                  |   |  |
|   |                  | Сохранить Отмена | ) |  |

Рис. 11.3.Данные моего учреждения: Реализуемые программы

В этом окне нужно указать наименование программы и прикрепить документ по этой программе при необходимости (кнопка 🕒).

Вкладка «Учебные графики» содержит информацию об учебных графиках учреждения. Работа с вкладкой аналогична вкладке «Реализуемые программы».

**Группы.** Вкладка показывает список групп, функционирующих в ДОУ. Информация формируется из реестра «Группы».

**Дополнительная информация.** Вводится дополнительная информация о ДОУ вручную.

После заполнения данных, нужно щелкнуть «Сохранить» и закрыть форму.

#### 12. УЧРЕЖДЕНИЯ

Раздел предназначен для выполнения операций внутри учреждения.

#### 12.1. Объединение детей

Функция «Объединение детей» служит для объединения дублирующихся заявлений на одного ребенка.

Открыть форму можно через меню [Пуск – Учреждение – Объединение детей]. Откроется окно (Рис. 12.1).

| 0 | объединение детей Импорт очер |                    | импорт очереди  | Импорт           | Комплектование         |        | Справочные     |        | ормативные |                  |         |  |
|---|-------------------------------|--------------------|-----------------|------------------|------------------------|--------|----------------|--------|------------|------------------|---------|--|
| đ | Рам                           | илия:              | ива             | нов              | Имя:                   |        | Дата рождения: |        |            |                  | - P     |  |
|   | Сері<br>Івид                  | ия<br>цетельтсва:  |                 |                  | Номер<br>свидетельства | :      |                |        |            |                  |         |  |
|   |                               |                    |                 |                  |                        |        |                |        | Искать     |                  |         |  |
|   | 🖉 Обновить                    |                    |                 |                  |                        |        |                |        |            |                  |         |  |
|   |                               | ФИ0                | Дата рождения Г |                  | Представители          | Серия  | Ном            | Номер  |            |                  | _       |  |
|   |                               | Иванов Андрей      | i               | 15.12.2008       | Иванов Юрий Ва         | 362568 | 7253           | 337    |            |                  |         |  |
|   |                               | Иванов Антон В     | В               | 30.11.2012       | Волкова Татьяна        | NONE   |                |        |            |                  | Ξ       |  |
|   |                               | Иванов Владим      | и               | 01.07.2010       |                        |        |                |        |            |                  |         |  |
|   |                               | Иванов Даниил      |                 | 19.07.2008       |                        | 492657 | 7251           | 110    |            |                  |         |  |
|   |                               | Иванов Дмитри      | 1               | 04.12.2008       |                        | 472742 | 8728           | 72818  |            |                  |         |  |
|   |                               | Иванов Дмитри      | 1               | 16.12.2011       |                        | 929725 | 8728           | 872818 |            |                  |         |  |
|   |                               | Иванов Иван        |                 | 21.12.2012       | <i></i><br>Μυν Μυν     | NONE   |                |        |            |                  | Ŧ       |  |
|   | 14                            | 🍕   Страница       |                 | 1 из 2   🕨 🕅   🧃 | )<br>)                 |        |                |        | Показан    | но записей 1 - 2 | 5 из 27 |  |
|   |                               | Закрыть Объединить |                 |                  |                        |        |                |        |            |                  |         |  |

Рис. 12.1. Учреждение: Объединение детей

Для того чтобы выполнить объединение, введите в поля параметров значение, затем щелкните «Искать». Поиск можно выполнять по фамилии, имени, дате рождения, серии свидетельства о рождении, номеру свидетельства, статусу заявления. Допускается выполнять поиск только по одному из параметров. Система сформирует список детей, у которых совпадает введенное значение. После этого выделите дублирующиеся заявления, щелкните «Объединить».

#### 12.2. Реестр родителей

Функция служит для формирования списка родителей и законных представителей (Рис. 12.2).

| P | еестр родителей       |             |              |                           |        |                       |                 |                       |     |
|---|-----------------------|-------------|--------------|---------------------------|--------|-----------------------|-----------------|-----------------------|-----|
|   | 🥑 Изменить 🔊 Обновить |             |              |                           |        |                       | Поиск           |                       | 9   |
|   | Фамилия               | Имя         | Отчество     | Удостоверение<br>личности | E-mail | Контактный<br>телефон | Телефон для СМС | Дети                  |     |
|   | Колобова              | Наталья     | Николаевна   | -                         |        |                       |                 | Колобов Владисл       |     |
|   | Колобов               | Андрей      | Владимирович |                           |        |                       |                 | Колобов Владисл       | . 💷 |
|   | Демушкина             | Екатерина   | Ивановна     |                           |        |                       |                 | Демушкина Анна        |     |
|   | Мухина                | Наталья     | Сергеевна    |                           |        |                       |                 | Мухин Ярослав         |     |
|   | Мухин                 | Александр   | Владимирович |                           |        |                       |                 | Мухин Ярослав         | -   |
|   | 🕅 🔍 Страница          | 1 из 18 🕨 🕨 |              |                           |        |                       | Показ           | ано записей 1 - 25 из | 439 |
|   | Дети в                | Дети в      | Групп        | ы План                    | ювые П | ротоколы              | Данные моего    | Дети в Закрыт         | ъ   |

Рис. 12.2. Учреждение: Реестр родителей

Для изменения данных родителя или законного представителя выделите запись с родителем, затем щелкните «Изменить», откроется окно редактирования данных *(Рис. 12.3)*. Введите или дополните данные при необходимости.

| Редактирование представителя |                |                                 |  |  |  |  |  |  |  |  |
|------------------------------|----------------|---------------------------------|--|--|--|--|--|--|--|--|
| Тип представителя:           | Мать           |                                 |  |  |  |  |  |  |  |  |
| Фамилия:                     | Демушкина      |                                 |  |  |  |  |  |  |  |  |
| Имя:                         | Екатерина      |                                 |  |  |  |  |  |  |  |  |
| Отчество:                    | Ивановна       |                                 |  |  |  |  |  |  |  |  |
| Тип документа:               |                | ¥                               |  |  |  |  |  |  |  |  |
| Серия:                       |                |                                 |  |  |  |  |  |  |  |  |
| Номер:                       |                |                                 |  |  |  |  |  |  |  |  |
| Дата выдачи:                 |                |                                 |  |  |  |  |  |  |  |  |
| Дата рождения:               |                |                                 |  |  |  |  |  |  |  |  |
| снилс:                       |                |                                 |  |  |  |  |  |  |  |  |
| Телефоны:                    |                |                                 |  |  |  |  |  |  |  |  |
| Телефон для СМС:             |                |                                 |  |  |  |  |  |  |  |  |
| E-mail:                      | данные родите  | ля или законного представителя  |  |  |  |  |  |  |  |  |
|                              |                |                                 |  |  |  |  |  |  |  |  |
| 🛨 Добавить 🖉 Обновить        | дети родите    | еля или законного представителя |  |  |  |  |  |  |  |  |
| ФИО                          | Дата рождения  | Документ                        |  |  |  |  |  |  |  |  |
| Демушкина Анна Валерьев      | вна 11.11.2010 | 175119 123456                   |  |  |  |  |  |  |  |  |
|                              |                |                                 |  |  |  |  |  |  |  |  |
|                              |                |                                 |  |  |  |  |  |  |  |  |
| 🕅 🔍 Страница 🚺 из            | s 1   🕨 🕅   🎘  | Показано записей 1 - 1 из 1     |  |  |  |  |  |  |  |  |
|                              |                | Сохранить Отмена                |  |  |  |  |  |  |  |  |

Рис. 12.3. Учреждение: Реестр родителей: Редактирование

Для привязки ребенка к законному представителю нужно щелкните «Добавить», откроется окно (*Рис. 12.4*).

| Укажите данные ребёнка для поиска |           |   |  |  |  |  |  |  |
|-----------------------------------|-----------|---|--|--|--|--|--|--|
| Фамилия:                          |           |   |  |  |  |  |  |  |
| Имя:                              |           |   |  |  |  |  |  |  |
| Отчество:                         |           |   |  |  |  |  |  |  |
| Дата рождения:                    | E         | • |  |  |  |  |  |  |
|                                   | Ok Отмена | ) |  |  |  |  |  |  |

Рис. 12.4. Учреждение: реестр родителей: данные ребенка для поиска

После ввода данных, Система начнет поиск ребенка по базе, если ребенок уже существует, Система предложить выбрать ребенка из списка «Дети». В противном случае, нужно заново создать заявление на ребенка и привязать его к родителю или законному представителю.

#### 12.3. «Подтверждение группы»

После того как группа создается, или меняют характеристики группы, то состояние группы перейдет на «Не готово к распределению». Комплектовать в группу, которое имеет состояние «Не готово к распределению» система не позволит.

Необходимо подтвердить группу, для этого необходимо перейти в меню [Пуск – Учреждение – Подтверждение группы].

**Примечание.** Подтверждать группу может пользователь с ролями «Сотрудник органа управления образования», «Сотрудник РОО».

Чтобы подтвердить изменения группы, выберите группу (выделите левой кнопкой мыши), щелкните *Подтвердить (Рис. 12.5)*.

| Подтверждение групп                            | одтверждение групп |     |          |                   |              |        |        |                                                                                           |  |  |  |
|------------------------------------------------|--------------------|-----|----------|-------------------|--------------|--------|--------|-------------------------------------------------------------------------------------------|--|--|--|
| Подтвердить 🔂 Просмотреть изменения & Обновить |                    |     |          |                   |              |        |        |                                                                                           |  |  |  |
| Учреждение                                     | Название группы    |     | D        | Respectives       | Pagpagetuag  | Mara   | Kon no |                                                                                           |  |  |  |
|                                                |                    | Тип | здоровью | категория         | подкатегория | кол-во | детей  | Изменения                                                                                 |  |  |  |
| МБДОУ "Детский сад №17"                        | группа раннего     | Φ   | ,        | От 1 года до 3    | 1-2          | 20     | 18     | Состояние Не готова -> Готовак<br>Макс кол-во 0 -> 20<br>Состояние Готова к распределени  |  |  |  |
| МБДОУ "Детский сад №17"                        | средняя группа     | Φ   |          | От 3 лет до 7 лет | 4-5          | 22     | 22     | Состояние Не готова -> Готова к<br>Макс кол-во 0 -> 22<br>Состояние Готова к распределени |  |  |  |
| МБДОУ "Детский сад №17"                        | старшая группа     | Φ   |          | От 3 лет до 7 лет | 5-6          | 22     | 17     | Состояние Не готова -> Готовак<br>Макс кол-во 0 -> 22<br>Состояние Готова к распределени  |  |  |  |
| МБДОУ "Детский сад №17"                        | ясли смешанная     | Φ   |          | От 1 года до 3    | 1-3          | 15     | 13     | Состояние Не готова -> Готовак<br>Макс кол-во 0 -> 15<br>Состояние Готова к распределени  |  |  |  |

Рис. 12.5. Учреждение: Подтверждение группы

В случае успешного подтверждения, Система выдаст сообщение (Рис. 12.6):

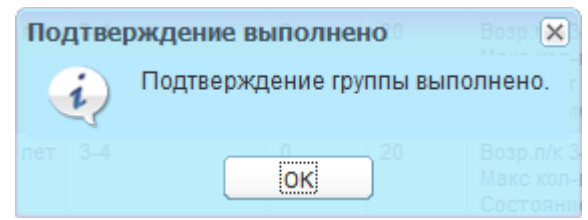

Рис. 12.6. Учреждение: Подтверждение выполнено

В реестре «Подтверждение групп» можно просмотреть изменения, которые выполнялись с группой, а так же логин пользователя, который менял данные. Для этого выберите группу, щелкните

| История изменени | ия группы                       | 2           |            |              | ×                 |                |
|------------------|---------------------------------|-------------|------------|--------------|-------------------|----------------|
| Учреждение:      | еждение: МБДОУ "Детский сад №5" |             |            | 2 Младшая    | труппа            |                |
|                  |                                 |             |            |              |                   |                |
| 🖉 Обновить       |                                 |             |            |              |                   |                |
| Дата             | Пользователь                    | Поле        | Старое зна | чение        | Новое значени     |                |
| 30.11.2011 15    |                                 | Возр.п/к    |            |              | 3-4               |                |
| 30.11.2011 15    |                                 | Макс кол-во |            |              | 0                 |                |
| 30.11.2011 15    |                                 | Возр.к      |            |              | От 3 лет до 7 лет |                |
| 30.11.2011 15    |                                 | Состояние   |            |              | Не готова         |                |
|                  |                                 |             |            |              |                   |                |
| 🕅 4   Страница   | а 🔢 из 1   🕨 🕅   🧬              |             |            |              | Показано запи     | сей 1 - 4 из 4 |
|                  |                                 |             |            |              | цо / лет          |                |
| Φ                | От 3 лет до 7 лет 6-7           | 0           | 21 E       | Возр.п/к 6-7 |                   | закрыть        |

Рис. 12.7. История изменения групп

# 12.4. Сортировка групп

Функция служит для просмотра всех групп в учреждении и текущего состава этой группы (*Рис. 12.8*).

| Сортировк               | а групп                                                  |                         |                       |                 |                    |                  | - <b>•</b> × |  |  |  |  |  |
|-------------------------|----------------------------------------------------------|-------------------------|-----------------------|-----------------|--------------------|------------------|--------------|--|--|--|--|--|
| 🗷 Измен                 | ить 🖑 Обнов                                              | зить                    |                       |                 |                    | Поиск            | P            |  |  |  |  |  |
| Статус                  | Дата<br>архивации                                        | доу                     | Название              | Категория       | Возр. категория    | Подкатегория     |              |  |  |  |  |  |
| Факт                    |                                                          | МБДОУ "Детский сад №17" | старшая группа        | одновозрастные  | От 3 лет до 7 лет  | 5-6              | *            |  |  |  |  |  |
| Факт                    |                                                          | МБДОУ "Детский сад №12" | 1мл.№2 "Мячик"        | одновозрастные  | От 1 года до 3 лет | 2-3              |              |  |  |  |  |  |
| План                    |                                                          | МБДОУ "Детский сад №12" | средняя №10 "Бабочка" | одновозрастные  | От 3 лет до 7 лет  | 4-5              |              |  |  |  |  |  |
| Факт                    |                                                          | МБДОУ "Детский сад №5"  | старшая группа        | одновозрастные  | От 3 лет до 7 лет  | 5-6              |              |  |  |  |  |  |
| Факт                    |                                                          | МБДОУ "Детский сад №8"  | группа 3.0-7.0        | трех возрастные | От 3 лет до 7 лет  | 3-7              | +            |  |  |  |  |  |
| 4   4   C               | 🔢 🔄 Страница 🔄 из 7 🕨 🕅 🖓 Показано записей 1 - 25 из 165 |                         |                       |                 |                    |                  |              |  |  |  |  |  |
| 🖉 Обнови                | пь                                                       |                         |                       |                 |                    | Поиск            | P            |  |  |  |  |  |
| ФИО                     |                                                          |                         | Дата рождения         |                 | Времено зачислен   | Времено отчислен |              |  |  |  |  |  |
| Алексее                 | ва Варвара А                                             | нтоновна                | 20.01.2009            |                 |                    |                  |              |  |  |  |  |  |
| Андросе                 | нко Екатерина                                            | а Андреевна             | 06.09.2008            |                 |                    |                  |              |  |  |  |  |  |
| Бурая К                 | ристина Серге                                            | евна                    | 05.03.2010            |                 |                    |                  | E            |  |  |  |  |  |
| Габуков                 | Денис Алексе                                             | евич                    | 10.01.2010            |                 |                    |                  |              |  |  |  |  |  |
| Гришин М                | Иихаил Алекса                                            | андрович                | 25.10.2008            |                 |                    |                  |              |  |  |  |  |  |
| Гурецкий                | й Кирилл Серге                                           | севич                   | 05.06.2008            |                 |                    |                  |              |  |  |  |  |  |
| Игнов Валерий Сергеевич |                                                          |                         | 24.10.2010            |                 |                    |                  |              |  |  |  |  |  |
| Игнов Максим Андреевич  |                                                          |                         | 17.06.2009            |                 |                    |                  |              |  |  |  |  |  |
| Коровни                 | Коровников Иван Владимирович                             |                         |                       |                 |                    |                  | -            |  |  |  |  |  |
|                         |                                                          |                         | V/ I a                |                 |                    |                  | Закрыть      |  |  |  |  |  |

Рис. 12.8. Учреждение: Сортировка групп

Дополнительно, существует возможность изменения статуса группы. Для этого нужно выделить группу, затем щелкнуть «Изменить» на верхней панели кнопок, откроется окно (*Рис. 12.9*).

| * |                   | Service net policiente de la la |   |  |  |  |  |  |
|---|-------------------|---------------------------------|---|--|--|--|--|--|
|   | Группы: Редактиро | вание                           | X |  |  |  |  |  |
|   | Название:         | 1мл.№2 "Мячик"                  |   |  |  |  |  |  |
|   | Статус:           | Фактическая                     | * |  |  |  |  |  |
|   |                   | Фактическая                     |   |  |  |  |  |  |
| 1 |                   | Плановая                        |   |  |  |  |  |  |
|   |                   | Архивная                        |   |  |  |  |  |  |
|   |                   |                                 |   |  |  |  |  |  |
|   |                   |                                 | 5 |  |  |  |  |  |
|   |                   | Сохранить Отмена                |   |  |  |  |  |  |

Рис. 12.9. Учреждение: Сортировка групп: Редактирование

#### 12.5. Переводы детей между учреждениями

Функция служит для формирования списка детей, переводимых из одного учреждения в другое.

Список формируется при выполнении функции «Перевод в другой детский сад» (см. п. 10.4. Форма «Группы»).

Для подтверждения перевода выделите соответствующее заявление, щелкните «Изменить», откроется окно, в котором нужно выбрать статус перевода (*Рис. 12.10*) и группу, в которую переводится воспитанник:

| ФИО:                 | Коновалова Ульяна Николаевна | Статус:     | Ожидает подтверждения   |
|----------------------|------------------------------|-------------|-------------------------|
| Дата рождения:       | 05.07.2011                   | Номер:      |                         |
| Дата<br>регистрации: | 13.08.2013                   | Учреждение: | МБДОУ "Детский сад №13" |
| Учреждение:          | МБДОУ "Детский сад №1"       |             |                         |
| Группа:              | группа 2.0-3.0               | выбор гру   | лпы                     |

Рис. 12.10. Учреждение: Подтверждение перевода детей между учреждениями

После выполнения действия, подтвержденный перевод отобразится зеленым шрифтом, заявление, ожидающее перевода – полужирным шрифтом (*Рис. 12.11*).

| Переводы дете | й между уч | реждениям      | 1                |                  |          |                 |               |                 |      |
|---------------|------------|----------------|------------------|------------------|----------|-----------------|---------------|-----------------|------|
| 🛃 Добавить 🔇  | У Изменить | 🛎 Удалить      | 💽 Обновити       | ь                |          | 1               | Тоиск         |                 | 9    |
| Из учреждения | Из группы  | ФИО<br>ребенка | Дата<br>рождения | Дата<br>создания | Статус   | Дата<br>подтвер | В<br>учрежден | В группу        |      |
| мбдоу "д      | старшая    | Евдокимо       | 28.08.2008       | 12.12.2012       | Ожидает  |                 | МБДОУ "       |                 |      |
| мбдоу "д      | I младша   | Воронцов       | 22.02.2010       | 12.12.2012       | Ожидает  |                 | МБДОУ "       |                 |      |
| мбдоу "д      | группа 2   | Коновало       | 05.07.2011       | 13.11.2012       | Ожидает  |                 | МБДОУ "       |                 | Ξ    |
| мбдоу "д      | группа 1   | Карпова        | 05.10.2011       | 20.10.2012       | Подтвер  | 20.10.2012      | МБДОУ "       | группа№1        |      |
| мбдоу "д      | группа 2   | Загузов        | 12.06.2011       | 26.09.2012       | Ожидает  |                 | МБДОУ "       |                 | Ш,   |
| мбдоу "д      | 1 мл.№2"…  | Котова С       | 12.04.2010       | 26.09.2012       | Подтвер  | 26.09.2012      | МБДОУ "       | гр. раннег      |      |
| мбдоу "д      | 1мл.№2 "   | Зудилов        | 14.09.2009       | 20.09.2012       | Ожидает  |                 | Управлен      |                 |      |
| МБДОУ "Д      | подг. №1   | Ахмедья        | 04.05.2011       | 20.09.2012       | Ожидает  |                 | МБДОУ "       |                 |      |
| МБДОУ "Д      | группа 1   | Газеев А       | 22.03.2008       | 23.07.2012       | Подтвер  | 23.07.2012      | МБДОУ "       | старшая         |      |
| мбдоу "д      | группа 3   | Матин Ви       | 11.02.2008       | 10.07.2012       | Отклонен | 23.07.2012      | МБДОУ "       | старшая         |      |
| мбдоу "д      | 2-я мл.№   | Богданов       | 09.11.2008       | 03.07.2012       | Подтвер  | 03.07.2012      | МБДОУ "       | Средняя         | -    |
| ∥4 4   Страни | ица 1 из   | 3  ▶ ▶∥        | æ                |                  |          |                 | Показано за   | аписей 1 - 25 и | s 61 |
|               | Закрыть    |                |                  |                  |          |                 |               |                 |      |

Рис. 12.11. Учреждение: Переводы детей между учреждениями

## 12.6. Реестр сотрудников

В реестре сотрудников собирается вся информация о сотрудниках.

Открыть реестр можно через меню [Пуск – Учреждение – Реестр сотрудников].

Для добавления нового сотрудника щелкните «Добавить» на панели кнопок окна «Реестр сотрудников», откроется окно *(Рис. 12.12)*.

| Pe | естр сот | рудников                    |                           |   |    |        |              |       |          |
|----|----------|-----------------------------|---------------------------|---|----|--------|--------------|-------|----------|
|    | 🛨 Добав  | ить 🖉 Изменить 🧕            | 9 Уволить 🖓 Обновить Поис | ж |    |        |              |       |          |
|    | ФИО      | Сотрудники: Доба            | <b>вление</b> Должность   |   |    |        |              |       | ×        |
|    | 123 132  | Учреждение:                 |                           |   |    |        |              |       | <b>v</b> |
|    | Новико   | Фамилия:                    |                           |   |    |        |              |       |          |
| ŀ  | Федорс   | Имя:                        |                           |   |    |        |              |       |          |
|    | Idildod  | Отчество:                   |                           |   |    |        |              |       |          |
|    |          | Дата рождения:              |                           |   |    |        |              |       | - C      |
|    |          | Дата приема на<br>работу:   |                           |   |    |        |              |       | <b>•</b> |
|    |          | Дата<br>увольнения:         |                           |   |    |        |              |       | •        |
|    |          | Сведения об<br>образовании: |                           |   |    |        |              |       |          |
| L  | 14 4 1   |                             |                           |   |    |        |              |       |          |
|    |          | Сведения о<br>квалификации: |                           |   |    |        |              |       |          |
|    |          |                             |                           |   |    |        |              |       |          |
|    |          | Должность:                  |                           |   |    |        | <br>_        |       | <b>v</b> |
|    |          | Тип документа:              | ♥ … Номер:                |   |    | Серия: | Дата выдачи: |       | - P      |
|    |          |                             |                           |   |    |        |              |       |          |
|    |          |                             |                           |   | ., |        | Coxp         | анить | Отмена   |

Рис. 12.12. Учреждение: Реестр сотрудников: Добавление

Необходимо заполнить следующие поля:

- Учреждение. Вводиться с помощью справочника «Учреждение», при помощи кнопки :;
- Фамилия;
- Имя;
- Отчество;
- Дата рождения. Ввод вручную, или с помощью календаря;
- Дата приема на работу. Ввод вручную, или с помощью календаря;
- Сведения об образовании;
- Сведения о квалификации;
- Должность. Вводиться при помощи 💴, из справочника «Должности»;
- Тип документа. Вводиться при помощи . из справочника «Типы документов»;
- Номер. Вводиться вручную номер документа;
- Серия. Вводиться вручную серия документа;
- Дата выдачи. Вводиться вручную или при помощи календаря.

После создания записи о сотруднике, информацию о нем нужно дополнить. Для этого выделите запись, щелкните «Изменить» на панели кнопок, откроется окно, которое содержит три вкладки: «Основное», «Должности», «История трудовой деятельности» (*Рис. 12.13*) – **«Портфолио сотрудника»**.

| 'n | Іортфолио сотру             | /дника                                  |          |
|----|-----------------------------|-----------------------------------------|----------|
|    | Основное                    | Должности История трудовой деятельности |          |
|    | Учреждение:                 | МБДОУ "Детский сад №9"                  | × •      |
|    | Фамилия:                    | Новиков                                 |          |
|    | Имя:                        | Марк                                    |          |
|    | Отчество:                   | Викторович                              |          |
|    | Дата рождения               | 05.05.1965                              | 🖻 🤪      |
|    | Дата приема на<br>работу:   | 12.12.2012                              | •        |
|    | Дата<br>увольнения:         |                                         | <b>-</b> |
|    | Сведения об<br>образовании: | высшее                                  |          |
|    | Сведения о<br>квалификации: |                                         |          |
|    | Тип документа:              | : Номер: Серия: Дата выдачи:            | •        |
|    | Статус:                     | Не подтверждено                         |          |
|    |                             |                                         |          |
|    |                             | Сохранить                               | Отмена   |

Рис. 12.13. Учреждение: Реестр сотрудников: Портфолио сотрудника

Вкладка «Основное» содержит редактируемую информацию, введенную при создании сотрудника.

Вкладка «Должности» содержит список должностей, занимаемых сотрудником. Для добавления должности щелкните «Добавить» на панели кнопок, откроется окно *(Рис. 12.14),* в котором нужно выбрать должность из списка. Список формируется из справочника «Должности».

| Пс | ортфолио сотру | дника             |                         |       |
|----|----------------|-------------------|-------------------------|-------|
|    | Основное Д     | олжности Истори   | я трудовой деятельности |       |
|    | 🛨 Добавить     | 🕙 Изменить 🛞 Удал | ить 🖑 Обновить          |       |
|    | Должность      | Должность сотруд  | цника                   | ×     |
|    | дворник        | Должность:        |                         | ✓ ··· |
|    |                |                   | дворник                 |       |
|    |                |                   | Начальник УО Черкесска  |       |
|    |                | £                 | Воспитатель             | -     |

Рис. 12.14. Учреждение: Реестр сотрудников: Добавление должности

Вкладка «История трудовой деятельности» содержит историю трудовой деятельности сотрудника.

Портфолио должен подтвердить сотрудник РОО, после подтверждения статус Портфолио измениться на «Подтверждено» (*Рис. 12.15*).

| ортфолио сотруд             | ника    |                            |                   |              |                      |             |
|-----------------------------|---------|----------------------------|-------------------|--------------|----------------------|-------------|
| Основное Дол                | лжности | История трудовой деятельно | ости              |              |                      |             |
| Учреждение:                 | МАДОУ   | "Детский сад № 393" Ново-  | Савиновского райс | она г.Казани |                      | × • …       |
| Фамилия:                    | Иванова | 3                          |                   |              |                      |             |
| Имя:                        | Инна    |                            |                   |              |                      |             |
| Отчество:                   | Игоревн | на                         |                   |              |                      |             |
| Дата рождения:              | 01.08.1 | 960                        |                   |              |                      | II 📮        |
| Дата приема на<br>работу:   | 08.02.2 | 000                        |                   |              |                      | <b>•</b>    |
| Дата<br>увольнения:         |         |                            |                   |              |                      | E 🖓         |
| Сведения об<br>образовании: | Высшее  |                            |                   |              |                      |             |
| Сведения о<br>квалификации: |         |                            |                   |              |                      |             |
| Тип документа:              |         | 👻 … Номер:                 |                   | Серия:       | Дата выдачи:         | E 2         |
| Статус: 🤇                   | Не подт | гверждено                  |                   |              |                      |             |
|                             | П       | одтвержден                 | ие сотру          | /дника       | <br>дтвердить Сохран | нить Отмена |

Рис. 12.15. Учреждение: Реестр сотрудников: Подтверждение сотрудника

Для того что бы уволить сотрудника выделите запись с сотрудником, щелкните

Уволить. Система выдаст запрос на подтверждение, щелкните «Да» для выполнения операции. Уволенный сотрудник перемещается в «Реестр уволенных сотрудников».

### 12.7. Реестр уволенных сотрудников

Реестр уволенных сотрудников содержит список уволенных сотрудников.

Открыть реестр можно через меню [Пуск – Учреждение – Реестр уволенных сотрудников].

В реестре имеется возможность восстановления уволенного сотрудника (Рис. 12.16).

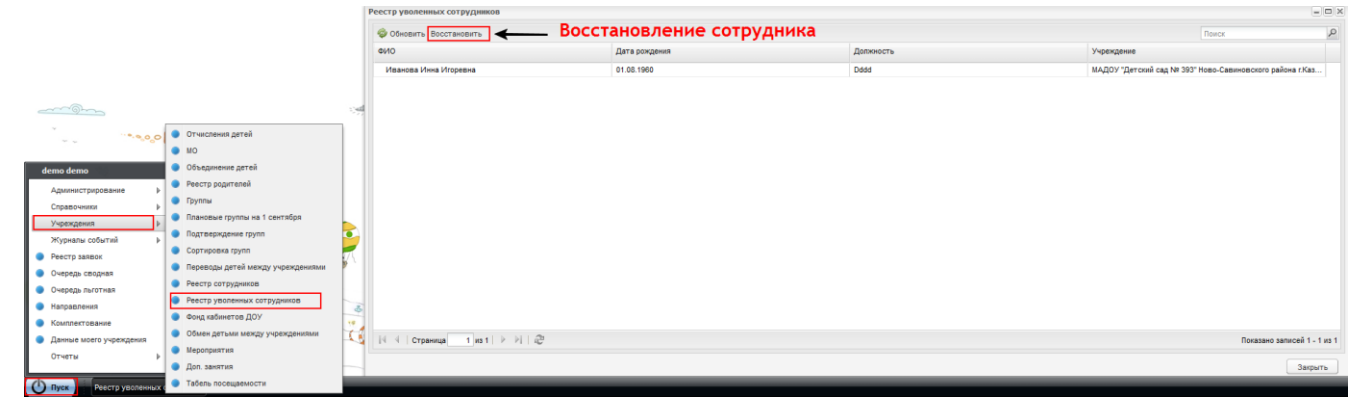

Рис. 12.16. Учреждение: Реестр уволенных сотрудников

# 12.8. Фонд кабинетов ДОУ

Функция служит для формирования информации обо всех кабинетах данного ДОУ. Открыть функцию можно через меню [Пуск – Учреждение – Фонд кабинетов ДОУ]. Для добавления кабинета щелкните «Добавить» на панели кнопок, откроется окно (Рис. 12.17).

| ٩  | онд | кабинетов доуч Импорт              | Комплектова |       |           |         |       |
|----|-----|------------------------------------|-------------|-------|-----------|---------|-------|
|    | Ð   | 1обавить 🔌 Изменить 🛞 Удалить 🧔    | 🖉 Обновить  | Поиск |           | 2       |       |
|    | Ном | ер Назначение                      |             |       |           |         |       |
|    | Ns  | 25 Спортзал                        |             |       |           |         |       |
|    |     | Кабинет 🌂                          |             |       |           |         | ×     |
|    |     | Номер:                             |             |       |           |         |       |
|    |     | Назначение кабинета:               |             |       |           |         | • ••• |
|    |     | мол:                               |             |       |           | ~       | • ••• |
|    |     | Компьютеры для работы с<br>детьми: |             |       |           |         |       |
|    |     | Компьютеры для                     |             |       |           |         | -     |
|    |     |                                    |             |       |           |         |       |
|    | 14  |                                    |             |       |           |         |       |
|    | 14  |                                    |             |       |           |         |       |
|    |     |                                    |             |       | Commune 1 | 0-11-11 |       |
| а. |     |                                    |             |       | Сохранить | Отмена  | •     |

Рис. 12.17. Учреждение: Фонд кабинетов ДОУ

В этом окне нужно указать:

- Номер кабинета;
- Назначение кабинета (из справочника «Назначение кабинета»);
- МОЛ материально-ответственное лицо (из реестра «Сотрудники»);
- Включить параметры «Компьютеры для работы с детьми» и «Компьютеры для делопроизводства» при необходимости.

Щелкните «Сохранить» для сохранения информации. Для изменения записи выделите ее, щелкните «Изменить», откроется окно, аналогичное *Рис. 12.17*.

### 12.9. Обмен детьми между учреждениями

С помощью функционала «Обмен детьми между учреждениями» можно совершить перевод воспитанника 1 из ДОУ 1 в ДОУ 2, а из ДОУ 2 в ДОУ 1 перевести соответственно воспитанника 2.

Открыть функцию можно через меню [Пуск – Учреждение – Обмен детьми между учреждениями]. Откроется список обменов, выполненных в учреждениях (Рис. 12.18).

| Обмен детьми меж | ду учреждениям   |                                |               |               |                |                 |                |               |                       | - 🗆 🗙    |
|------------------|------------------|--------------------------------|---------------|---------------|----------------|-----------------|----------------|---------------|-----------------------|----------|
| 🔹 Добавить 🏼 🖉 и | 1зменить 🖉 Обнов | зить 📲 📽 Согласован            | ие            |               |                |                 |                | Поиск         |                       | P        |
| Из учреждения    | В учреждение     | ФИО ребенка                    | Дата рождения | Из учреждения | В учреждение   | ФИО ребенка     | Дата рождения  | Дата создания | Дата<br>подтверждения |          |
| МДОУ «Детск)     | МДОУ «Детский    | Дмитриев Клим                  | 28.10.2009    | МДОУ «Детский | МДОУ «Детский  | Бойков Михаил В | 01.11.2009     | 20.12.2012    |                       |          |
| МБДОУ "Детс      | МБДОУ "Детски    | Леонтьев Никит                 | 10.12.2011    | МБДОУ "Детски | МБДОУ "Детски. | Дементьева Ма   | 13.09.2009     | 28.08.2012    |                       |          |
| ДОУ 1            | ДОУ 2 Е<br>Д     | Воспитанник 1<br>10У 1 в ДОУ 2 | ИЗ            | <b>ДОУ 2</b>  | ДОУ 1 Е        | Воспитанник 2   | 2 из ДОУ 2 в Д | <b>ЮУ 1</b>   |                       |          |
| 🕅 🖣 🛛 Страница   | 1 из 1   🕨 🖡     | 2                              |               |               |                |                 |                | Г             | Іоказано записей 1 -  | - 2 из 2 |
|                  |                  |                                |               |               | Протоколы      |                 | Дети в си      |               | тр заявок Закр        | ыть      |

Рис. 12.18. Учреждение: Обмен детьми между учреждениями

Для того что бы осуществить перевод воспитанников необходимо добавить запись (кнопка «Добавить» на панели кнопок) и корректно заполнить данные для каждого ребенка (*Рис. 12.19*):

- Учреждение, в котором числится воспитанник. Выбор из справочника учреждение;
- Ребенок укажите воспитанника, которого нужно перевести из указанного учреждения;

Далее автоматически заполнятся поля «Исходящее учреждение» и «Входящее учреждение» для каждого воспитанника.

- Группа. Укажите группу, в которую должен зачислиться воспитанник в новом ДОУ – Система предложит список групп нового ДОУ;
- Статус. Установите статус «СОГЛАСОВАНИЕ»;

 Номер. Укажите номер документа, согласно которому выполнен обмен детьми между учреждениями.

| 0 | бмен детьми межд     | ү ДОУ |   |                      |       |                | Лата   |
|---|----------------------|-------|---|----------------------|-------|----------------|--------|
|   | Учреждение:          |       | • | Учреждение:          |       |                |        |
|   | Ребёнок:             |       | ~ | Ребёнок:             |       |                | Y      |
|   | Дата рождения:       |       |   | Дата рождения:       |       |                |        |
|   | Дата<br>регистрации: |       |   | Дата<br>регистрации: |       |                |        |
|   | Исходящее учреж      | дение |   | Исходящее учреж      | дение |                |        |
|   | Учреждение:          |       |   | Учреждение:          |       |                |        |
|   | Группа:              |       |   | Группа:              |       |                |        |
|   | Входящее учрежд      | цение |   | Входящее учрежд      | ение  |                |        |
|   | Учреждение:          |       |   | Учреждение:          |       |                |        |
|   | Группа:              |       | ~ | Группа:              |       |                | ~      |
|   |                      |       |   |                      |       |                |        |
|   |                      |       |   |                      |       |                |        |
|   | Статус:              | v     |   |                      |       |                |        |
|   | Номер:               |       |   |                      |       |                |        |
|   |                      |       |   |                      |       |                |        |
|   |                      |       |   |                      |       |                |        |
|   |                      |       |   |                      |       |                |        |
|   |                      |       |   |                      |       |                |        |
|   |                      |       |   |                      |       | Сохранить      | Отмена |
|   |                      |       |   |                      |       | - Soxpanning ( | o mona |

Рис. 12.19. Учреждение: Обмен детьми между учреждениями

Следующий этап: заведующей ДОУ 1 должен войти в реестр и согласовать обмен

детьми между учреждениями (кнопка <sup>З согласование</sup>), откроется окно (Рис. 12.20).

| 1 | Согласование   |              |           | ×                                     |
|---|----------------|--------------|-----------|---------------------------------------|
|   | Дата создания: | 28.08.2012   |           |                                       |
|   | Статус:        | Согласование | )         |                                       |
|   | Номер:         | Nº1          |           |                                       |
|   | 🖑 Обновить     |              |           |                                       |
|   | ФИ0            |              | Результат | Комментарий                           |
|   |                |              |           | · · · · · · · · · · · · · · · · · · · |
|   |                |              |           |                                       |
|   |                |              |           |                                       |
|   |                |              |           |                                       |
|   |                |              |           | Моё согласование Отмена               |

Рис. 12.20. Учреждение: Согласование обмена

Заведующий ДОУ 1 необходимо щелкнуть «Мое согласование», откроется окно (*Рис. 12.21*).

| результат:   | Согласовано    | 1 |
|--------------|----------------|---|
| Комментарий: | Согласовано    |   |
|              | Не согласовано |   |
|              |                |   |
|              |                |   |
|              |                |   |

Рис. 12.21. Учреждение: Согласование обмена заведующим

Заведующий ДОУ 2 должен выполнить те же действия, что и заведующий ДОУ 1. После того как обмен согласован заведующими, воспитанники перемещаются автоматически.

**Примечание.** Согласовывать обмен можно только в статусе **«СОГЛАСОВАНИЕ»**. Чтобы изменить статус, щелкните «Изменить» на панели кнопок, откроется окно редактирования *(Рис. 12.19)*. В строке «Статус» выберите «СОГЛАСОВАНИЕ».

#### 12.10. Реестр «Мероприятия»

В реестре собрана вся информация о мероприятиях, проводимых в ДОУ.

Чтобы открыть реестр, нужно перейти в меню [Пуск – Учреждение - Мероприятия]. Откроется окно (Рис. 12.22).

| Мероприятия                     |            |                      | - <b>-</b> × |
|---------------------------------|------------|----------------------|--------------|
| 🛨 Добавить 🕐 Изменить 🛞 Удалить | 🖉 Обновить | Поиск                | P            |
| Учреждение                      | Дата       | Название мероприятия |              |
| ДОУ №5 Рыбка                    | 15.08.2013 | название             |              |
| МБДОУ "Детский сад №9"          | 10.07.2012 | Тренинг              |              |
| 🛙 🔍   Страница 🔢 из 1   🕨 🕨     | e<br>2     | Показано записей     | 1 - 2 из 2   |
|                                 |            | За                   | крыть        |

Рис. 12.22. Учреждение: Реестр мероприятий

Для того что бы добавить «мероприятие» щелкните «Добавить» на панели кнопок. Откроется окно *(Рис. 12.23),* в котором нужно ввести соответствующие данные:

| 1 | Мероприятие       | ····             |
|---|-------------------|------------------|
|   | Название:         |                  |
|   | Организатор:      |                  |
|   | доу:              | <b>▼</b>         |
|   | Место проведение: |                  |
|   | Тип мероприятия:  | ▼ :              |
|   | Дата:             |                  |
|   |                   |                  |
|   |                   |                  |
|   | 000000 42002000   |                  |
|   | льготная          | Сохранить Отмена |
|   |                   | ****             |

Рис. 12.23. Учреждение: Реестр мероприятий

После создания записи с мероприятием, нужно дополнить ее информацией. Для этого выделить запись и щелкнуть «Изменить», или двойным щелчком левой кнопки мыши по записи. Откроется окно, которое содержит четыре вкладки: Главная, Дети, Сотрудники, Жюри.

**Вкладка** «Главное» содержит информацию, введенную при создании мероприятия.

**Вкладка «Дети»** содержит список детей, участвующих в данном мероприятии. Чтобы добавить ребенка в список участвующих в мероприятии, нужно щелкнуть «Добавить», откроется список зачисленных детей, в котором нужно выделить нужные фамилии и щелкнуть «Выбрать».

**Вкладка** «Сотрудники» содержит список сотрудников, участвующих в мероприятии. Для добавления сотрудника нужно щелкнуть «Добавить», откроется реестр сотрудников, в котором нужно выделить одного или нескольких сотрудников, щелкнуть «Выбрать».

**Вкладка «Жюри»** содержит информацию о жюри для создаваемого мероприятия. Для добавления жюри щелкните «Добавить» на панели кнопок, откроется окно, в котором следует ввести соответствующие данные *(Рис. 12.24)*.

| Кюри в мероприятик Доба | вление       | 2    |
|-------------------------|--------------|------|
| ФИО:                    |              |      |
| Пол:                    |              | ~    |
| Дата рождения:          |              | 8.2  |
| Организация:            |              |      |
|                         |              |      |
|                         |              |      |
|                         |              |      |
|                         |              |      |
|                         |              |      |
|                         | Сохранить От | мена |

Рис. 12.24. Учреждение: Реестр мероприятий: добавление жюри

#### 12.11. Реестр дополнительных занятий

В реестре отображается вся информация дополнительных занятий, которые проводиться в ДОУ.

| цоп. занятия            |                    |                             |
|-------------------------|--------------------|-----------------------------|
| 🛨 Добавить 🥑 Изменить 🛞 | Удалить 🔊 Обновить | Поиск                       |
| Учреждение              | Тип доп. занятия   | Специалист                  |
| МОУ №1                  | Тестирование       | Цветков Вася                |
|                         |                    |                             |
| 🚺 🖣   Страница 👥 1 из 1 | ▶ ▶   ≈            | Показано записей 1 - 1 из 1 |

Рис. 12.25. Учреждение: Реестр дополнительных занятий

Для добавления записи, нужно щелкнуть «Добавить» на панели кнопок, откроется окно (*Рис. 12.26*).

| 1  | Доп. зянятие      |                  |   | × |
|----|-------------------|------------------|---|---|
|    | доу:              |                  |   | ~ |
|    | Тип доп. занятия: | ~                | - |   |
|    | Организатор:      | ~                | 1 |   |
|    |                   |                  |   |   |
| 10 |                   | Сохранить Отмена | a |   |

Рис. 12.26. Учреждение: Добавление дополнительного занятия

В этом окне нужно указать ДОУ, в котором проводится мероприятие, тип дополнительного занятия (из справочника «Типы дополнительных занятий»), организатора дополнительного занятия из реестра «Сотрудники».

### 12.12. Табель посещаемости

Табель посещаемости необходим для контроля посещаемости дополнительных занятий воспитанником.

Открыть табель посещаемости можно через меню [Пуск – Учреждение – Табель посещаемости]. Откроется окно (Рис. 12.27).

В реестре табеля посещаемости необходимо выбрать:

- ДОУ. Данные предоставляются из справочника учреждений;
- Тип дополнительного занятия. Данные предоставляются из справочника «Типы дополнительных занятий»;
- Организатор. Данные предоставляются реестра сотрудников.

| •Табел           | ь посещае                  | мости                 |       |       |       |       |       |           |          |
|------------------|----------------------------|-----------------------|-------|-------|-------|-------|-------|-----------|----------|
| доу:             |                            | МБДОУ Д/С «Миля 🌱     |       |       |       |       |       |           |          |
| Тип до<br>заняти | оп.<br>ія:                 | Пробное занятие 👻     |       |       |       |       |       |           |          |
| Органі           | изатор:                    | Михайлов Антон В      |       |       |       |       |       |           |          |
| 🧇 O              | бновить                    |                       |       |       |       |       |       |           |          |
| Nº               | Ф.И.О                      |                       | 25.07 | 26.07 | 27.07 | 28.07 | 29.07 | 30.07     |          |
| 1                | Абдулли                    | н Нурислам Рустамович | Б     | н     |       |       |       | Б         |          |
| 2                | 2 Валеев Амирхан Айнурович |                       |       |       |       | н     |       |           |          |
| 3                | 3 Ганин Алексей Витальевич |                       | Б     |       |       |       |       |           |          |
| 4                | Фаттахов                   | ва Алина Замилевна    |       |       |       |       |       |           |          |
| 5                | Шайдулл                    | ин Расуль Русланович  |       |       |       | н     |       |           |          |
| 6                | Шарычев                    | з Данил               | ~     |       |       |       |       | н         |          |
|                  |                            |                       | Б     |       |       |       |       |           |          |
|                  |                            |                       | Н     |       |       |       |       |           |          |
|                  |                            |                       |       |       |       |       | Γ     | Covpaultt | Sakarite |

Рис. 12.27. Учреждение: Табель посещаемости

Для отметки воспитанника необходимо перейти на пустое поле, щелкнув, выпадает список из отметок: «Б» - болел, «Н» - не был, «пустое поле» - был. Необходимо выбрать нужную отметку и сохранить табель.

### 12.13. Отчисления. Восстановление отчисленного воспитанника

Реестр отчисления показывает список отчисленных детей из ДОУ (Рис. 12.28).

| Отчисления восстановление отчисленного воспитанника - |                                                               |                               |         |            |             |   |
|-------------------------------------------------------|---------------------------------------------------------------|-------------------------------|---------|------------|-------------|---|
| 🐨 Добавить 🕑 Просмотреть 🛞 Восстановить   💿 Обновить  |                                                               |                               | ъ       | Поиск      |             | 9 |
| Дата<br>отчисления                                    | прос<br>Причина                                               | <b>мотр отчисления</b><br>доу | Группа  | Тип группы | ФИО         |   |
| 14.08.2013                                            | Выпуск в шк                                                   | Детский сад №1                | Комбини | Φ          | Тестовый Вл |   |
|                                                       |                                                               |                               |         |            |             |   |
| 🕅 🖣 🛛 Стран                                           | 🕅 🖣   Страница 🔢 из 1   🕨 🕅   🥭 🛛 Показано записей 1 - 1 из 1 |                               |         |            |             |   |
|                                                       | Закрыть                                                       |                               |         |            |             |   |

### Рис. 12.28. Учреждение: Реестр отчислений

Каждое отчисление можно просмотреть, для этого выделите запись, щелкните «Просмотр» на панели кнопок. Откроется окно (*Рис. 12.29*).

| Отчисление ребенка влуска | ик Детский сад №1 Гестовый Вл |
|---------------------------|-------------------------------|
| Дата:                     | 14.08.2013                    |
| Причина:                  | Выпуск в школу                |
| Номер приказа:            |                               |
| Дата приказа:             |                               |
| Комментарий:              |                               |
| ФИО:                      | Тестовый Владислав Васильевич |
| доу:                      | Детский сад №1                |
| Группа:                   | Комбинированная группа №1     |
| Временное отчисление:     | До:                           |
| Очередь                   | Направления Отмена            |

Рис. 12.29. Учреждение: Просмотр отчисления

Для восстановления отчисленного воспитанника нужно выделить запись в реестре «Отчисления», щелкнуть «Восстановить» *(Рис. 12.28)*, Система выдаст запрос на подтверждение действия. Воспитанник восстанавливается туда, откуда его отчислили.

# 12.14. Справочник МО.

Через справочник МО можно настраивать систему, изменять порядок очередности, настраивать комплектование.

Открыть справочник можно через меню [Пуск – Учреждение – Справочник МО]. Информация в справочнике представлена в виде иерархии (*Рис. 12.30*).

| Справочник "МО"                                 |       | - <b>-</b> × |
|-------------------------------------------------|-------|--------------|
| 🛨 Добавить 🔻 🥑 Изменить 🙁 Удалить   📀 Обновить  | Поиск | Q            |
| Наименование 🔺                                  |       |              |
| Департамент образования                         |       | <u> </u>     |
| Департамент Образования                         |       |              |
| ⊿ 😋 Департамент образования Вологодской области |       |              |
| Бабаевский                                      |       | =            |
| 🧰 п. Верхневольский                             |       |              |
| 🧰 с. Борисово-Судское                           |       |              |
| Казань                                          |       |              |
| Баснодар                                        |       |              |
| Бранская область                                |       | -            |
|                                                 |       | Закрыть      |

Рис. 12.30. Учреждение: Справочник МО

| Для       | добавл | ения за | писи в | справочни | ік, нужно | щелкнуть  | • | Добавить 🔻     |
|-----------|--------|---------|--------|-----------|-----------|-----------|---|----------------|
| «Добавить | » на   | верхней | панели | кнопок,   | Система   | предложит | ۲ | Новый в корне  |
| варианты: |        |         |        |           |           |           | ٠ | Новый дочерний |

«Новый в корне» служит для добавления головного муниципального образования.

• «Новый дочерний» служит для добавления дочернего муниципального образования.

При выполнении любого из действий откроется окно, которое содержит три вкладки: общие данные, настройки очереди, комплектование (*Рис. 12.31*).

Вкладка «Общие данные»:

- Наименование вводится наименование муниципального образования;
- ОКАТО общероссийский <u>классификатор</u> объектов административнотерриториального деления, используется для правильного отображения объекта на карте на Портале государственных и муниципальных услуг Республики Татарстан;
- Зачисление только по направлениям выбирается значение «Да», «Нет», «Использовать значение родительского учреждения».

«Да» - Система открывает доступ по зачислению ребенка через кнопку «Добавить» в группе.

«Нет» - через процесс автоматического комплектования.

«Использовать значение родительского учреждения» - будут установлены настройки МО на ступень выше текущего.

- Включать переводников в общую очередь. Позволяет смешивать очередь на общих основаниях и переводников (по дате подачи заявления).
- Прием заявлений в ДОУ. Открывает доступ к реестру заявлений для заведующей ДОУ.
- Предлагать другие варианты. Открывает, или закрывает право доступа «предлагать иные варианты» в заявлении.
- Включить перевод из ДОУ в ДОУ. Открывает, или закрывает право доступа к переводу воспитанника в другое ДОУ через группу.
- Максимальное количество желаемых ДОУ. Числовое значение ДОУ при выборе приоритетных ДОУ в заявлении, -1 бесконечность.
- Подтверждение изменения ДОУ. При положительном значении, изменяя приоритетные ДОУ в заявление, система требует данные, на основании которых изменяется ДОУ.
- Подтверждение льгот. При положительном значении, изменяя, или добавляя льготу в заявление, система требует данные, на основание которых изменяется льгота.
- Не учитывать при комплектовании детей без даты желаемого зачисления. При положительном значении, заявления без даты желаемого зачисления комплектоваться не будут.

99

• Автоматическое отчисление при переводе. При положительном значении, после перевода воспитанник отчисляется автоматически.

| Справочник "МО"                                                                  |                                                  |          |  |  |  |  |
|----------------------------------------------------------------------------------|--------------------------------------------------|----------|--|--|--|--|
| Общие данные Н                                                                   | астройки очереди Комплектование                  |          |  |  |  |  |
| Наименование:                                                                    | п. Верхневольский                                | <b>^</b> |  |  |  |  |
| Окато:                                                                           |                                                  |          |  |  |  |  |
| Зачисление только<br>по направлениям:                                            | Использовать значение родительского учреждения 💙 |          |  |  |  |  |
| Включать<br>переводников в<br>общую очередь:                                     | Использовать значение родительского учреждения 👻 |          |  |  |  |  |
| Прием заявлений в<br>ДОУ:                                                        | Нет                                              |          |  |  |  |  |
| Включить<br>"Предлагать другие<br>варианты":                                     | Да                                               |          |  |  |  |  |
| Включить "Перевод<br>из ДОУ в ДОУ":                                              | Использовать значение родительского учреждения 👻 | Ξ        |  |  |  |  |
| Максимальное<br>количество<br>желаемых ДОУ:                                      | -1                                               |          |  |  |  |  |
| Подтверждение<br>изменения ДОУ:                                                  | Использовать значение родительского учреждения 💙 |          |  |  |  |  |
| Подтверждение<br>льгот:                                                          | Использовать значение родительского учреждения 👻 |          |  |  |  |  |
| Не учитывать при<br>комплектовании<br>детей без даты<br>желаемого<br>зачисления: | Использовать значение родительского учреждения 💙 |          |  |  |  |  |
| Автоматическое<br>отчисление при<br>переводе:                                    | Использовать значение родительского учреждения 🗡 | •        |  |  |  |  |
|                                                                                  | Сохранить Отмена                                 | •        |  |  |  |  |

Рис. 12.31. Учреждение: Справочник МО: Добавление

Вкладка «Настройки очереди» содержит настройки порядка комплектования.

Для изменения порядка очереди, нужно выделить необходимую категорию очереди и щелкнуть «Поднять» или «Опустить» на верхней панели кнопок *(Рис. 12.32)*.

| правочник "МО"              |         | ×                |
|-----------------------------|---------|------------------|
| Общие данные Настройки очер | реди Ка | мплектование     |
| 🗍 Поднять 🌡 Опустить        |         |                  |
| Тип                         | Прио    |                  |
| Льготная                    | 1       |                  |
| Переводники                 | 2       |                  |
| Общая                       | 3       |                  |
|                             |         |                  |
|                             |         |                  |
|                             |         |                  |
|                             |         | '                |
|                             |         | Сохранить Отмена |

*Рис. 12.32. Учреждение: Справочник МО: вкладка «Настройки очереди»* **Вкладка «Комплектование»** содержит в себе настройки *(Рис. 12.33)*:

- Модель комплектования выбор модели комплектования в муниципальном образовании/населенном пункте/районе или микрорайоне города, существуют две модели: централизованная (прием заявлений и комплектование на уровне органа, ответственного за управление образования) и децентрализованная (прием заявлений и комплектование на уровне дошкольных образовательных учреждений);
- Количество льготных мест заполняется в случае квотирования льготных мест;
- Использовать фактическую наполняемость в данном пункте мы отвечаем на вопрос: «Использовать ли максимальную наполняемость», в случае положительного ответа, комплектование групп будет осуществлять по количеству указанному в столбце максимальная наполняемость, в случае отрицательного ответа, комплектование производится по нормативным показателям;
- Начало комплектования дата начала комплектования учреждений на новый учебный год;
- Конец комплектования дата завершения комплектования учреждений на новый учебный год;
- Отчетная дата для расчета возраста дата, на которую считается возраст детей в очереди;

- Срок действия направления «Направлен в ДОУ» количество дней, после которых направление скидывается на статус «НЕ ЯВИЛСЯ», в случае не явки Заявителя в детский сад;
- Срок заключения договора для направлений количество дней, после которых направление со статусом «ЗАКЛЮЧЕНИЕ ДОГОВОРА» скидывается на статус «НЕ ЯВИЛСЯ», в случае не явки Заявителя в детский сад;

| C | правочник "МО"                         |                 |                    |                     | × |
|---|----------------------------------------|-----------------|--------------------|---------------------|---|
|   | Общие данные На                        | стройки очереди | Комплектование     |                     |   |
|   | Модель<br>комплектования:              | Использовать зн | начение родительск | кого учреждения 🗸 🗸 | ] |
|   | Кол-во льготных<br>мест:               |                 |                    |                     | ] |
|   | Использовать макс.<br>наполняемость:   | Использовать зн | начение родительсю | кого учреждения 🛛 🍸 |   |
|   | Начало<br>комплектования:              |                 |                    |                     | 1 |
|   | Конец<br>комплектования:               |                 |                    |                     | 1 |
|   | Отчетная дата для<br>расчета возраста: | 01.09.2013      |                    |                     |   |
|   | Срок действия                          | 0               |                    |                     |   |
| 1 | "Направлен в ДОУ":                     |                 |                    |                     |   |
|   | Срок заключения                        | 0               |                    |                     |   |
|   | направлений:                           |                 |                    |                     |   |
|   |                                        |                 |                    |                     |   |
|   |                                        |                 |                    |                     |   |
|   |                                        |                 | Co                 | хранить Отмена      |   |

Рис. 12.33. Учреждение: Справочники МО: Настройки комплектования

#### 13. ОТЧЕТЫ

Функция «Отчеты» позволяет сформировать по различным параметрам функционирования Системы.

Открыть отчет можно через меню [Пуск – Отчеты – ...].

Любой отчет формируется в Системе в формате \*.xls (программа Microsoft Office Excel). После формирования любого отчета, Система попросит открыть или сохранить отчет в программе Microsoft Office Excel *(Рис. 13.1)*.

| Открытие «22fb4b07-4106-4c.xls»                                                                      | × |  |  |  |  |  |
|----------------------------------------------------------------------------------------------------|---|--|--|--|--|--|
| Вы собираетесь открыть:                                                                              |   |  |  |  |  |  |
| Alian 22fb4b07-4106-4c.xls                                                                           |   |  |  |  |  |  |
| являющийся Лист Microsoft Office Excel 97-2003 (9,0 КБ)<br>из http://dou.edu-test.bars.bars-kazan.ru |   |  |  |  |  |  |
| Как Firefox следует обработать этот файл?                                                            |   |  |  |  |  |  |
| О <u>т</u> крыть в Microsoft Office Excel (по умолчанию) ▼                                           |   |  |  |  |  |  |
| Сохранить файл                                                                                       |   |  |  |  |  |  |
| Выполнять автоматически для всех файлов данного типа.                                                |   |  |  |  |  |  |
|                                                                                                    |   |  |  |  |  |  |
| ОК Отмен                                                                                             | a |  |  |  |  |  |

Рис. 13.1. Отчеты: Запрос Системы для работы с \*.xls файлом

Рассмотрим каждый отчет отдельно.

# 13.1. Дети в ДОУ по возрастам

Отчет формирует информацию о детях в ДОУ определенного возраста.

В запросе нужно указать дату, на которую формируются список детей, МО, тип категории и категорию детей *(Рис. 13.2)*.

| 1 | Параметры отчёта |            | .)(× | ) |
|---|------------------|------------|------|---|
|   | Дата:            | 14.08.2013 | Ş    |   |
|   | MO:              |            | ~    |   |
| : | Тип категории:   |            | *    |   |
|   | Категория:       |            | ~    |   |
|   |                  |            |      |   |
|   |                  | ОК Отмена  |      |   |

Рис. 13.2. Отчеты: Дети в ДОУ по возрастам

# 13.2. Заявления в ДОУ по возрастам

В отчете формируются заявления по требуемому возрасту. В запросе необходимо указать регион и дату желаемого зачисления *(Рис. 13.3)*.

| Параметры отчёта              | 1               |         | -× |
|-------------------------------|-----------------|---------|----|
| Регион:                       | Приморский край |         | ~  |
| Дата желаемого<br>зачисления: | <b>•</b>        |         |    |
| группы на 1<br>сонтября       | протоколы       | ОК Отме | на |

Рис. 13.3. Отчеты: Заявления в ДОУ по возрастам

## 13.3. Мониторинг 85\_k

Отчет служит для формирования статистической отчетности. В запросе необходимо указать ДОУ, для которого нужно сформировать отчет *(Рис. 13.4)*.

| 4 | Параметры отчёта |                |    |     | -×  |
|---|------------------|----------------|----|-----|-----|
|   | доу:             |                |    |     | ~   |
|   |                  |                |    |     | 1   |
|   |                  |                |    |     |     |
|   | Импорт           | Импорт очереди | ОК | Отм | ена |
|   | Импорт           | Импорт очеред  | ОК | Отм | ена |

Рис. 13.4. Отчеты: Мониторинг 85\_к

## 13.4. Очередь в ДОУ по возрастам

Отчет формирует информацию очередности в ДОУ. Нужно указать дату, на которую нужно сформировать отчет, учреждение, тип отчета с заданными параметрами («флажок» в строках параметров), дату желаемого зачисления ребенка *(Рис. 13.5)*.

| Параметры отчёт               | a                                                                                                    | - ×  |
|-------------------------------|----------------------------------------------------------------------------------------------------|------|
| Дата:                         | 01.09.2013                                                                                                    | •    |
| Учреждение/<br>территория:    |                                                                                                    |      |
| Тип отчета:                   | Общий                                                                                                    | ~    |
|                               | <ul> <li>Выводить все учреждения</li> <li>Учитывать только первый приоритетный ДОУ</li> <li>Учитывать дату желаемого зачисления</li> </ul> |      |
| Дата желаемого<br>зачисления: | <ul> <li>Заявление поданное в текущему году</li> <li>Считать возраст на момент подачи заявления</li> <li>14.08.2013</li> </ul>             |      |
| (A)                           | ОК ОТ                                                                                                    | мена |

Рис. 13.5. Отчеты: Очередь в ДОУ по возрастам

# 13.5. Количество ДОУ

Отчет формирует информацию о количестве ДОУ на указанной территории.

# 13.6. Дублирование заявок

Отчет формирует информацию о наличии дублированных заявлений на одного ребенка (*Рис. 13.6*).

| ĺ | Параметры отчёта       | 1                                           | -× | ) |
|---|------------------------|---------------------------------------------|----|---|
|   | MO:                    | Новый МО                                    | ~  |   |
|   | Отображение<br>заявок: | По выбранному МО                            | ~  |   |
|   |                        | Импорт Комплекторан<br>пользовател ОК Отмен | ia |   |

Рис. 13.6. Отчеты: Дублирование заявок

## 13.7. Списки групп

Отчет формирует информацию о группах для указанного учреждения.

### 13.8. Список направлений

Отчет формирует информацию о направлениях в указанном учреждении с указанными статусами (*Рис. 13.7*).

Установите флажки в строке статусов, по которым нужно сформировать отчет, щелкните «ОК».

| Параметры отчёта     |            | - ×    |
|----------------------|------------|--------|
| Учреждение:          |            | •      |
| Дата с:              | 14.08.2013 | 🖻 🛃    |
| Дата по:             | 14.08.2013 | 🖻 🌄    |
| Желает изменить ДОУ: |            |        |
| Заключение договора: |            |        |
| Зачислен:            |            |        |
| Направлен в ДОУ:     |            |        |
| Не явился:           |            |        |
| Подтверждено:        |            |        |
| Предложено системой: |            |        |
|                      |            |        |
|                      | ок         | Отмена |

Рис. 13.7. Отчеты: Список направлений

# 13.9. Список телефонов

Отчет формирует список сотовых телефонов сотрудников учреждений.

### 13.10. Свободные места

Отчет формирует информацию по свободным местам в группе для указанного МО (*Рис. 13.8*).

| Параметры отчёта |            |           | - X | j |
|------------------|------------|-----------|-----|---|
| Дата:            | 14.08.2013 |           | Ş   |   |
| MO:              |            |           | ¥   |   |
| <br>Тип групп:   |            |           | ~   |   |
|                  |            |           |     |   |
|                  |            | ОК Отмена |     |   |

Рис. 13.8. Отчеты: Свободные места

## 13.11. Отчет комплектование

Отчет формирует информацию о выполненном комплектовании для указанного МО на указанную дату.

## 13.12. Очередь по ДОУ

Отчет формирует информацию об очередности в ДОУ по указанным параметрам (Рис. 13.9).

| Параметры отчёт                                    | а               | - ×  |
|----------------------------------------------------|-----------------|------|
| Учреждение/<br>территория:                         | Приморский край | ×    |
| Тип:                                               | Сводная         | ~    |
| Расчетная дата:                                    | 14.08.2013      | - C  |
| Желаемая дата<br>зачисления:                       | 14.08.2013      | •    |
| Возрастная<br>подкатегория:                        |                 | ~    |
| Потребность по<br>здоровью:                        |                 | *    |
| Учитывать<br>только первый<br>приоритетный<br>ДОУ: |                 |      |
|                                                    | ОК ОТМ          | іена |

Рис. 13.9. Отчеты: Очередь по ДОУ

# 14. РАЗГРАНИЧЕНИЕ ПРАВ ДОСТУПА

|                    | Администратор<br>системы | Администратор<br>МО | Сотрудник<br>отдела<br>образования | Заведующий<br>ДОУ |
|--------------------|--------------------------|---------------------|------------------------------------|-------------------|
| RolesActions-      |                          |                     |                                    |                   |
| Добавление и       | *                        |                     |                                    |                   |
| редактирование     |                          |                     |                                    |                   |
| RolesActions-      | ¥                        |                     |                                    |                   |
| Добавление прав    | -1-                      |                     |                                    |                   |
| RolesActions-      | *                        |                     |                                    |                   |
| Удаление роли      | 1                        |                     |                                    |                   |
| RolesActions-      |                          |                     |                                    |                   |
| Добавление         | *                        |                     |                                    |                   |
| пользователя роли  |                          |                     |                                    |                   |
| RolesActions-      |                          |                     |                                    |                   |
| Удаление           | *                        |                     |                                    |                   |
| пользователя роли  |                          |                     |                                    |                   |
| UserRolesDictPack- | *                        |                     |                                    |                   |
| Редактирование     |                          |                     |                                    |                   |
| Группы             | *                        |                     | *                                  | *                 |
| Дети - Частичное   | *                        |                     | *                                  | *                 |
| редактирование     |                          |                     |                                    |                   |
| Дети - Полное      | *                        |                     |                                    | *                 |
| редактирование     | 1                        |                     |                                    |                   |
| Заявки             | *                        |                     | *                                  | *                 |
| Направления        | *                        |                     |                                    | *                 |
| Нормативные        | ¥                        |                     |                                    |                   |
| документы          | т                        |                     |                                    |                   |
| Отчисления         | *                        |                     |                                    | *                 |
| Пользователи       | *                        | *                   |                                    |                   |
| системы            | Ť                        | <b>*</b>            |                                    |                   |
| Протоколы          | *                        |                     | *                                  | *                 |
| Справочник "Виды   |                          |                     |                                    |                   |
| элементов в        | ¥                        |                     |                                    |                   |
| справочнике        | т                        |                     |                                    |                   |
| Учреждений"        |                          |                     |                                    |                   |
| Справочник         |                          |                     |                                    |                   |
| "Возрастные        | *                        |                     |                                    |                   |
| категории групп"   |                          |                     |                                    |                   |
| Справочник         |                          |                     |                                    |                   |
| "Возрастные        | *                        |                     |                                    |                   |
| подкатегории"      |                          |                     |                                    |                   |
| Справочник "Дней в | *                        |                     |                                    |                   |
| неделю"            |                          |                     |                                    |                   |
| Справочник         | *                        |                     |                                    |                   |
| "Категории групп"  |                          |                     |                                    |                   |
| Справочник         | *                        | *                   |                                    |                   |
| "Льготы"           |                          |                     |                                    |                   |
| Справочник "МО"    | *                        | *                   |                                    |                   |
| Справочник         | *                        |                     |                                    |                   |
| "Норматив          |                          |                     |                                    |                   |

| наполняемости"            |     |   |   |   |
|---------------------------|-----|---|---|---|
| Справочник                |     |   |   |   |
| "Потребность по           | *   |   |   |   |
| здоровью"                 |     |   |   |   |
| Справонник                |     |   |   |   |
| Справочник                | *   |   |   |   |
| причины                   | -1- |   |   |   |
| отчисления                |     |   |   |   |
| Справочник                |     |   |   |   |
| "Режимы работы            | *   |   |   |   |
| групп"                    |     |   |   |   |
| Справочник                | *   |   |   |   |
| "Состояние группы"        |     |   |   |   |
| Справочник                | *   |   |   |   |
| "Специфика групп"         |     |   |   |   |
| Справочник                |     |   |   |   |
| "Статусы                  | *   |   |   |   |
| направления"              |     |   |   |   |
| Справочник                |     |   |   |   |
| "Статусы                  | *   |   |   |   |
| протоколов"               |     |   |   |   |
| Справочник                |     |   |   |   |
| "Статусы"                 | *   |   |   |   |
| Справочник                |     |   |   |   |
| "Территории"              | *   |   |   |   |
| Справонник "Типы          |     |   |   |   |
| справочник типы           | *   |   |   |   |
| трупп<br>Сталастини "Тити |     |   |   |   |
| Справочник типы           | *   |   |   |   |
| документов                | -1- |   |   |   |
| реоенка                   |     |   |   |   |
| Справочник "Типы          | *   |   |   |   |
| ДОУ                       |     |   |   |   |
| Справочник "Типы          |     |   |   |   |
| очередности               | *   |   |   |   |
| привилегии"               |     |   |   |   |
| Справочник "Типы          | *   |   |   |   |
| привилегий"               |     |   |   |   |
| Справочник                | *   | * |   | * |
| "Учреждение"              |     |   |   |   |
| Справочные                | *   |   |   |   |
| материалы                 |     |   |   |   |
| Подтверждение             | *   |   | * |   |
| групп                     |     |   |   |   |
| Причины                   |     |   |   |   |
| временного                | *   |   |   |   |
| направления               |     |   |   |   |
| Справочник "Типы          |     |   |   |   |
| документов                | *   |   |   |   |
| представителя"            |     |   |   |   |
| Справочник                |     |   |   |   |
| "исключения               | *   |   |   |   |
| специфик МО"              |     |   |   |   |
| Справочник серии          | *   |   |   |   |
| Subapo annik cohini       | 1   | l | 1 | l |
| свидетельств                            |   |   |  |
|-----------------------------------------|---|---|--|
| Справочник<br>специфика МО              | * | * |  |
| Справочник Льготы<br>в МО               | * | * |  |
| Справочник<br>Переходы статусов         | * |   |  |
| Переводы детей<br>между<br>учреждениями | * |   |  |

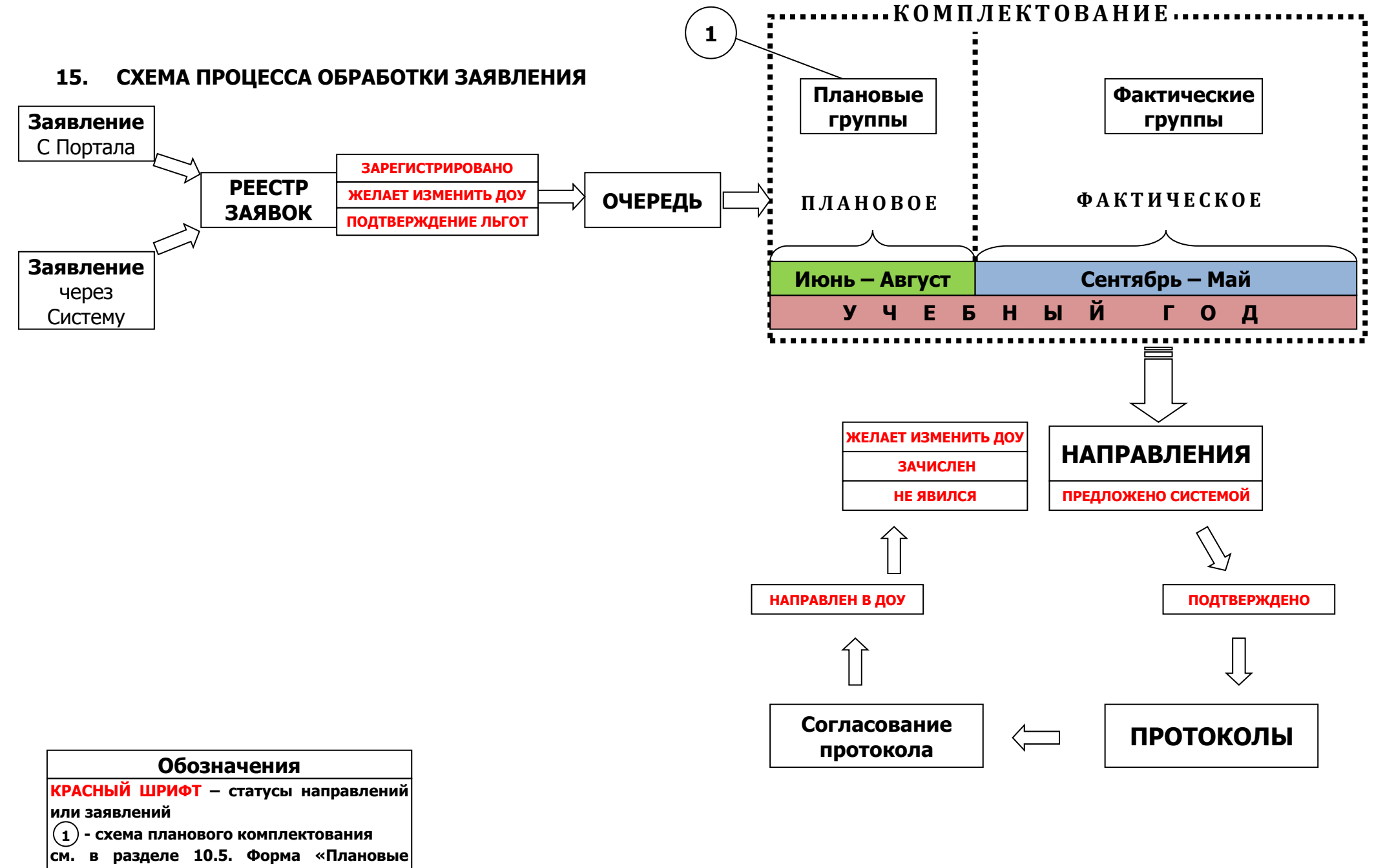

группы на 1 сентября»

## 16. ОБЩЕЕ ОПИСАНИЕ СХЕМЫ (ПРОЦЕССА ОБРАБОТКИ ЗАЯВЛЕНИЯ НА ЗАЧИСЛЕНИЕ В ДОУ)

- 1. Подача заявления. Заявление может быть подано <u>через Портал</u> или <u>через</u> <u>Систему</u>.
- 2. При любом способе подачи заявления, заявление попадает в «Реестр заявок» в Системе.
- После рассмотрения заявки, заявление со статусами «Зарегистрировано», «Желает изменить ДОУ», «Подтверждение льгот» попадает в очередь на зачисление (формы «Очередь сводная» и «Очередь льготная» в Системе).
- 4. Выполняется процесс комплектования.
- 5. После выполнения комплектования, каждому заявлению создается свое направление со статусом «Предложено Системой».
- 6. После рассмотрения направления, в случае отсутствия каких либо ошибок, направлению присваивается статус «Подтверждено».
- 7. В результате проведения комплектования оформляется протокол, в который заносятся направления только со статусом «Подтверждено».
- 8. Протокол согласуется членами комиссии.
- 9. В случае положительного согласования направлению присваивается статус «Направлен в ДОУ».
- 10. Заведующий ДОУ анализирует все направления для своего ДОУ, присваивает статусы «Зачислен», «Не явился» или «Желает изменить ДОУ».